# Betriebsanleitung | Operating instructions | Notice d'instruction Istruzioni per l'uso | Instrucciones de servicio

R412029167-BAL-001-AA 2024-10; Replaces: -DE/EN/FR/IT/ES

# AVENTICS™ DS1

Taupunktsensor Dew point sensor Capteur de point de rosée Sensore del punto di rugiada Sensor de punto de rocío

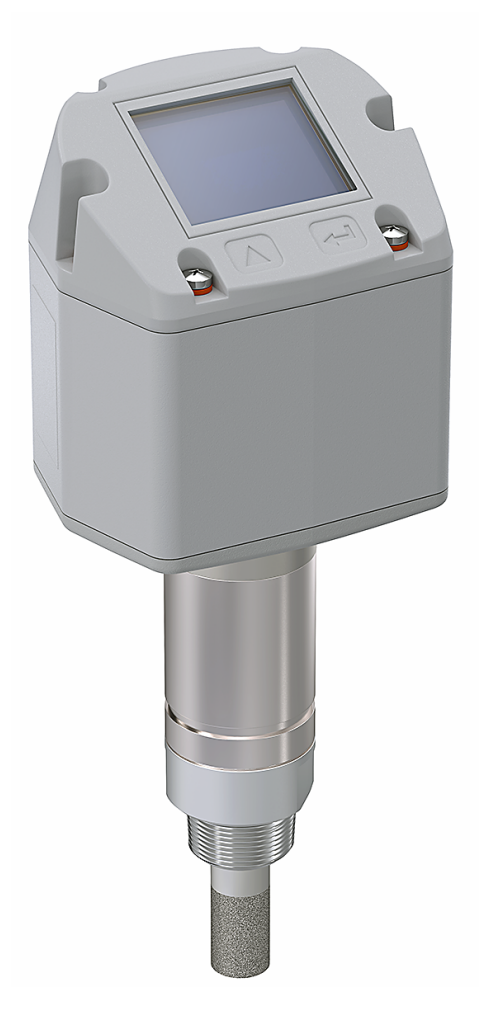

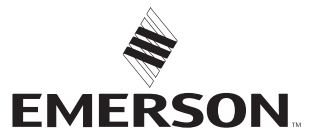

# Inhaltsverzeichnis

| 1 | Zu di        | eser Dokumentation                                      |
|---|--------------|---------------------------------------------------------|
|   | 1.1          | Gültigkeit der Dokumentation                            |
|   | 1.2          | Zusätzliche Dokumentationen                             |
|   | 1.3          | Verwendete Abkürzungen                                  |
| 2 | Siche        | erheit                                                  |
|   | 2.1          | Zu diesem Kapitel                                       |
|   | 2.2          | Bestimmunasaemäße Verwenduna                            |
|   | 2.3          | Nicht bestimmungsgemäße Verwendung                      |
|   | 2.4          | Pflichten des Betreibers                                |
|   | 2.5          | Qualifikation des Personals                             |
|   | 2.5          | Cefabranguellan                                         |
|   | 2.0          |                                                         |
|   |              |                                                         |
| 3 | Liefe        | rumfang                                                 |
| 4 | Trans        | sport und Lagerung                                      |
|   | 4.1          | Produkt transportieren                                  |
|   | 4.2          | Produkt lagern                                          |
|   | 4.3          | Produkt zurücksenden                                    |
| F | Drod         | ulthosphraibung                                         |
| J | FIUCI        |                                                         |
|   | 5.1<br>E D   | Kurzbeschreibung                                        |
|   | 5.2          |                                                         |
|   | 5.3          | Produktudersicht                                        |
|   | 5.4          |                                                         |
|   | 5.5          | Grundlagen der Bediehung                                |
| 6 | Mont         | tage und Installation                                   |
|   | 6.1          | Planung                                                 |
|   |              | 6.1.1 Einbaubedingungen                                 |
|   |              | 6.1.2 Montageoptionen                                   |
|   |              | 6.1.3 Benötigtes Zubehör, Material und Werkzeug         |
|   | 6.2          | Vorbereitung                                            |
|   |              | 6.2.1 Produkt auspacken und prüfen                      |
|   |              | 6.2.2 Hinweise                                          |
|   |              | 6.2.3 Schutzmaßnahmen durchführen                       |
|   |              | 6.2.4 Produkt am Ende eines Modbussystems RTU einsetzen |
|   | 6.3          | Produkt befestigen                                      |
|   |              | 6.3.1 Direkte Montage im Druckluftnetz                  |
|   |              | 6.3.2 Indirekte Montage im Druckluftnetz                |
|   | 6.4          | Elektrik anschließen                                    |
| 7 | Inbet        | triebnahme                                              |
|   | 7.1          | Schrittweise Inbetriebnahme                             |
|   |              | 7.1.1 Produkt einschalten                               |
|   |              | 7.1.2 Finstellungsmenü aufrufen                         |
|   |              | 7.1.3 Produkt konfigurieren                             |
|   |              | 7.1.4 Modbus RTU konfigurieren                          |
|   |              | 7.1.5 Modbus TCP konfigurieren                          |
|   |              | 7.1.6 Nutzereinstellungen ändern                        |
|   |              | 7.1.7 Kanäle konfigurieren                              |
| 0 | р <i>с</i> • | - J.                                                    |
| 8 | Betri        | ep                                                      |
|   | ŏ.۱          | Grundlegende vorgaben                                   |
|   | ō.2          |                                                         |
| 9 | Insta        | ndhaltung 1                                             |
|   | 9.1          | Inspektion                                              |

|    |         | 9.1.1     | Allgemeine Vorgaben | 11 |
|----|---------|-----------|---------------------|----|
|    |         | 9.1.2     | Vorbereitung        | 11 |
|    |         | 9.1.3     | Vorgehen            | 11 |
|    | 9.2     | Reinigu   | ng                  | 11 |
|    |         | 9.2.1     | Allgemeine Vorgaben | 11 |
|    |         | 9.2.2     | Vorgehen            | 11 |
|    | 9.3     | Wartun    | g                   | 11 |
|    | 9.4     | Nach de   | er Instandhaltung   | 11 |
| 10 | Demo    | ontage u  | nd Austausch        | 11 |
|    | 10.1    | Vorbere   | itung               | 11 |
|    | 10.2    | Vorgeh    | en                  | 11 |
| 11 | Dater   | n und Par | ameter              | 11 |
|    | 11.1    | Hinweis   | e zur Sicherheit    | 11 |
|    | 11.2    | Parame    | terdaten            | 11 |
|    |         | 11.2.1    | Parameter Modbus    | 11 |
|    | 11.3    | Pinbele   | gung                | 12 |
| 12 | Entso   | rgung     |                     | 12 |
| 13 | Fehle   | rsuche u  | nd Fehlerbehebung   | 12 |
|    | 13.1    | Vorgeh    | en                  | 12 |
|    | 13.2    | Fehlerbi  | ilder               | 13 |
| 14 | Techr   | nische Da | iten                | 13 |
| 15 | Ersat   | zteile    |                     | 13 |
| 16 | Zubehör |           |                     |    |

# 1 Zu dieser Dokumentation

Lesen Sie diese Dokumentation vollständig und insbesondere das Kapitel  $\rightarrow$  2. Sicherheit, bevor Sie mit dem Produkt arbeiten.

Diese Anleitung enthält wichtige Informationen, um das Produkt sicher und sachgerecht zu montieren, zu bedienen, zu warten und einfache Störungen selbst zu beseitigen.

### 1.1 Gültigkeit der Dokumentation

Diese Dokumentation gilt für folgende Produktvarianten der Serie DS1:

| Materialnummer | Beschreibung                 |
|----------------|------------------------------|
| R412029132     | Siehe → 14. Technische Daten |
| R412029133     |                              |

Diese Dokumentation richtet sich an:

Anlagenbetreiber, Anlagenplaner, Maschinenhersteller, Monteure

### 1.2 Zusätzliche Dokumentationen

Beachten Sie folgende mitgeltende Dokumentationen:

- Anlagendokumentation des Herstellers
- Dokumentation übriger Anlagenkomponenten

| QR-Code | Beschreibung                                                                                                    |
|---------|----------------------------------------------------------------------------------------------------|
|         | Downloads und weiterführende Informationen zu die-<br>sem Produkt finden Sie auf der Produktseite im Emerson<br>Store. |

### 1.3 Verwendete Abkürzungen

In dieser Dokumentation werden folgende Abkürzungen verwendet:

| Abkürzung | Bedeutung                    |
|-----------|------------------------------|
| OMB       | Open Modbus                  |
| PoE       | Power over Ethernet          |
| PSA       | Persönliche Schutzausrüstung |

# 2 Sicherheit

#### 2.1 Zu diesem Kapitel

- Lesen Sie das Kapitel Sicherheit sowie die gesamte mitgeltende Dokumentation gründlich und vollständig, bevor Sie mit dem Produkt arbeiten.
- Bewahren Sie die Dokumentation so auf, dass sie jederzeit für alle Benutzer zugänglich ist.

### 2.2 Bestimmungsgemäße Verwendung

#### Einsatzzwecke

- Das Produkt ist ausschließlich für den professionellen Gebrauch bestimmt.
- Das Produkt ist ausschließlich dazu bestimmt, in ein Endprodukt (eine Anlage / Maschine) eingebaut oder mit anderen Komponenten zu einem Endprodukt zusammengefügt zu werden.
- Messung des Taupunktes in Druckluft und spezifischen Gasen. Siehe → 14. Technische Daten.

### Einsatzbereich und Einsatzort

- Industriebereich
- Innenräume

# 2.3 Nicht bestimmungsgemäße Verwendung

Das Produkt ist nicht für den Einsatz in explosionsgefährdeten Bereichen bestimmt (Explosionsschutz).

### 2.4 Pflichten des Betreibers

• Der Betreiber muss sicherstellen, dass Personen, die das Produkt montieren, bedienen, demontieren oder warten, nicht unter dem Einfluss von Alkohol, sonstigen Drogen oder Medikamenten stehen, die die Reaktionsfähigkeit beeinflussen. • Der Betreiber muss den Einsatz von PSA gewährleisten. Vorgaben der Gesamtanlage beachten.

### 2.5 Qualifikation des Personals

Ausschließlich für die Aufgaben qualifiziertes Personal darf die Tätigkeiten ausführen, die in dieser Dokumentation beschrieben werden. Je nach Tätigkeit sind grundlegende Kenntnisse in folgenden Bereichen und Kenntnisse der zugehörigen Fachbegriffe erforderlich:

- Pneumatik
- Elektrik

#### 2.6 Gefahrenquellen

#### 2.6.1 Materialschäden

#### Beschädigung durch zu hohe mechanische Belastungen

- Das Produkt und Anbauteile niemals verdrehen, biegen oder unter Spannung befestigen.
- Das Produkt nicht als Griff oder Stufe verwenden.
- Keine Gegenstände auf dem Produkt abstellen.

#### Beschädigung durch elektrostatische Entladungen

Die Berührung elektrischer Produktbauteile durch Personen oder Gegenstände kann zu ESD führen, die das Produkt beschädigt oder zerstört. Zur Vermeidung von ESD folgende Maßnahmen ergreifen:

 Handhabungshinweise und Empfehlungen gemäß EN 61340-5-1 und EN 61340-5-2 beachten.

#### Beschädigung durch Störung des Steuerungsnetzwerks

Produkte mit Ethernet-Anschluss sind für den Einsatz in speziellen industriellen Steuerungsnetzwerken ausgelegt. Folgende Sicherheitsmaßnahmen einhalten:

- Immer bewährte branchenübliche Vorgehensweisen zur Netzwerksegmentierung befolgen.
- Direkte Anbindung von Produkten mit Ethernet-Anschluss an das Internet verhindern.
- Sicherstellen, dass Gefährdungen durch das Internet und das Unternehmensnetzwerk f
  ür alle Steuerungssystemger
  äte und/oder Steuerungssysteme minimiert werden.
- Sicherstellen, dass Produkte, Steuerungssystemgeräte und/oder Steuerungssysteme nicht über das Internet zugänglich sind.
- Steuerungsnetzwerke und Remotegeräte hinter Firewalls verlegen und vom Unternehmensnetzwerk isolieren.
- Wenn ein Remotezugriff erforderlich ist, ausschließlich sichere Methoden wie virtuelle private Netzwerke (VPNs) verwenden.

ACHTUNG! VPNs, Firewalls und andere softwarebasierte Produkte können Sicherheitslücken aufweisen. Die Sicherheit der VPN-Nutzung kann nur so hoch sein wie die Sicherheit der angeschlossenen Geräte. Daher immer die aktuelle Version des VPNs, der Firewall und anderer softwarebasierter Produkte verwenden.

• Sicherstellen, dass die neueste freigegebene Software-Version und Firmware-Version auf allen mit dem Netz verbundenen Produkten installiert sind.

# 3 Lieferumfang

- 1x Betriebsanleitung
- 1x Sensor

# 4 Transport und Lagerung

#### 4.1 Produkt transportieren

#### Gefährdungen während des Transports

- Während des Entladens und des Transports des verpackten Produkts zum Zielort vorsichtig vorgehen und die Informationen auf der Verpackung beachten.
- Vorkehrungen treffen, um Beschädigungen beim Anheben des Produkts zu vermeiden.

### 4.2 Produkt lagern

### Beschädigung durch falsche Lagerung

Ungünstige Lagerbedingungen können zu Korrosion und Werkstoffalterung führen.

- Das Produkt nur an Orten lagern, die trocken, kühl und korrosionsverhindernd sind.
- Produkt vor direkter Sonneneinstrahlung und UV-Strahlung schützen.
- Das Produkt bis zum Zeitpunkt des Einbaus in der Verpackung aufbewahren.
- Falls vorhanden, weiterführende Hinweise zur Lagerung auf der Produktverpackung beachten.

#### 4.3 Produkt zurücksenden

- Vor Rücksendung des Produkts: Wenden Sie sich an unsere Kontaktadresse. Siehe Rückseite.
- Bis zur Rücksendung Lagerbedingungen beachten.

# 5 Produktbeschreibung

#### 5.1 Kurzbeschreibung

Das Produkt dient zur Messung des Taupunktes.

#### 5.2 Kennzeichnung und Identifikation

#### Produktidentifikation

Das bestellte Produkt wird anhand der Materialnummer eindeutig identifiziert. Die Materialnummer finden Sie an folgender Stelle:

#### 5.3 Produktübersicht

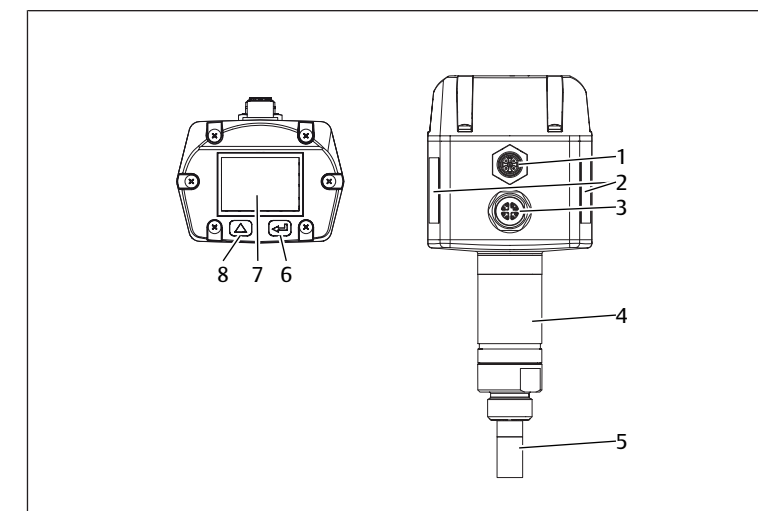

Abb. 1: Produktübersicht DS1

- 1 Steckverbinder M12, 5-polig, A-codiert
- 3 Steckverbinder M12, 8-polig, X-codiert
- 5 Sinterfilter
- 7 Display
- 4 Ethernet Komponente

2 Typenschild

- 6 Taste OK
- 8 Taste UP

#### 15 16 13 3 4 0.0321 22.10 g/kg °C 50.88 ppm 0.1940 %rH 0.0522 hPa °Ctd 0.0378 g/m<sup>3</sup> -47.80 °Ctd Dewpoint °Ctd min max 12. 14 12.8 14 -6 Temperature °C 20.99 22.10 13 22.1 W: 1.05 SW: 1.35 10 11 9 12

#### Abb. 2: Hauptmenü

5.4 Display

- 1 Feuchtigkeitsgrad
- 3 Gesättigter Luftdruck
- 5 Min. Drucktaupunkt in °Ctd
- 7 Min. Temperatur in °C
- 9 Angezeigte Seite
- 11 Version der Software
- 13 Temperatur in °C
- 15 Absolute Feuchte

# 2 Feuchtigkeitsgehalt

- 4 Referenztaupunkt
- 6 Max. Drucktaupunkt in °Ctd
- 8 Max. Temperatur in °C
- 10 Modbus ID
- 12 Version der Hardware
  - 14 Drucktaupunkt in °Ctd
  - 16 Relative Feuchte

### 5.5 Grundlagen der Bedienung

Das Produkt besitzt unter dem Display 2 Tasten zur Bedienung:

| Taste            |           | Funktion                                                                      |
|------------------|-----------|-------------------------------------------------------------------------------|
| Grafik           | Benennung |                                                                               |
| $\bigtriangleup$ | UP        | Menüpunkte auswählen, Werte ändern, An-<br>gezeigte Seite im Hauptmenü ändern |
|                  | ОК        | Auswahl bestätigen, Änderung bestätigen                                       |

# 6 Montage und Installation

Bevor Sie mit dem Einbau anfangen: Machen Sie sich möglichst frühzeitig im Vorfeld mit den grundlegenden Vorgaben für die Montage vertraut. Siehe  $\rightarrow$  6.1 Planung und  $\rightarrow$  6.2 Vorbereitung.

#### 6.1 Planung

#### 6.1.1 Einbaubedingungen

#### Allgemeine Vorgaben

 Sicherstellen, dass das Produkt gegen jegliche mechanische Belastung geschützt eingebaut ist.

#### Vorgaben für das Produkt

• Einbaulage. Siehe → 14. Technische Daten.

#### Umgebungsbedingungen

- Der Einbauort muss frei von Vibration sein.
- Produkt vor direkter Sonneneinstrahlung und UV-Strahlung schützen.

#### 6.1.2 Montageoptionen

- Direkte Montage im Druckluftnetz. Siehe → 6.3.1 Direkte Montage im Druckluftnetz.
- Indirekte Montage im Druckluftnetz. Siehe → 6.3.2 Indirekte Montage im Druckluftnetz.

#### 6.1.3 Benötigtes Zubehör, Material und Werkzeug

Wählen Sie Material und Werkzeug passend zu Ihrer Produktkonfiguration. Je nach Konfiguration benötigen Sie weiteres Zubehör.

#### Befestigungsmaterial

Für die Befestigung können Sie eigenes Befestigungsmaterial oder AVENTICS-Befestigungsmaterial verwenden. Maße und Anzugsmomente beachten.

#### Werkzeug

• 1x Maulschlüssel (SW27)

### 6.2 Vorbereitung

#### 6.2.1 Produkt auspacken und prüfen

- 1. Anhand der Materialnummer prüfen, ob das Produkt mit Ihrer Bestellung übereinstimmt.
- Produkt auf Transportschäden und Lagerungsschäden pr
  üfen. Ein beschädigtes Produkt darf nicht montiert werden. Beschädigte Produkte zusammen mit den Lieferunterlagen zur
  ückschicken. Siehe → 4.3 Produkt zur
  ücksenden.
- 3. Benötigtes Zubehör, Material und Werkzeug bereitlegen.

#### 6.2.2 Hinweise

 Partikel und Kondensat aus der Versorgungsleitung entfernen: Druckluft aus der Versorgungsleitung abströmen lassen, bis keine Abströmgeräusche mehr zu hören sind.

#### 6.2.3 Schutzmaßnahmen durchführen

#### Vorgehen

- 1. Während der Vorbereitungen keine Arbeiten an der Anlage vornehmen.
- **2.** Gefahrenbereiche absperren.
- 3. Anlage bzw. Anlagenteil drucklos und spannungsfrei schalten.
- 4. Anlage gegen Wiedereinschalten sichern.
- 5. Produkt und benachbarte Anlagenteile abkühlen lassen.
- 6. PSA anlegen.

### 6.2.4 Produkt am Ende eines Modbussystems RTU einsetzen

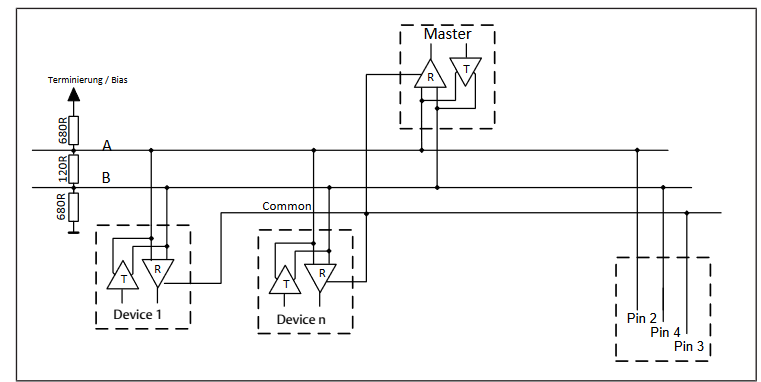

Abb. 3: Schaltbild R-Widerstand

▶ 120 R-Widerstand im Stecker zwischen Pin 2 und Pin 4 einbauen.

#### 6.3 Produkt befestigen

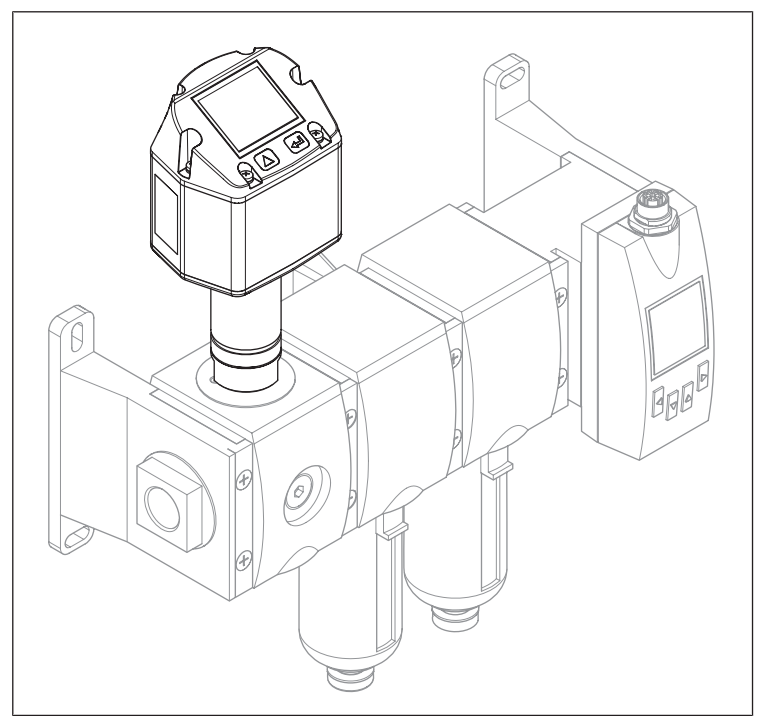

Abb. 4: Beispielkonfiguration mit Serie AS

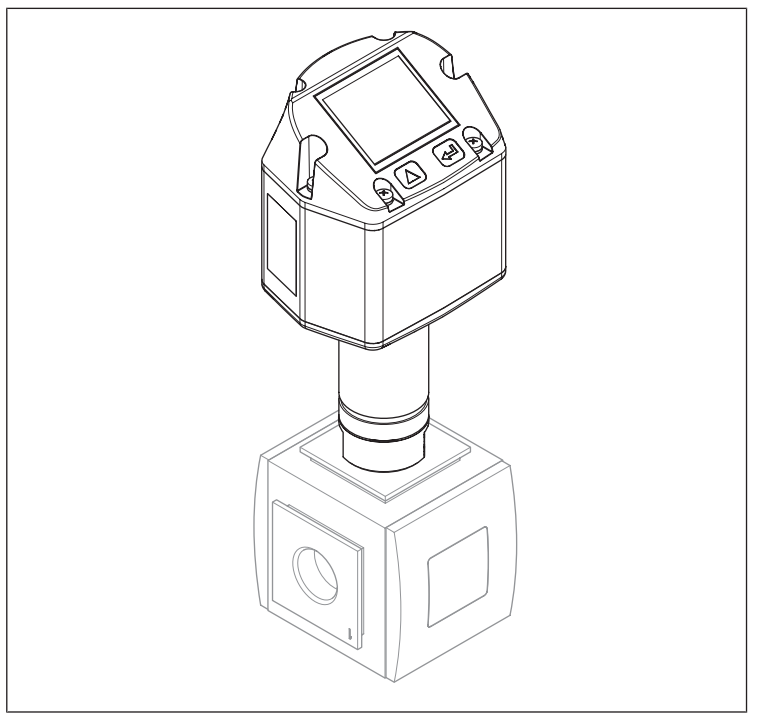

Abb. 5: Beispielkonfiguration mit Serie 652

#### Hinweise

 Empfehlung: Direkter Einbau in einer Wartungseinheit. Die Reaktionszeiten des Feuchtemesswertes sind dadurch kürzer.

#### 6.3.1 Direkte Montage im Druckluftnetz

#### Vorgehen

- 1. Fühler mit dem G 1/2"-Gewinde entweder mittig oder von oben druckdicht in die messende Druckluftleitung einschrauben.
- 2. Sicherstellen, dass sich der Sinterfilter min. 3 mm im Druckluftstrom befindet.

#### 6.3.2 Indirekte Montage im Druckluftnetz

#### Hinweise

• Über die Kapillarleitung der Messkammer strömt kontinuierlich etwas Druckluft ab.

#### Vorgehen

- 1. Fühler über eine Schnellkupplung mit der Druckluftleitung verbinden.
- 2. Bei ölhaltiger und schmutzhaltiger Druckluft: Vorfilter vor der Messkammer installieren.

#### 6.4 Elektrik anschließen

- 1. Optional: Steckverbinder M12, 5-polig, A-codiert verbinden.
- 2. Optional: Steckverbinder M12, 8-polig, X-codiert verbinden.
- 3. Alle nicht verwendeten Anschlüsse verschließen.

# 7 Inbetriebnahme

#### 7.1 Schrittweise Inbetriebnahme

- Schritt 1: → 7.1.1 Produkt einschalten
- Schritt 2: → 7.1.2 Einstellungsmenü aufrufen
- Schritt 3: → 7.1.3 Produkt konfigurieren
- Schritt 4a: → 7.1.4 Modbus RTU konfigurieren
- Schritt 4b: → 7.1.5 Modbus TCP konfigurieren
- Schritt 5: → 7.1.6 Nutzereinstellungen ändern
- Schritt 6: → 7.1.7 Kanäle konfigurieren

#### 7.1.1 Produkt einschalten

- ► Versorgungsspannung einschalten.
- ⇒ Auf dem Display wird das Hauptmenü angezeigt.

Die folgenden Darstellungen und Instruktionen nutzen die englische Anzeigesprache. Um die Anzeigesprache zu ändern: Siehe  $\rightarrow$  7.1.6 Nutzereinstellungen ändern.

#### 7.1.2 Einstellungsmenü aufrufen

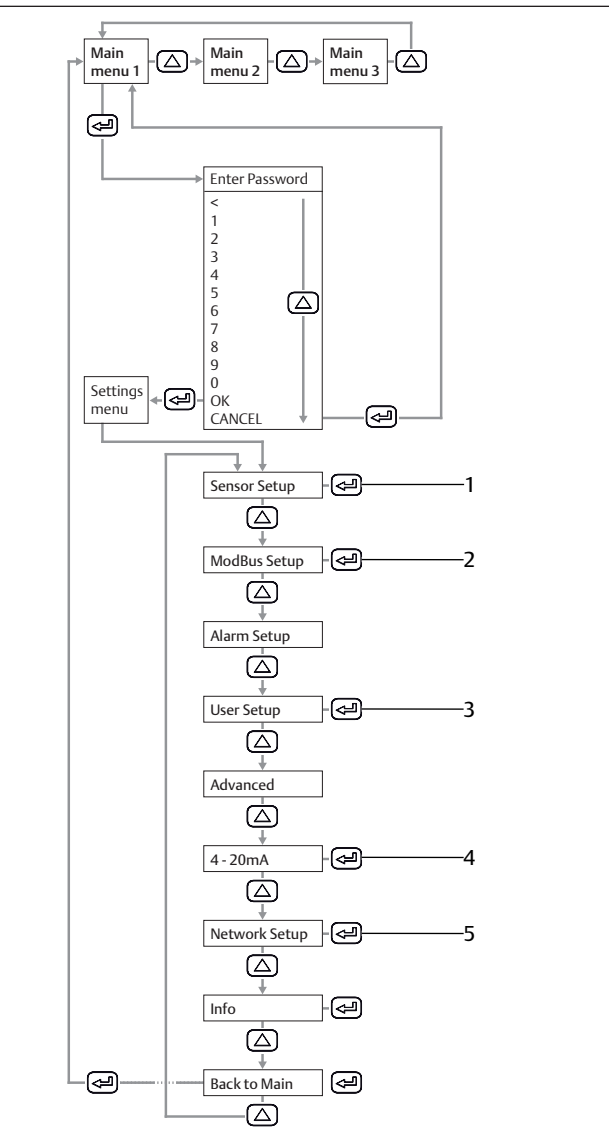

Abb. 6: Hauptmenü und Einstellungsmenü

- 1 Sensor Setup Siehe → 7.1.3 Produkt konfigurieren.
- 3 User Setup Siehe → 7.1.6 Nutzereinstellungen
- ändern. 5 Network Setup Siehe → 7.1.5 Modbus TCP konfigurieren.
- Passwort eingeben. Standard: 0000.

#### 2 ModBus Setup

Siehe  $\rightarrow$  7.1.4 Modbus RTU konfigurieren.

4 4... 20 mA Siehe → 7.1.7 Kanäle konfigurieren.

#### 7.1.3 Produkt konfigurieren

#### Einheiten definieren

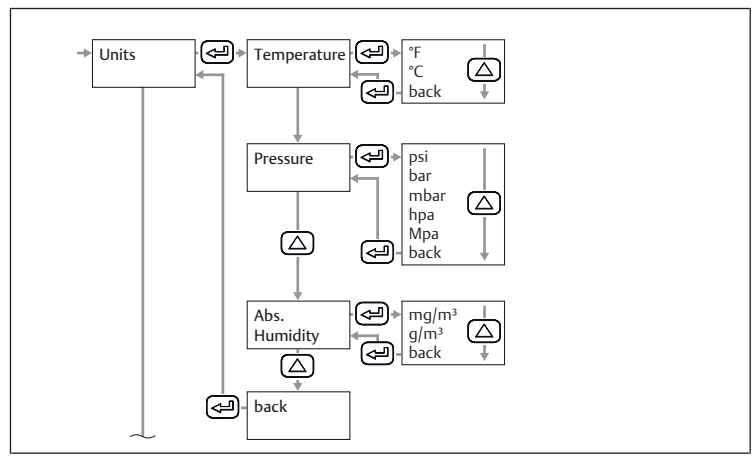

Abb. 7: Untermenü Sensor Setup: Einheiten

- 1. Einheit für Temperatur wählen.
- 2. Einheit für Druck wählen.
- 3. Einheit für absolute Feuchte wählen.

# Taupunkt bei atmosphärischem Druck oder reduziertem Druck berechnen

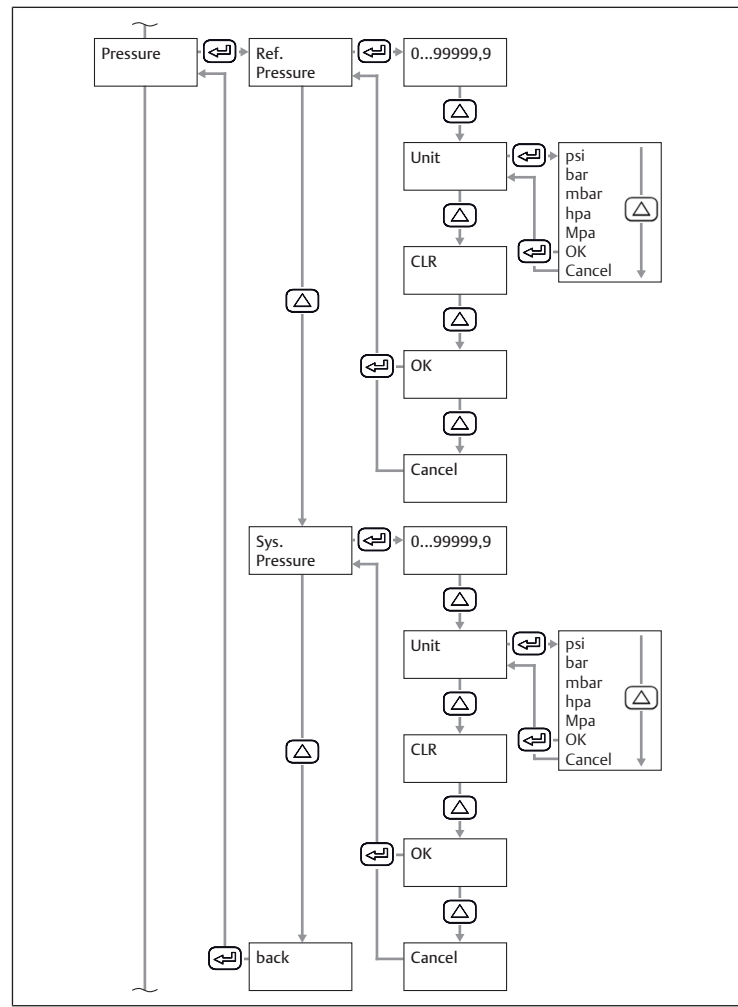

Abb. 8: Untermenü Sensor Setup: Druck

- 1. Atmosphärischen Druck oder reduzierten Druck als Referenzdruck eingeben.
- 2. Einheit des Referenzdrucks wählen.
- 3. Systemdruck eingeben.
- 4. Einheit des Systemdrucks wählen.
- ⇒ Taupunkt bei atmosphärischem oder reduziertem Druck wird auf der 3. Seite im Hauptmenü angezeigt.

#### Produkt kalibrieren

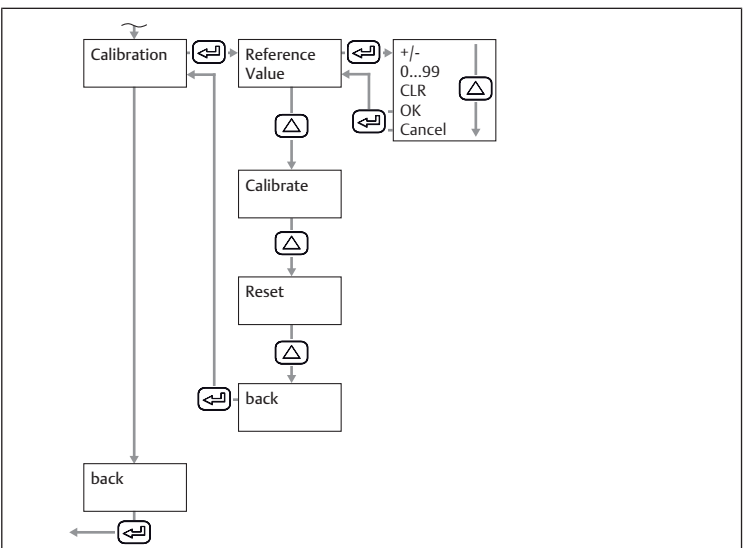

Abb. 9: Untermenü Sensor Setup: Kalibrierung

1. Referenzwert eingeben.

2. Schaltfläche Calibrate wählen.

- Kalibrierung zurücksetzen
- Schaltfläche *Reset* wählen.

#### 7.1.4 Modbus RTU konfigurieren

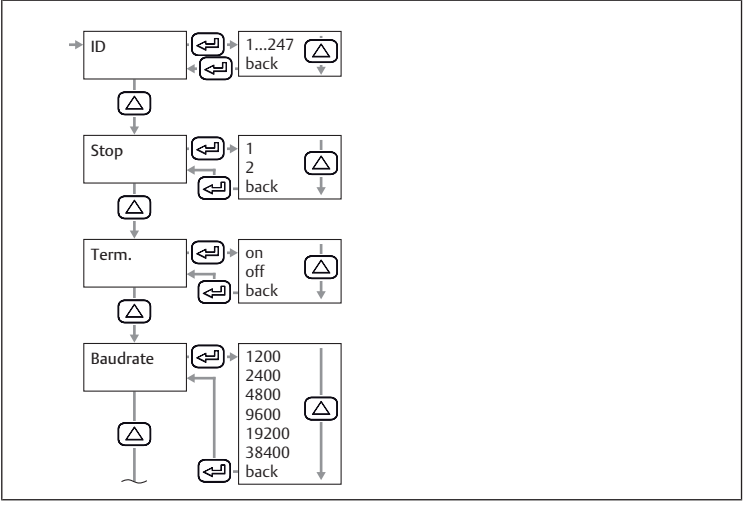

Abb. 10: Untermenü Modbus Setup: Modbus ID

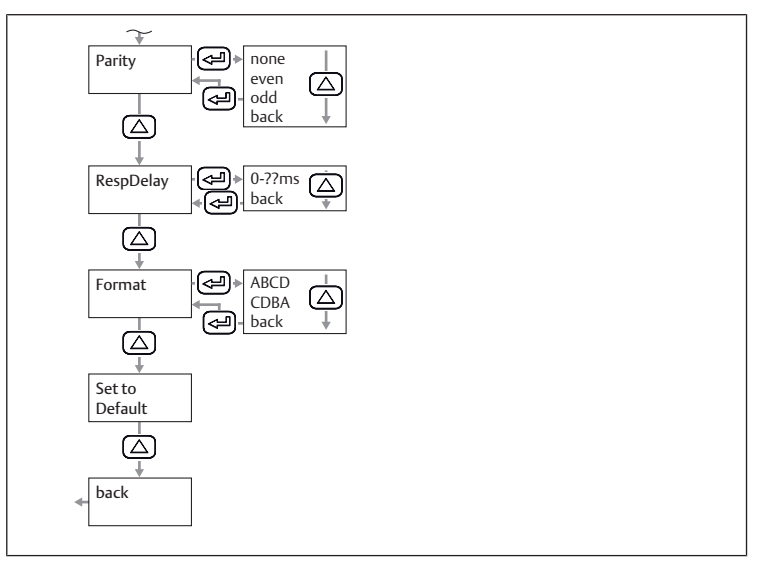

Abb. 11: Untermenü Modbus Setup: Parität

1. Parameter Modbus ID, Baudrate, Parität und Stoppbit einstellen. Siehe → 11.2.1 Parameter Modbus.

- 2. Optional: Format einstellen.
- Schaltfläche Save wählen.
   ⇒ Produkt startet neu.
- Parameter zurücksetzen
- Schaltfläche *Default* wählen.

#### 7.1.5 Modbus TCP konfigurieren

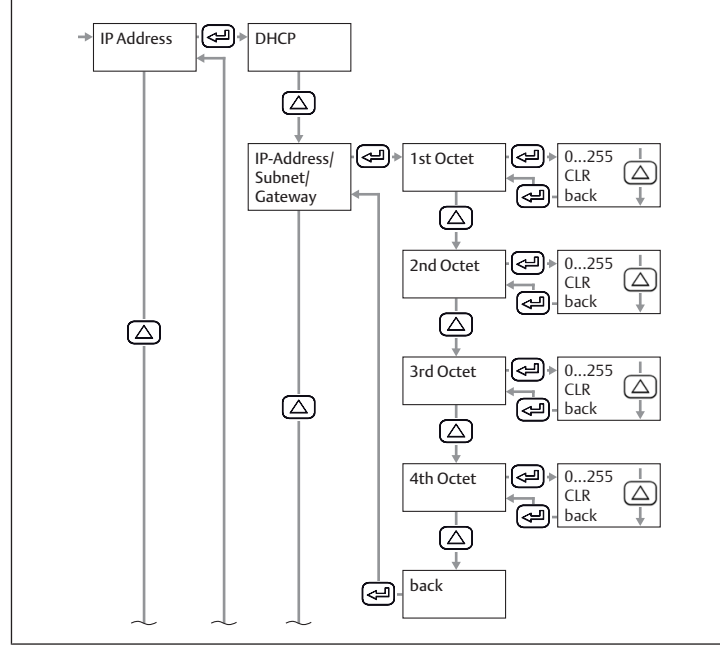

Abb. 12: Untermenü Network Setup: IP-Adresse

#### IP-Adresse via DHCP einstellen

- 1. Checkbox DHCP wählen.
- 2. Schaltfläche Save wählen.

#### IP-Adresse manuell einstellen

- 1. IP-Adresse eingeben.
- 2. Subnetz eingeben.
- 3. Gateway eingeben.
- 4. Schaltfläche Save wählen.

#### Adresse via Modbus TCP einstellen

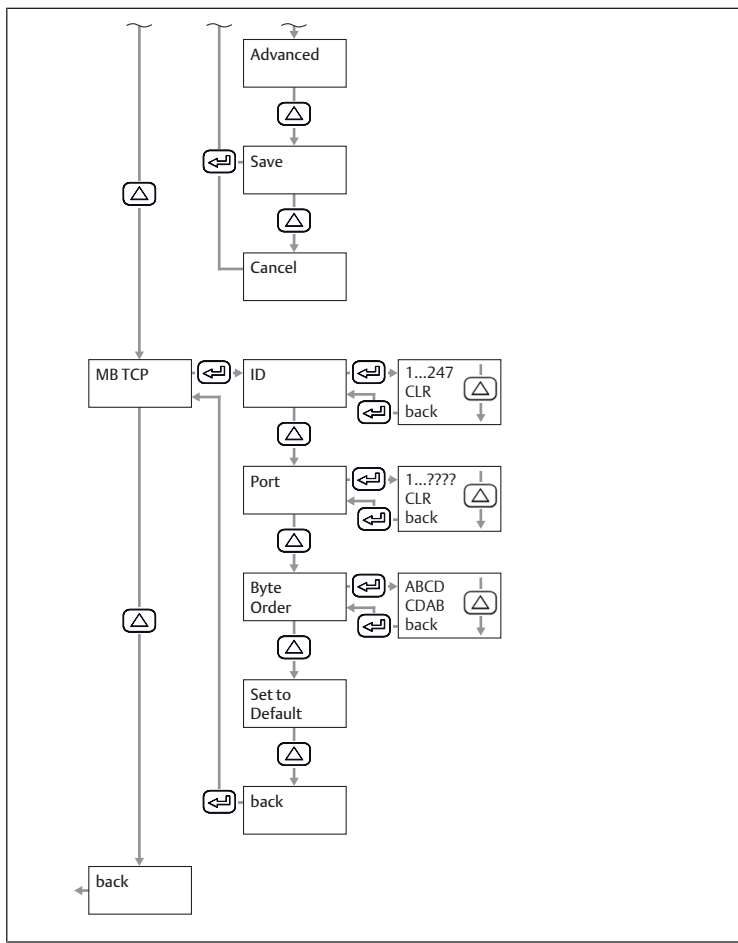

Abb. 13: Untermenü Network Setup: Modbus TCP

- 1. Modbus ID eingeben.
- 2. Port eingeben. Standard: 502.
- 3. Byte-Reihenfolge auswählen.
- 4. Schaltfläche Save wählen.

#### Modbus TCP Einstellungen zurücksetzen

Set to Default wählen.

#### 7.1.6 Nutzereinstellungen ändern

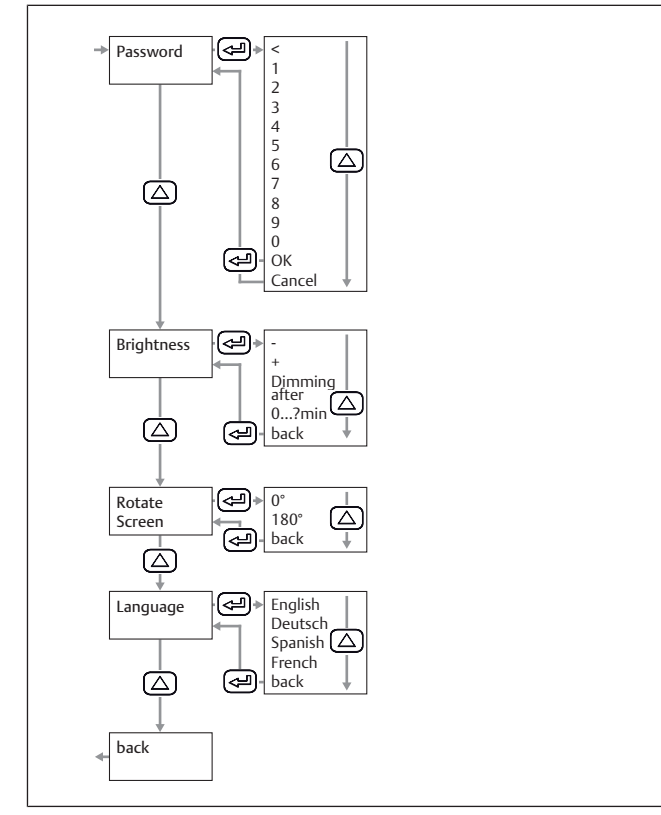

Abb. 14: Untermenü User Setup: Nutzereinstellungen

#### Passwort ändern

Tab. 1: Zusammensetzung des Passworts

| Länge 4                | l      |
|------------------------|--------|
| Verwendbare Zeichen Za | Zahlen |

|  | Neues | Passwort | zweimal | eingeben. |
|--|-------|----------|---------|-----------|
|--|-------|----------|---------|-----------|

#### Bildschirmhelligkeit ändern

- 1. Mit Schaltflächen + und Helligkeit anpassen.
- 2. Schaltfläche back wählen.
- 3. Mit Schaltfläche OK bestätigen.

#### Automatisches Abdunkeln des Displays einstellen

- 1. Checkbox Dimming after wählen.
- 2. Zeit in Minuten bis zum Abdunkeln des Displays eingeben.

#### Anzeigesprache ändern

- 1. Anzeigesprache auswählen.
- 2. Schaltfläche back wählen.
- 3. Mit Schaltfläche OK bestätigen.

#### 7.1.7 Kanäle konfigurieren

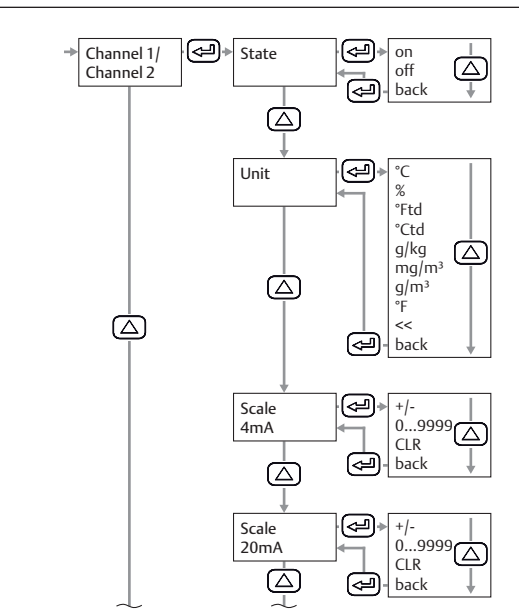

Abb. 15: Untermenü 4...20 mA: Kanäle konfigurieren

#### Kanal 1 konfigurieren

- 1. State, Unit, Scale 4 mA und Scale 20 mA konfigurieren.
- 2. Schaltfläche back wählen.
- 3. Mit Schaltfläche OK bestätigen.
- 4. Schaltfläche Save wählen.

#### Optional: Kanal 2 konfigurieren

- 1. State, Unit, Scale 4 mA und Scale 20 mA konfigurieren.
- 2. Schaltfläche back wählen.
- 3. Mit Schaltfläche OK bestätigen.
- 4. Schaltfläche Save wählen.

#### Konfiguration eines Kanals zurücksetzen

- 1. Unter State, Unit, Scale 4 mA und Scale 20 mA Schaltfläche CLR wählen.
- 2. Schaltfläche Save wählen.

#### Fehlermeldungen konfigurieren

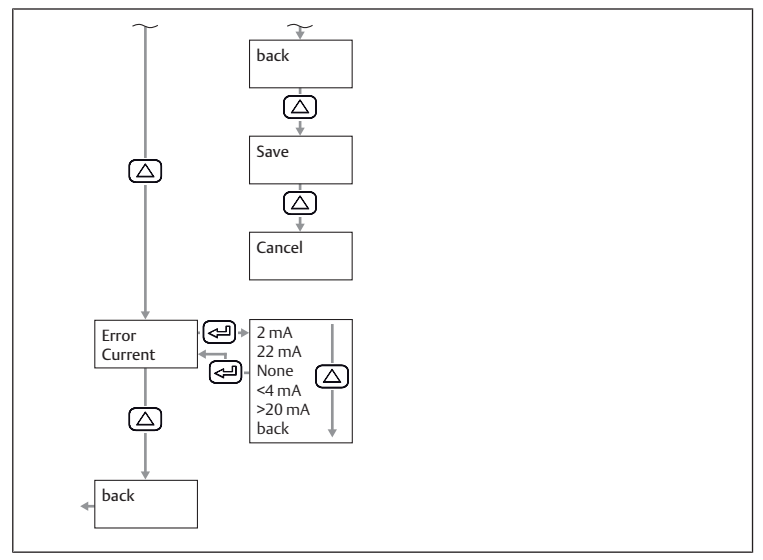

Abb. 16: Untermenü 4...20 mA: Fehlermeldungen konfigurieren

1. Modus auswählen.

2. Schaltfläche Save wählen.

Tab. 2: Modi für die Ausgabe des Analogausgangs bei Fehlermeldung

| Modus | Fehlertyp                 |                    |
|-------|---------------------------|--------------------|
| 2 mA  | Sensorfehler/Systemfehler |                    |
| 22 mA |                           |                    |
| None  | 3,8 mA 20,5 mA            | Ausgabe nach Namur |

# 8 Betrieb

# 8.1 Grundlegende Vorgaben

# Allgemeine Vorgaben

- Schutzvorrichtungen nie ausschalten, modifizieren oder umgehen.
- Im laufenden Betrieb weder das Produkt noch damit verbundene Teile berühren.

# Bei Störungen im laufenden Betrieb

- Bei Auftreten einer Störung, die eine unmittelbare Gefahr für Mitarbeiter oder Anlagen darstellt: Produkt ausschalten.
- Fehleranalyse und Fehlerbehebung vornehmen. Siehe → 13. Fehlersuche und Fehlerbehebung.

# 8.2 Daten auslesen

- **1.** Am Display Werte auslesen. Siehe  $\rightarrow$  5.4 Display.
- 2. Optional: Angezeigte Seite ändern: Taste UP betätigen.

# 9 Instandhaltung

# 9.1 Inspektion

# 9.1.1 Allgemeine Vorgaben

# Einsatz unter normalen Umgebungsbedingungen

• Prüfintervall: Das Produkt muss monatlich auf Verschmutzung und Beschädigung geprüft werden.

# Einsatz unter aggressiven Umgebungsbedingungen

Aggressive Umgebungsbedingungen sind z. B.:

- Minimum oder Maximum der zulässigen Temperatur. Siehe → 14. Technische Daten.
- Starker Schmutzanfall

Nähe zu fettlösenden Flüssigkeiten oder Dämpfen

Als Folge von aggressiven Umgebungsbedingungen ergeben sich weitere Vorgaben für die Inspektion:

• Prüfintervall für Dichtungen an die Umgebungsbedingungen anpassen.

### 9.1.2 Vorbereitung

► Schutzmaßnahmen durchführen. Siehe → 6.2.3 Schutzmaßnahmen durchführen.

# 9.1.3 Vorgehen

### Sichtkontrolle

• Eine Sichtkontrolle auf Unversehrtheit durchführen.

### Detailprüfung

- Kennzeichnungen und Warnungen am Produkt: Der Betreiber muss schwer lesbare Kennzeichnungen oder Warnungen umgehend ersetzen.
- Alle Schraubverbindungen auf festen Sitz kontrollieren.
- Schutzvorrichtungen der Anlage kontrollieren.
- Produktfunktionen kontrollieren.

# 9.2 Reinigung

# 9.2.1 Allgemeine Vorgaben

# Reinigungsintervalle

• Die Reinigungsintervalle legt der Betreiber gemäß der Umweltbeanspruchung am Einsatzort fest.

# Hilfsmittel

- Das Produkt ausschließlich mit feuchten Tüchern reinigen.
- Für die Reinigung ausschließlich Wasser und ggf. ein mildes Reinigungsmittel verwenden.

# 9.2.2 Vorgehen

- 1. Alle Öffnungen mit geeigneten Schutzeinrichtungen verschließen, damit kein Reinigungsmittel ins System eindringen kann.
- 2. Alle Staubablagerungen auf dem Produkt und den benachbarten Anlagenteilen entfernen.
- 3. Ggf. andere produktionsbedingte Ablagerungen auf dem Produkt und den benachbarten Anlagenteilen entfernen.

# 9.3 Wartung

# Hinweise

- Wartungsplan für die Gesamtanlage beachten: Aus dem Wartungsplan für die Gesamtanlage und den dort vorgegebenen Wartungsintervallen können sich weitere Wartungsarbeiten ergeben.
- Produkt alle 2 Jahre beim Hersteller kalibrieren lassen.

# 9.4 Nach der Instandhaltung

Wenn keine Schäden festgestellt wurden und der Betreiber keine Störungen gemeldet hat, kann das Produkt wieder an die Stromversorgung angeschlossen und in Betrieb genommen werden.

# 10 Demontage und Austausch

Ein Ausbau ist nur erforderlich, wenn das Produkt ausgetauscht, anderenorts eingebaut oder entsorgt werden muss.

# 10.1 Vorbereitung

► Schutzmaßnahmen durchführen. Siehe → 6.2.3 Schutzmaßnahmen durchführen.

# Werkzeug

1x Maulschlüssel (SW27)

# 10.2 Vorgehen

Die Demontage erfolgt in umgekehrter Reihenfolge zur Montage. Siehe  $\rightarrow$  6. Montage und Installation.

# 11 Daten und Parameter

# 11.1 Hinweise zur Sicherheit

 Keine Parameteränderungen im laufenden Betrieb vornehmen (Verletzungsprävention).

# 11.2 Parameterdaten

# 11.2.1 Parameter Modbus

# Kommunikationsparameter

| Benennung | Standardwert | Bereich                                     |
|-----------|--------------|---------------------------------------------|
| Modbus ID | 1            | 1 247                                       |
| Baudrate  | 19200 bps    | 1200, 2400, 4800, 9600,<br>19200, 38400 bps |
| Parität   | Even         | None, even, odd                             |

| Benennung      | Standardwer | t         | Bereich |
|----------------|-------------|-----------|---------|
| Stoppbit       | 1           |           | 1,2     |
| Funktionscodes |             |           |         |
| Funktionscode  |             | Benennung |         |

| Fullktionscode | benefillung             |
|----------------|-------------------------|
| 03             | Read Holding Register   |
| 16             | Write multiple Register |

#### Modbus Register Mapping der Werte-Register

| Mod-<br>bus Re-<br>gister | Mod-<br>bus<br>Adres-<br>se | Byte | Datentyp | Beschreibung                  | Schreibberechti-<br>gung | Einheit |
|---------------------------|-----------------------------|------|----------|-------------------------------|--------------------------|---------|
| 1001                      | 1000                        | 4    | Float    | Temperatur                    | Lesen                    | °C      |
| 1003                      | 1002                        | 4    | Float    | Temperatur                    | Lesen                    | °F      |
| 1005                      | 1004                        | 4    | Float    | Relative Feuchtigkeit         | Lesen                    | %       |
| 1007                      | 1006                        | 4    | Float    | Taupunkt                      | Lesen                    | °Ctd    |
| 1009                      | 1008                        | 4    | Float    | Taupunkt                      | Lesen                    | °Ftd    |
| 1011                      | 1010                        | 4    | Float    | Absolute Feuchtigkeit         | Lesen                    | G/m³    |
| 1013                      | 1012                        | 4    | Float    | Absolute Feuchtigkeit         | Lesen                    | Mg/m³   |
| 1015                      | 1014                        | 4    | Float    | Humidity Grade                | Lesen                    | g/kg    |
| 1017                      | 1016                        | 4    | Float    | Vapor Ratio (Volume)          | Lesen                    | ppm     |
| 1019                      | 1018                        | 4    | Float    | Saturation Vapor Pressure     | Lesen                    | hPa     |
| 1021                      | 1020                        | 4    | Float    | Partial Vapor Pressure        | Lesen                    | hPa     |
| 1023                      | 1022                        | 4    | Float    | Atmosphärischer Tau-<br>punkt | Lesen                    | °Ctd    |
| 102                       | 1024                        | 4    | Float    | Atmosphärischer Tau-<br>punkt | Lesen                    | °Ftd    |

#### Modbus-Register Geräte Einstellungen (Register 2001...2006)

| Mod-<br>bus Re-<br>gister | Mod-<br>bus<br>Adres-<br>se | Byt<br>e | Daten-<br>typ | Beschrei-<br>bung     | Schreib-<br>berechti-<br>gung | Stan-<br>dard-<br>wert | Bereich                                                                |
|---------------------------|-----------------------------|----------|---------------|-----------------------|-------------------------------|------------------------|------------------------------------------------------------------------|
| 2001                      | 2000                        | 2        | UInt16        | Modbus ID             | Lesen/<br>Schreiben           | 1                      | Modbus ID 1 247                                                        |
| 2002                      | 2001                        | 2        | Ulnt16        | Baudrate              | Lesen/<br>Schreiben           | 4                      | 0 = 1200<br>1 = 2400<br>2 = 4800<br>3 = 9600<br>4 = 19200<br>5 = 38400 |
| 2003                      | 2002                        | 2        | Ulnt16        | Parity                | Lesen/<br>Schreiben           | 1                      | 0 = none<br>1 = even<br>2 = odd                                        |
| 2004                      | 2003                        | 2        | UInt16        | Number of<br>Stopbits | Lesen/<br>Schreiben           | -                      | 0 = 1 Stopp Bit<br>1 = 2 Stopp Bit                                     |
| 2005                      | 2004                        | 2        | Ulnt16        | Word Order            | Lesen/<br>Schreiben           | 0xABCD                 | 0xABCD = Big Endian<br>0xCDBA = Middle Endi-<br>an                     |
| 2006                      | 2005                        | 2        | Ulnt16        | Modbus Ena-<br>bled   | Lesen/<br>Schreiben           | 1                      | 0 = Modbus disabled<br>1 = Modbus enabled                              |

### Modbus-Register Analog Scaling Settings

| Mod-<br>bus Re-<br>gister | Mod-<br>bus<br>Adres-<br>se | Byt<br>e | Daten-<br>typ | Beschrei-<br>bung  | Schreib-<br>berechti-<br>gung | Stan-<br>dard-<br>wert | Bereich                                                                                                    |
|---------------------------|-----------------------------|----------|---------------|--------------------|-------------------------------|------------------------|----------------------------------------------------------------------------------------------------|
| 2007                      | 2006                        | 4        | UInt32        | Output Va-<br>lue  | Lesen/<br>Schreiben           | 4                      | 0 = 4 20 mA disabled<br>1 = Temperature [°C]<br>2 = Temperature [°F]<br>3 = relative Humidity<br>[%]<br>4 = Dew Point [°C]<br>5 = Dew point [°F]<br>6 = Absolute Humidity<br>[g/m³]<br>7 = Absolute Humidity<br>[mg/m³]<br>8 = Humidity Grade [g/<br>kg]<br>9 = Vapor Ratio [ppm]<br>10 = Saturation Vapor<br>Pressure [hPa]<br>11 = Partial Vapor Pres-<br>sure [hPa]<br>12 = Atmospheric Dew<br>Point [°C]<br>13 = Atmospheric Dew<br>Point [°F] |
| 2009                      | 2008                        | 4        | Float         | 4 mA Scale<br>Low  | Lesen/<br>Schreiben           | -80                    | -                                                                                                    |
| 2011                      | 2010                        | 4        | Float         | 4 mA Scale<br>High | Lesen/<br>Schreiben           | 20                     | -                                                                                                    |

### 11.3 Pinbelegung

I

Tab. 3: M12 5-polig, A-codiert

|     | Pin | Signal       | Bedeutung                                            |
|-----|-----|--------------|------------------------------------------------------|
|     | 1   | +VB          | Positive Versorgungsspannung<br>12 36 V DC geglättet |
|     | 2   | RS 485 (A)   | Modbus RTU A                                         |
|     | 3   | -VB (GND)    | Negative Versorgungsspannung 0 V<br>(GND)            |
|     | 4   | RS 485 (B)   | Modbus RTU B                                         |
| 3 5 | 5   | I+ (4 20 mA) | Stromsignal 4 20 mA – ausge-<br>wähltes Messsignal   |

#### Tab. 4: M12 8-polig, X-codiert

|     | Pin | Signal | Bedeutung    |
|-----|-----|--------|--------------|
| 7 6 | 1   | OG-WH  | Datenleitung |
|     | 2   | OG     | Datenleitung |
| 8   | 3   | GN-WH  | Datenleitung |
|     | 4   | GN     | Datenleitung |
|     | 5   | BN-WH  | PoE-Leitung  |
|     | 6   | BN     | PoE-Leitung  |
|     | 7   | BU-WH  | PoE-Leitung  |
| 2 3 | 8   | BU     | PoE-Leitung  |

# 12 Entsorgung

Nicht bestimmungsgemäßes Entsorgen führt zu Umweltverschmutzungen. Rohstoffe können dann nicht mehr wiederverwertet werden.

► Das Produkt, die Verpackung und eventuell ausgetretene Betriebsmittel nach den geltenden Landesbestimmungen entsorgen.

# 13 Fehlersuche und Fehlerbehebung

### 13.1 Vorgehen

#### Schritt 1: Anlage prüfen

- Bei Störungen zuerst die Anlage pr
  üfen bzw. den Anlagenteil, in den das Produkt verbaut ist. Folgende Punkte pr
  üfen:
- Alle Anschlüsse. Siehe → 9. Instandhaltung.

• Einstellungen. Siehe → 14. Technische Daten.

### Schritt 2: Produkt prüfen

# 13.2 Fehlerbilder

| Fehler                  | Mögliche Ursache                                                          | Abhilfe                     |
|-------------------------|---------------------------------------------------------------------------|-----------------------------|
| Lange Reaktionszeit des | <ul> <li>Verwendete Sackleitung</li> <li>Keine strömende Druck-</li></ul> | Strömende Druckluft gewähr- |
| Feuchtemesswertes       | luft                                                                      | leisten.                    |

# 14 Technische Daten

Dieses Kapitel enthält einen Auszug der wichtigsten Technischen Daten. Weitere Technische Daten finden Sie auf der Produktseite im Emerson Store.

#### Allgemein

|                                          |                | Spezifikation                    |  |
|------------------------------------------|----------------|----------------------------------|--|
| Abmessungen                              |                | 76,8 mm x 67,6 mm x 187 mm       |  |
| Gewicht                                  |                | 408 g                            |  |
| Material Gehäuse                         |                | PA 66 GF                         |  |
| Einschraubgewinde                        |                | G 1/2" Edelstahl                 |  |
|                                          |                | Optional: UNF 5/8" oder NPT 1/2" |  |
| Umgebungstemperatur Lagerung<br>min max. |                | -40 80 °C                        |  |
| Umgebungstem-                            |                | -20 70 °C                        |  |
| peratur Betrieb                          | Optimal        | 0 50 ℃                           |  |
|                                          | Anzeigeeinheit | -20 50 °C                        |  |
| Display                                  |                | TFT 1.8"                         |  |

#### Leistungsmerkmale

|                      |         | Spezifikation                                 |  |
|----------------------|---------|-----------------------------------------------|--|
| Messprinzip          |         | Kapazitiver Polymersensor                     |  |
| Ansprechzeit t95     | Trocken | < 30 s                                        |  |
|                      | Feucht  | < 10 s                                        |  |
| Initialisierungszeit | :       | 9 s                                           |  |
| Messbereich          |         | -80 20 °C Drucktaupunkt bzw. Taupunkt in °Ctd |  |
|                      |         | 0 100 % rF                                    |  |
|                      |         | -20 70 °C                                     |  |
| R412029133           |         | -80 20 °Ctd ≙ 4 20 mA                         |  |
| R412029132           |         | -20 50 °Ctd ≙ 4 20 mA                         |  |
| Genauigkeit          |         | +/- 1 °Ctd von 5020 °Ctd (typisch)            |  |
|                      |         | +/- 2 °Ctd von -5020 °Ctd                     |  |
|                      |         | +/- 3 °Ctd von -50 -80 °Ctd                   |  |

#### Montage

|            | Spezifikation                     |  |
|------------|-----------------------------------|--|
| Einbaulage | Vertikal aufrecht oder horizontal |  |
| Elektrik   |                                   |  |

|                                   | Spezifikation           |  |
|-----------------------------------|-------------------------|--|
| Schutzart nach EN 60529 / IEC 529 | IP65                    |  |
| Versorgungsspannung               | 24 V DC (10 30 V DC)    |  |
| Ausgangsstrom                     | 4 20 mA                 |  |
| Bürde für Analogausgang           | < 500 Ω                 |  |
| Anschlussart                      | M12, 5-polig, a-codiert |  |
|                                   | M12, 8-polig, x-codiert |  |

#### Berücksichtigte Normen und Richtlinien

| Norm / Richtlinie | Beschreibung                                                                                                    |
|-------------------|----------------------------------------------------------------------------------------------------|
| EN 61326-2-3      | Elektrische Mess-, Steuer-, Regel- und Laborgeräte – EMV-Anforde-<br>rungen, Teil 2-3: Besondere Anforderungen – Prüfanordnung, Be-<br>triebsbedingungen und Leistungsmerkmale für Messgrößenumfor-<br>mer mit integrierter oder abgesetzter Signalaufbereitung |

### Pneumatik

|               | Spezifikation                                                                             |
|---------------|-------------------------------------------------------------------------------------------|
| Medium        | Druckluft                                                                                 |
|               | Nicht korrosiv wirkendes Gas                                                              |
|               | <ul> <li>Korrosiv wirkendes Gas: Hersteller<br/>kontaktieren. Siehe Rückseite.</li> </ul> |
|               | • Kondensatfrei                                                                           |
|               | <ul> <li>Max. Partikelgröße: 5 μm</li> </ul>                                              |
|               | <ul> <li>Ölgehalt: &lt;0,01 mg/m<sup>3</sup></li> </ul>                                   |
| Betriebsdruck | -1 50 bar                                                                                 |
| Sensorschutz  | Sinterfilter 50 µm Edelstahl                                                              |

# 15 Ersatzteile

Hinweise zu Ersatzteilen finden Sie auf der Produktseite im Emerson Store.

# 16 Zubehör

Hinweise zu Zubehör finden Sie auf der Produktseite im Emerson Store.

| Beschreibung |                                                                   | Artikel-Nr.     |
|--------------|-------------------------------------------------------------------|-----------------|
| •            | Anschlussleitung, 5 m lang                                        | R412027647      |
|              | <ul> <li>Stecker M12x1 8-polig X-codiert gewinkelt 90°</li> </ul> |                 |
|              | <ul> <li>Stecker RJ45 8-polig X-codiert gerade</li> </ul>         |                 |
| •            | AVENTICS™ Filter, Series AS3-FLS                                  | R412007009      |
| •            | AVENTICS™ Filter, Series 652                                      | G652ABBK4JA000N |

# Table of contents

| 1 | Abou   | ut this documentation                                     |    |
|---|--------|-----------------------------------------------------------|----|
|   | 1.1    | Documentation validity                                    |    |
|   | 1.2    | Additional documentation                                  |    |
|   | 1.3    | Abbreviations used                                        |    |
| 2 | Safet  | tv                                                        |    |
| _ | 2.1    | About this chapter                                        |    |
|   | 2.2    | Intended use                                              | 16 |
|   | 2.2    |                                                           | 16 |
|   | 2.5    | Obligations of the operator                               |    |
|   | 2.4    | Perconnel qualifications                                  |    |
|   | 2.5    | Personner quanneations                                    |    |
|   | 2.0    |                                                           |    |
|   |        | 2.0.1 Material damage                                     |    |
| 3 | Scop   | e of delivery                                             |    |
| 4 | Trans  | sport and storage                                         |    |
|   | 4.1    | Transporting the product                                  |    |
|   | 4.2    | Storing the product                                       |    |
|   | 4.3    | Returning the product                                     |    |
| - | Due de |                                                           | 17 |
| 5 |        |                                                           | 17 |
|   | 5.1    | Brief description                                         |    |
|   | 5.2    | Labeling and identification                               |    |
|   | 5.3    | Product overview                                          |    |
|   | 5.4    | Display                                                   |    |
|   | 5.5    | Basic operation                                           |    |
| 6 | Asser  | mbly and installation                                     |    |
|   | 6.1    | Planning                                                  | 17 |
|   |        | 6.1.1 Installation conditions                             | 17 |
|   |        | 6.1.2 Assembly options                                    | 17 |
|   |        | 6.1.3 Required accessories, materials and tools           |    |
|   | 6.2    | Preparation                                               |    |
|   |        | 6.2.1 Unpacking and checking the product                  |    |
|   |        | 6.2.2 Notes                                               |    |
|   |        | 6.2.3 Implementing safety measures                        |    |
|   |        | 6.2.4 Using the product at the end of a Modbus system RTU |    |
|   | 6.3    | Mounting the product                                      |    |
|   |        | 6.3.1 Direct assembly in the compressed air mains         |    |
|   |        | 6.3.2 Indirect assembly in the compressed air mains       | 18 |
|   | 6.4    | Connecting the electrical system                          | 19 |
| _ |        | · · · ·                                                   |    |
| / | Com    | missioning                                                |    |
|   | 7.1    | Step-by-step commissioning                                |    |
|   |        | 7.1.1 Switching on the product                            |    |
|   |        | 7.1.2 Calling up the settings menu                        |    |
|   |        | 7.1.3 Configuring the product                             |    |
|   |        | 7.1.4 Contiguring Modbus RTU                              |    |
|   |        | 7.1.5 Contiguring Modbus TCP                              |    |
|   |        | 7.1.6 Changing the user preferences                       |    |
|   |        | 7.1.7 Configuring the channels                            |    |
| 8 | Oper   | ration                                                    |    |
|   | 8.1    | Basic requirements                                        | 23 |
|   | 8.2    | Reading out data                                          | 23 |
| 0 | Som !  |                                                           |    |
| 9 | 0.1    |                                                           |    |
|   | 3.1    | וויארכנוטו                                                |    |

|    |             | 9.1.1      | General requirements | 23 |
|----|-------------|------------|----------------------|----|
|    |             | 9.1.2      | Preparation          | 23 |
|    |             | 9.1.3      | Procedure            | 23 |
|    | 9.2         | Cleanin    | g                    | 23 |
|    |             | 9.2.1      | General requirements | 23 |
|    |             | 9.2.2      | Procedure            | 23 |
|    | 9.3         | Mainter    | nance                | 23 |
|    | 9.4         | After se   | rvice                | 23 |
| 10 | Disas       | sembly a   | nd exchange          | 23 |
|    | 10.1        | Prepara    |                      | 23 |
|    | 10.2        | Procedu    | ıre                  | 23 |
| 11 | Data        | and para   | meters               | 23 |
|    | 11.1        | Notes o    | n safety             | 23 |
|    | 11.2        | Parame     | ter data             | 23 |
|    |             | 11.2.1     | Modbus parameters    | 23 |
|    | 11.3        | Pin assid  | nment                | 24 |
| 17 | Dicpo       |            | -                    | 74 |
| 12 | 12 Disposal |            |                      |    |
| 13 | Trout       | oleshooti  | ing                  | 24 |
|    | 13.1        | Procedu    | ıre                  | 24 |
|    | 13.2        | Malfund    | tion types           | 24 |
| 14 | Tech        | nical data | ]                    | 24 |
| 15 | Spare       | e parts    |                      | 25 |
| 16 | Acces       | sories     |                      | 25 |

# 1 About this documentation

Read this documentation completely, especially chapter  $\rightarrow$  2. Safety before working with the product.

These instructions contain important information on the safe and appropriate assembly, operation, and maintenance of the product and how to remedy simple malfunctions yourself.

# 1.1 Documentation validity

This documentation applies to the following series DS1 product variants:

| Material number | Description              |
|-----------------|--------------------------|
| R412029132      | See → 14. Technical data |
| R412029133      |                          |

This documentation is intended for:

System owners, system planning engineers, machine manufacturers, installers

# 1.2 Additional documentation

Observe the following related documents:

- Manufacturer's system documentation
- Documentation of other system components

| QR code |  |
|---------|--|
|         |  |

| Description                                                                                                 |
|----------------------------------------------------------------------------------------------------|
| Downloads and further information on this product can<br>be found on the product page at the Emerson Store. |

### 1.3 Abbreviations used

This documentation uses the following abbreviations:

| Abbreviation | Meaning                       |
|--------------|-------------------------------|
| OMB          | Open Modbus                   |
| PoE          | Power over Ethernet           |
| PPE          | Personal protective equipment |
|              |                               |

# 2 Safety

### 2.1 About this chapter

- Read the chapter Safety and this documentation completely before working with the product.
- Keep this documentation in a location where it is accessible to all users at all times.

### 2.2 Intended use

#### Applications

- The product is intended for solely for professional use.
- The product is exclusively intended to be installed in an end product (a system/machine) or to be assembled with other components to form an end product.
- Measuring the dew point in compressed air and specific gases. See  $\rightarrow$  14. Technical data.

#### Application area and location

- Industrial applications
- Indoor areas

### 2.3 Improper use

The product is not intended for use in explosive areas (explosion protection).

### 2.4 Obligations of the operator

- The owner must ensure that persons who assemble, operate, disassemble, or maintain products must not consume any alcohol, drugs, or pharmaceuticals that may affect their ability to respond.
- The owner must ensure that PPE is used. Observe all specifications for the overall system.

### 2.5 Personnel qualifications

Only personnel qualified for the tasks at hand are allowed to perform the activities described in this documentation. Depending on the activity, this requires basic knowledge in the following areas and knowledge of the relevant technical concepts:

- Pneumatics
- Electrics

#### 2.6 Hazards

#### 2.6.1 Material damage

#### Damage due to too high mechanical loads

- Never twist or bend the product and add-on parts, or mount them when they are under tension.
- Do not use the product as a handle or step.
- Do not position any objects on the product.

#### Damage caused by electrostatic discharge

Contact between people or objects and electrical product components can cause electrostatic discharge (ESD), which then damages or destroys the product. Take the following measures to prevent ESD:

 Observe handling instructions and recommendations as per EN 61340-5-1 and EN 61340-5-2.

#### Damage due to control network malfunction

Products with Ethernet connection are designed to be used on specific industrial control networks. Observe the following safety measures:

- Always follow industry best practices for network segmentation.
- Avoid exposing products with Ethernet connection directly to the Internet.
- Minimize internet and business network exposure for all control system devices and/or control systems.
- Ensure that products, control system devices and/or control systems are not accessible from the Internet.
- Locate control networks and remote devices behind firewalls and isolate them from the business network.
- If remote access is required, only use secure methods such as Virtual Private Networks (VPNs).

**NOTICE!** Recognize that VPNs and other software-based products may have vulnerabilities. A VPN is only as secure as the connected devices it serves. Always use the current version of the VPN, the firewall and other software-based products.

 Ensure that the latest released software and firmware versions are installed on all products connected to the network.

# 3 Scope of delivery

- 1x operating instructions
- 1x Sensor

# 4 Transport and storage

### 4.1 Transporting the product

#### Hazards during transportation

- Proceed with caution and observe the information on the packaging when unloading and transporting the packaged product to the destination.
- Take steps to avoid damage when lifting the product.

### 4.2 Storing the product

#### Damage due to incorrect storage

Unfavorable storage conditions can result in corrosion and material deterioration.

- Only store the product in locations which are dry, cool, and prevent corrosion.
- Protect the product from direct sunlight and UV radiation.
- Keep the product in its packaging until the time of installation.

• Also observe any additional storage information on the product packaging.

#### 4.3 Returning the product

- Before returning the product: Get in touch with our contact address. See back cover.
- Observe the storage conditions until such time as you return the product.

# 5 Product description

#### 5.1 Brief description

The product is intended for measuring the dew point.

#### 5.2 Labeling and identification

#### Product identification

The ordered product is clearly identified by the material number. The material number can be found in these locations:

#### 5.3 Product overview

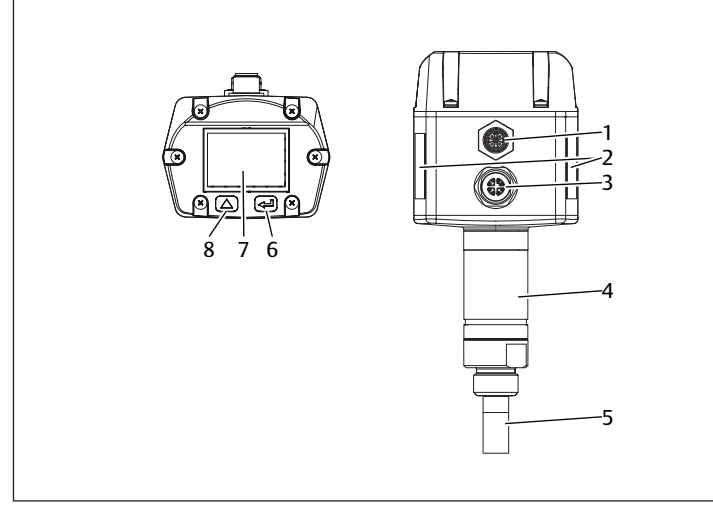

#### Fig. 1: Product overview DS1

- 1 Plug connector M12, 5-pin, A-coded
- 3 Plug connector M12, 8-pin, X-coded
- 5 Sinter filter
   7 Display

- Name plate
   Ethernet component
- 6 OK button
- 8 UP button

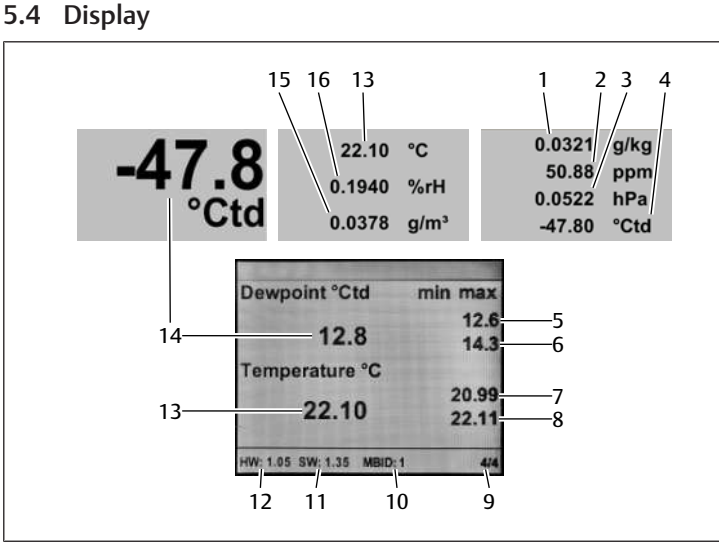

#### Fig. 2: Main menu

- 1 Humidity grade
- 3 Saturation vapor pressure
- 5 Min. pressure dew point in °Ctd
- 7 Min. temperature in °C
- 9 Page displayed
- 11 Software version
- 13 Temperature in °C
- 15 Absolute humidity

## 2 Vapor ratio

- 4 Reference dew point
- 6 Max. pressure dew point in °Ctd
- 8 Max. temperature in °C
- 10 Modbus ID
  - 12 Hardware version
  - 14 Pressure dew point in °Ctd
  - 16 Relative humidity

### 5.5 Basic operation

The product has 2 buttons for operation below the display:

| Button           |             | Function                                                                |
|------------------|-------------|-------------------------------------------------------------------------|
| Graphic          | Designation |                                                                         |
| $\bigtriangleup$ | UP          | Select menu items, change values, change<br>displayed page in main menu |
| J                | ОК          | Confirm selection, confirm change                                       |

# 6 Assembly and installation

Before you start with the installation: Familiarize yourself with the basic specifications for assembly as early as possible in advance. See  $\rightarrow$  6.1 Planning and  $\rightarrow$  6.2 Preparation.

#### 6.1 Planning

#### 6.1.1 Installation conditions

#### **General requirements**

 Make sure that the product is installed in a manner that protects it from all types of mechanical loads.

#### Product-specific requirements

• Mounting orientation. See → 14. Technical data.

#### Ambient conditions

- Keep the installation location free from vibration.
- Protect the product from direct sunlight and UV radiation.

#### 6.1.2 Assembly options

- Direct assembly in the compressed air mains. See → 6.3.1 Direct assembly in the compressed air mains.
- Indirect assembly in the compressed air mains. See → 6.3.2 Indirect assembly in the compressed air mains.

#### 6.1.3 Required accessories, materials and tools

Select material and tools that are suitable for your product configuration. Depending on the configuration, you will need further accessories.

#### Mounting material

For mounting, you can use your own mounting material or AVENTICS mounting material. Respect dimensions and tightening torques.

#### Tools

• 1x open-end wrench (size 27)

#### 6.2 Preparation

#### 6.2.1 Unpacking and checking the product

- 1. Check the material number to see if the product matches your order.
- Check the product for transport and storage damage. Do not install a damaged product. Return damaged products together with the delivery documents. See → 4.3 Returning the product.
- 3. Prepare required accessories, materials and tools.

#### 6.2.2 Notes

Remove particles and condensate from the supply line: Let compressed air flow out of the supply line until no more air flow noise can be heard.

#### 6.2.3 Implementing safety measures

#### Procedure

- 1. Do not carry out any work on the system during preparation.
- 2. Close off dangerous areas.
- 3. Make sure the system or system part is not under pressure or voltage.
- 4. Protect the system against being restarted.
- 5. Allow product and adjacent system parts to cool down.
- 6. Wear PPE.

#### 6.2.4 Using the product at the end of a Modbus system RTU

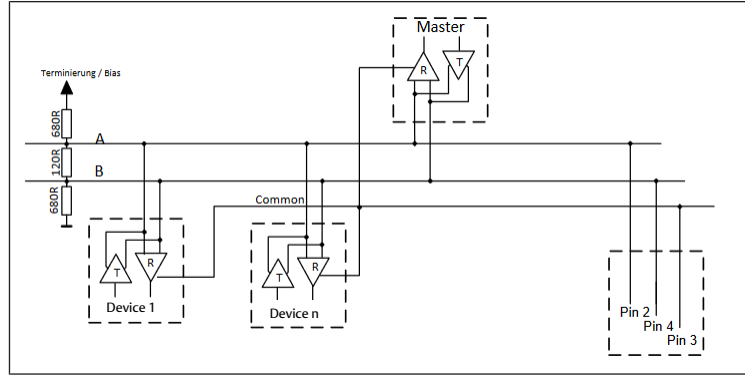

Fig. 3: R resistor wiring diagram

▶ Install a 120 R resistor in the plug between pin 2 and pin 4.

#### 6.3 Mounting the product

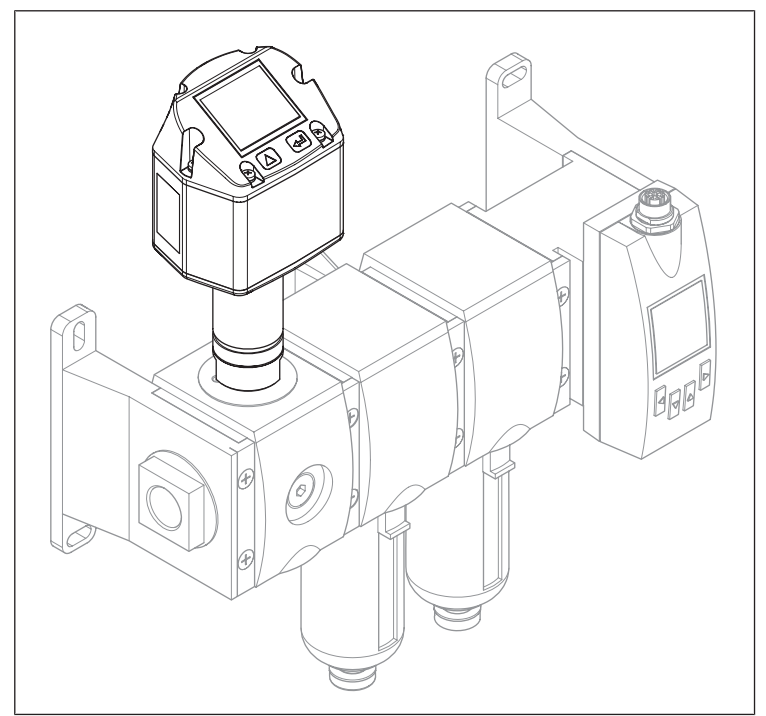

Fig. 4: Example configuration with series AS

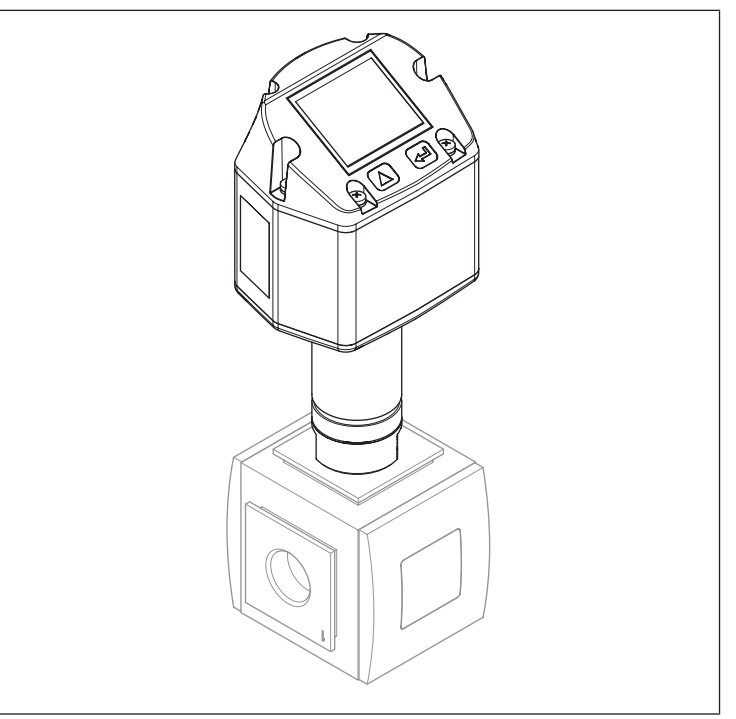

Fig. 5: Example configuration with series 652

#### Notes

• Recommended: Direct installation in an air preparation unit. This will shorten the response times for the humidity measured value.

#### 6.3.1 Direct assembly in the compressed air mains

#### Procedure

- 1. Screw the sensor with the G 1/2" thread into the measuring compressed air line, either in the center or from above, ensuring a pressure-tight seal.
- 2. Make sure that the sinter filter is at least 3 mm inside the compressed air flow.

#### 6.3.2 Indirect assembly in the compressed air mains

#### Notes

 Some compressed air continuously escapes through the capillary line of the measuring chamber.

#### Procedure

- 1. Use a quick-disconnect coupling to connect the sensor to the compressed air line.
- 2. For compressed air containing oil or dirt: Install a prefilter upstream of the measuring chamber.

#### 6.4 Connecting the electrical system

- 1. Optional: Connect M12, 5-pin, A-coded plug connector.
- 2. Optional: Connect M12, 8-pin, X-coded plug connector.
- **3.** Close off all unused ports.

# 7 Commissioning

#### 7.1 Step-by-step commissioning

- Step 1:  $\rightarrow$  7.1.1 Switching on the product
- Step 2: → 7.1.2 Calling up the settings menu
- **Step 3**:  $\rightarrow$  7.1.3 Configuring the product
- Step 4a: → 7.1.4 Configuring Modbus RTU
- **Step 4b:** → 7.1.5 Configuring Modbus TCP
- Step 5: → 7.1.6 Changing the user preferences
- Step 6: → 7.1.7 Configuring the channels

#### 7.1.1 Switching on the product

- Switch on supply voltage.
- ⇒ The main menu appears in the display.

English is used as the display language in the illustrations and instructions below. To change the display language: See  $\rightarrow$  7.1.6 Changing the user preferences.

#### 7.1.2 Calling up the settings menu

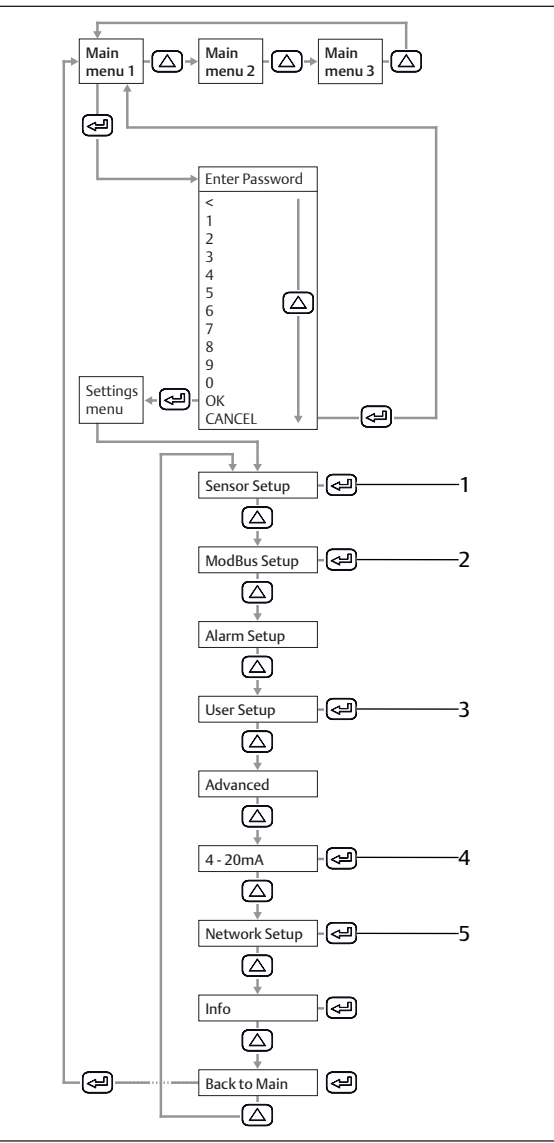

Fig. 6: Main menu and settings menu

- 1 Sensor Setup See  $\rightarrow$  7.1.3 Configuring the product.
- 3 User Setup See → 7.1.6 Changing the user preferences.
- 5 Network Setup See → 7.1.5 Configuring Modbus TCP.
- ► Enter password. Default: 0000.

#### 2 ModBus Setup

See  $\rightarrow$  7.1.4 Configuring Modbus RTU.

4 *4...20 mA* See → 7.1.7 Configuring the channels.

#### 7.1.3 Configuring the product

#### **Defining units**

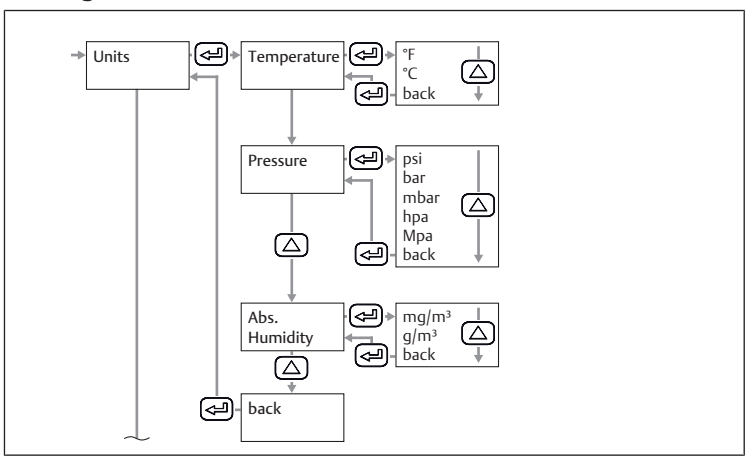

Fig. 7: Submenu Sensor Setup: Units

- 1. Select the unit for temperature.
- 2. Select the unit for pressure.
- 3. Select the unit for absolute humidity.

# Calculating the dew point at atmospheric pressure or reduced pressure

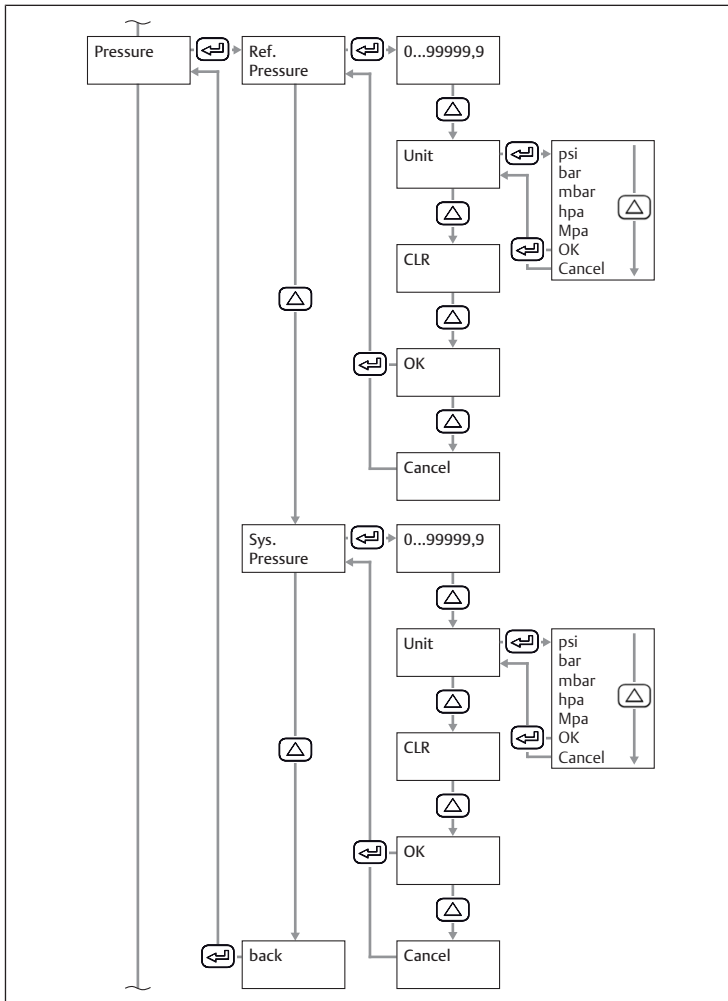

Fig. 8: Submenu Sensor Setup: Pressure

- 1. Enter the atmospheric pressure or reduced pressure as the reference pressure.
- **2.** Select the unit for the reference pressure.
- 3. Enter the system pressure.
- **4.** Select the unit for the system pressure.
- ⇒ The dew point at atmospheric or reduced pressure is displayed on the 3rd page in the main menu.

Calibrating the product

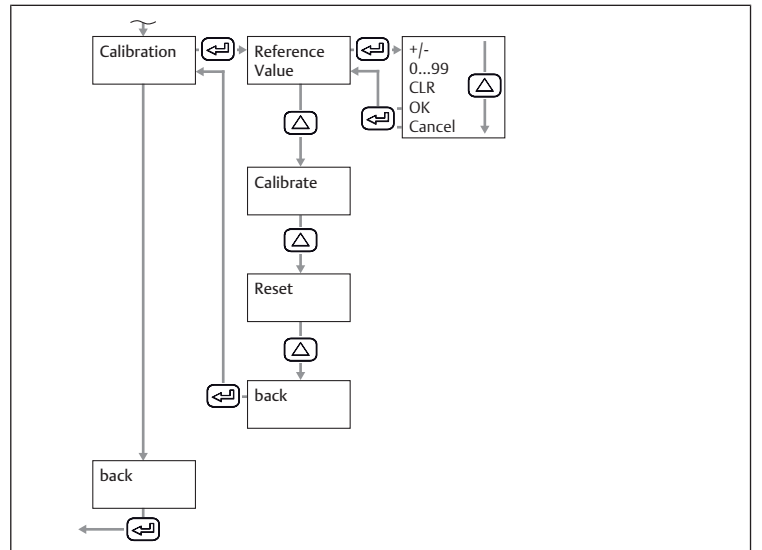

Fig. 9: Submenu Sensor Setup: Calibration

- 1. Enter the reference value.
- 2. Select the *Calibrate* button.
- Resetting the calibration
- Select the *Reset* button.

### 7.1.4 Configuring Modbus RTU

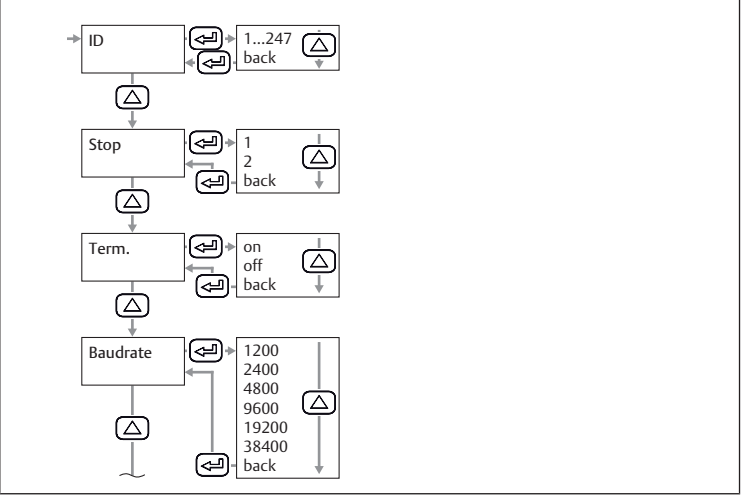

Fig. 10: Submenu Modbus Setup: Modbus ID

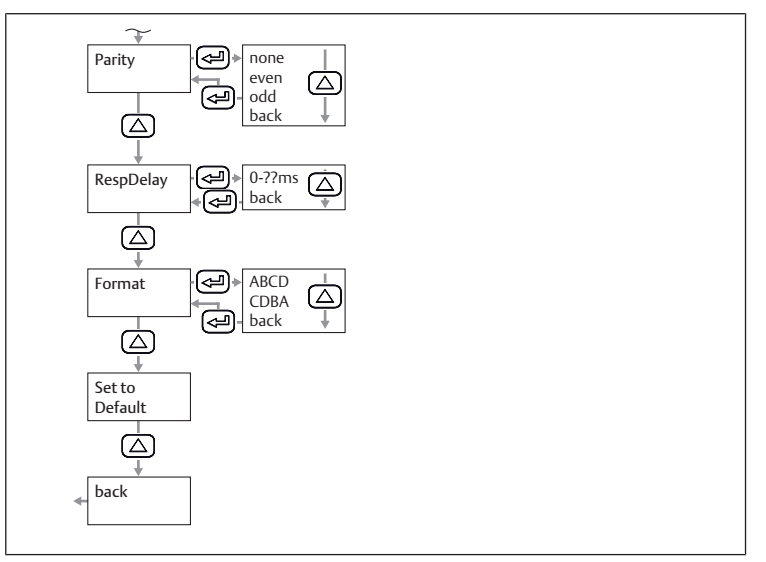

Fig. 11: Submenu Modbus Setup: Parity

1. Set the Modbus ID, Baud rate, Parity and Stopbit parameters. See  $\rightarrow$  11.2.1 Modbus parameters.

- 2. Optional: Set the format.
- 3. Select the *Save* button. ⇒ Product restarts.

### Resetting parameters

► Select the *Default* button.

### 7.1.5 Configuring Modbus TCP

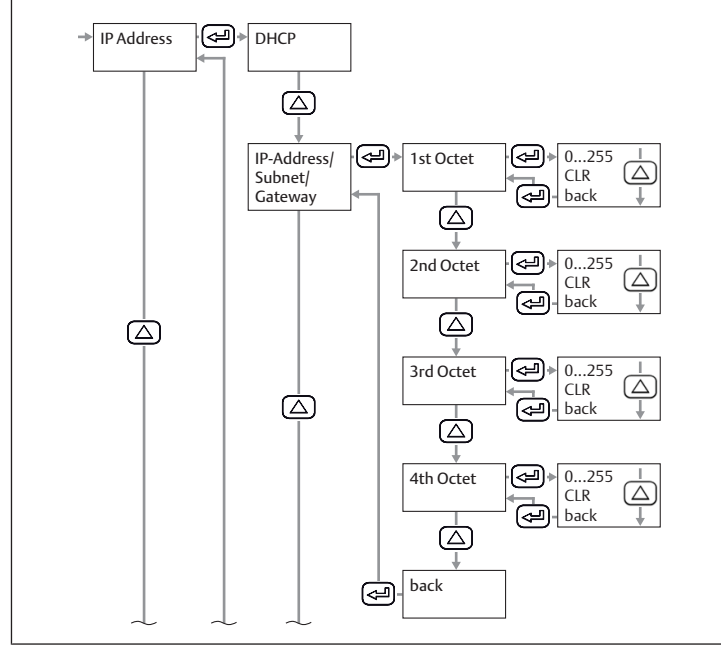

#### Fig. 12: Submenu Network Setup: IP Address

#### Setting the IP address via DHCP

- 1. Select the *DHCP* checkbox.
- 2. Select the Save button.

#### Setting the IP address manually

- 1. Enter the IP address.
- 2. Enter the subnet.
- 3. Enter the gateway.
- 4. Select the Save button.

#### Setting the address via Modbus TCP

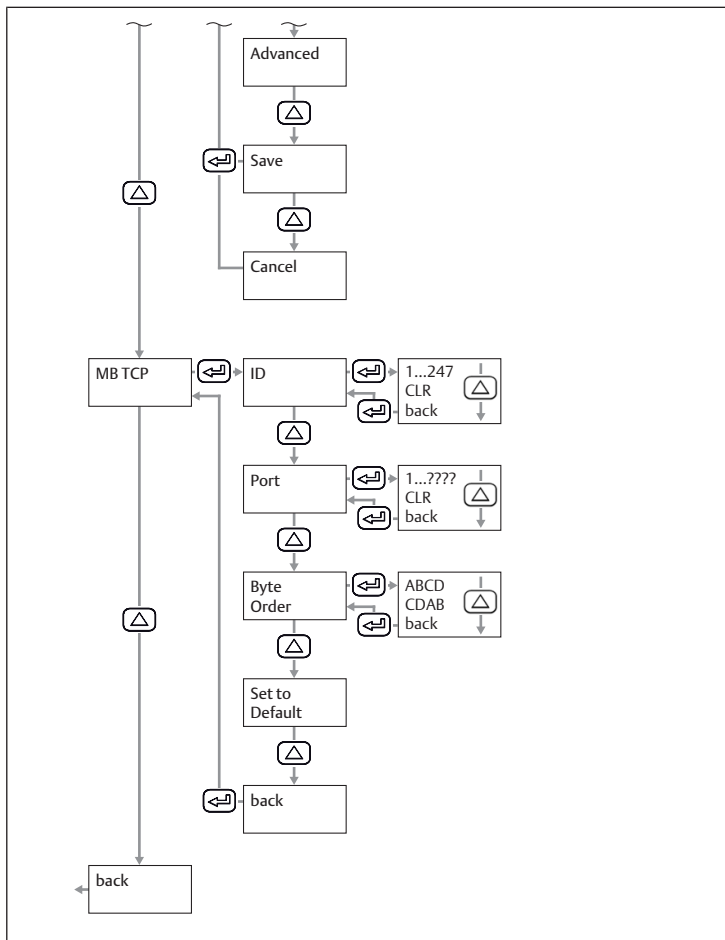

Fig. 13: Submenu Network Setup: Modbus TCP

- 1. Enter the Modbus ID.
- **2.** Enter the port. Default: 502.
- 3. Select the byte order.
- 4. Select the Save button.

#### Resetting the Modbus TCP settings

▶ Select Set to Default.

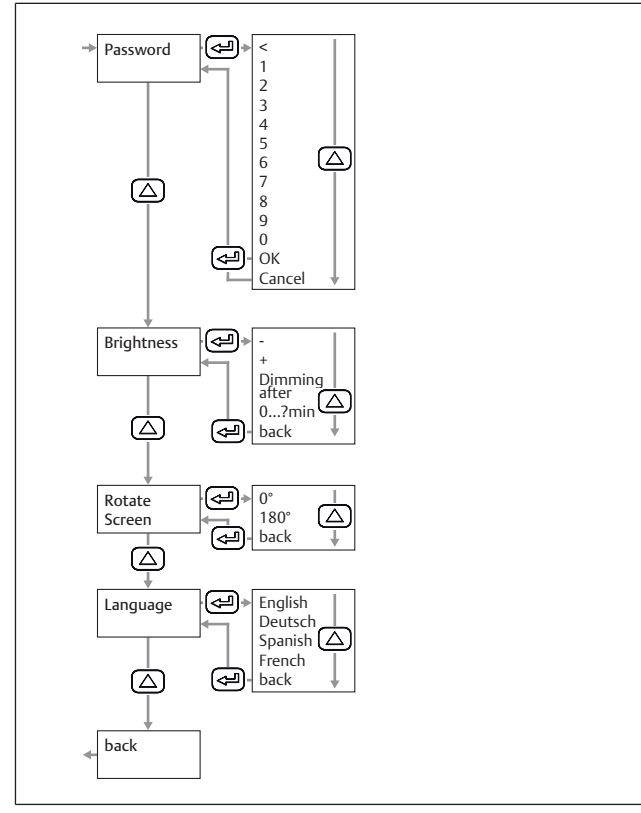

Fig. 14: Submenu User Setup: User Preferences

#### Changing the password

Table 1: Composition of the password

| Usable characters Numbers |  |
|---------------------------|--|

► Enter the new password twice.

#### Changing the screen brightness

- 1. Use the + and buttons to adjust the brightness.
- 2. Select the *back* button.
- 3. Confirm with the OK button.

#### Setting the automatic display dimming

- 1. Select the *Dimming after* checkbox.
- 2. Enter the time in minutes until the display is dimmed.

#### Changing the display language

- 1. Select the desired display language.
- 2. Select the *back* button.
- 3. Confirm with the OK button.

#### 7.1.7 Configuring the channels

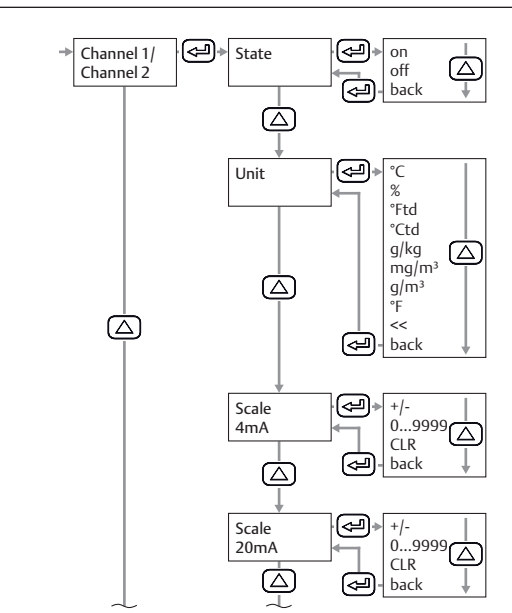

Fig. 15: Submenu 4...20 mA: Configure Channels

#### **Configuring channel 1**

- 1. Configure State, Unit, Scale 4 mA and Scale 20 mA.
- 2. Select the *back* button.
- 3. Confirm with the OK button.
- 4. Select the Save button.

#### **Optional: Configure channel 2**

- 1. Configure State, Unit, Scale 4 mA and Scale 20 mA.
- 2. Select the *back* button.
- 3. Confirm with the OK button.
- 4. Select the Save button.

#### Resetting a channel configuration

- 1. Under State, Unit, Scale 4 mA and Scale 20 mA: Select the CLR button.
- 2. Select the Save button.

#### Configuring error messages

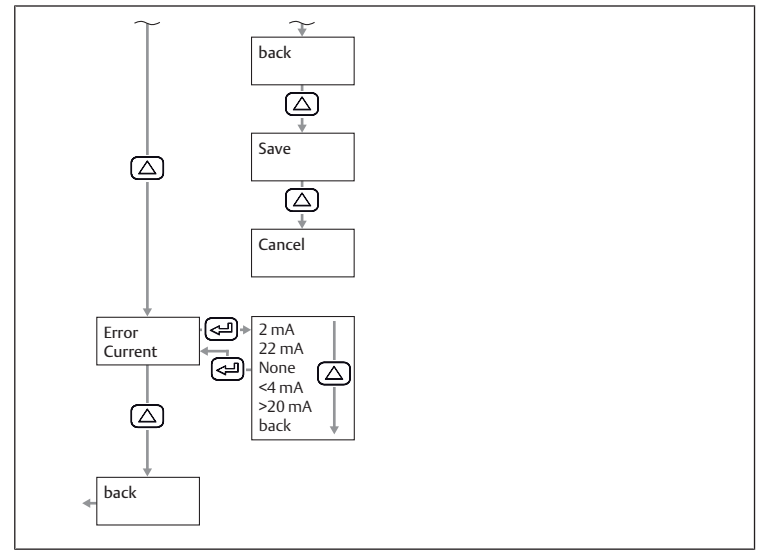

Fig. 16: Submenu 4...20 mA: Configure Error Messages

1. Select the mode.

2. Select the Save button.

Table 2: Modes for issuing the analog output in the event of an error message

| Mode  | Error type                |                 |
|-------|---------------------------|-----------------|
| 2 mA  | Sensor error/system error |                 |
| 22 mA | _                         |                 |
| None  | 3.8 mA 20.5 mA            | Output to Namur |

# 8 Operation

# 8.1 Basic requirements

### General requirements

- Never switch off, modify or bypass safety devices.
- Do not touch the product or any connected parts during operation.

# In case of malfunctions during operation

- In case of a malfunction that presents an immediate danger for employees or systems: Switch off product.
- Carry out analysis and troubleshooting of malfunctions. See  $\rightarrow$  13. Troubleshooting.

### 8.2 Reading out data

- **1.** Read out values on the display. See  $\rightarrow$  5.4 Display.
- 2. Optional: Change the displayed page: Press the UP button.

# 9 Service

# 9.1 Inspection

### 9.1.1 General requirements

# Use in normal ambient conditions

• Inspection interval: The product must be checked monthly for contamination and damage.

### Use in aggressive ambient conditions

Aggressive ambient conditions include, for example:

- Minimum or maximum permissible temperature. See  $\rightarrow$  14. Technical data.
- Heavy accumulation of dirt
- Proximity to grease-dissolving liquids or vapors

Aggressive ambient conditions lead to further requirements for inspection:

• Adapt the inspection interval for seals to the ambient conditions.

### 9.1.2 Preparation

▶ Implement safety measures. See → 6.2.3 Implementing safety measures.

# 9.1.3 Procedure

### Visual inspection

Visually inspect for integrity.

### Detailed inspection

- Identifications and warnings on the product: The system owner has to replace labels or warnings that are difficult to read immediately.
- Check the seals.
- Check to make sure that all fittings are properly connected.
- Check the safety devices on the system.
- Check the product functions.

# 9.2 Cleaning

# 9.2.1 General requirements

# Cleaning intervals

• The system owner specifies the cleaning intervals in line with the ambient conditions at the operating site.

### Aids

• Only clean the product with damp cloths.

• Only use water for cleaning and a mild detergent, if necessary.

# 9.2.2 Procedure

- 1. Close all openings with suitable safety devices so that no cleaning agent can enter into the system.
- 2. Remove all dust deposits from the product and the adjacent system parts.
- **3.** If necessary, remove other production-related deposits from the product and the adjacent system parts.

# 9.3 Maintenance

## Notes

- Observe the maintenance plan for the overall system: Further maintenance tasks may result from the maintenance plan for the overall system and the maintenance intervals specified therein.
- Have the product calibrated by the manufacturer every 2 years.

# 9.4 After service

If no damage has been detected and the operator has not reported any malfunctions, the product can be reconnected to the power supply and put back into operation.

# 10 Disassembly and exchange

Disassembly is only required if the product has to be exchanged, installed in a different location or disposed off.

# 10.1 Preparation

▶ Implement safety measures. See → 6.2.3 Implementing safety measures.

### Tools

• 1x open-end wrench (size 27)

# 10.2 Procedure

Disassembly is performed in reverse order to assembly. See  $\rightarrow$  6. Assembly and installation.

# 11 Data and parameters

# 11.1 Notes on safety

• Do not make parameter changes during operation (injury prevention).

# 11.2 Parameter data

# 11.2.1 Modbus parameters

# Communication parameters

| Designation | Default value | Range                                       |
|-------------|---------------|---------------------------------------------|
| Modbus ID   | 1             | 1 247                                       |
| Baud rate   | 19200 bps     | 1200, 2400, 4800, 9600,<br>19200, 38400 bps |
| Parity      | Even          | None, even, odd                             |
| Stop bit    | 1             | 1,2                                         |
|             |               |                                             |

### Function codes

| Function code | Designation             |
|---------------|-------------------------|
| 03            | Read Holding Register   |
| 16            | Write multiple Register |
|               |                         |

### Modbus register mapping of the value registers

| Mod-<br>bus<br>register | Mod-<br>bus ad-<br>dress | Byte | Data<br>type | Description       | Write permis-<br>sion | Unit |
|-------------------------|--------------------------|------|--------------|-------------------|-----------------------|------|
| 1001                    | 1000                     | 4    | Float        | Temperature       | Read                  | °C   |
| 1003                    | 1002                     | 4    | Float        | Temperature       | Read                  | °F   |
| 1005                    | 1004                     | 4    | Float        | Relative humidity | Read                  | %    |

| Mod-<br>bus<br>register | Mod-<br>bus ad-<br>dress | Byte | Data<br>type | Description               | Write permis-<br>sion | Unit  |
|-------------------------|--------------------------|------|--------------|---------------------------|-----------------------|-------|
| 1007                    | 1006                     | 4    | Float        | Dew point                 | Read                  | °Ctd  |
| 1009                    | 1008                     | 4    | Float        | Dew point                 | Read                  | °Ftd  |
| 1011                    | 1010                     | 4    | Float        | Absolute humidity         | Read                  | G/m³  |
| 1013                    | 1012                     | 4    | Float        | Absolute humidity         | Read                  | Mg/m³ |
| 1015                    | 1014                     | 4    | Float        | Humidity grade            | Read                  | g/kg  |
| 1017                    | 1016                     | 4    | Float        | Vapor ratio (volume)      | Read                  | ppm   |
| 1019                    | 1018                     | 4    | Float        | Saturation vapor pressure | Read                  | hPa   |
| 1021                    | 1020                     | 4    | Float        | Partial vapor pressure    | Read                  | hPa   |
| 1023                    | 1022                     | 4    | Float        | Atmospheric dew point     | Read                  | °Ctd  |
| 102                     | 1024                     | 4    | Float        | Atmospheric dew point     | Read                  | °Ftd  |

### Modbus register device settings (register 2001...2006)

|                         | -                        |          |              |                       | -                        |                  |                                                                        |
|-------------------------|--------------------------|----------|--------------|-----------------------|--------------------------|------------------|------------------------------------------------------------------------|
| Mod-<br>bus<br>register | Mod-<br>bus ad-<br>dress | Byt<br>e | Data<br>type | Description           | Write<br>permis-<br>sion | Default<br>value | Range                                                                  |
| 2001                    | 2000                     | 2        | UInt16       | Modbus ID             | Read/<br>Write           | 1                | Modbus ID 1 247                                                        |
| 2002                    | 2001                     | 2        | Ulnt16       | Baud rate             | Read/<br>Write           | 4                | 0 = 1200<br>1 = 2400<br>2 = 4800<br>3 = 9600<br>4 = 19200<br>5 = 38400 |
| 2003                    | 2002                     | 2        | Ulnt16       | Parity                | Read/<br>Write           | 1                | 0 = none<br>1 = even<br>2 = odd                                        |
| 2004                    | 2003                     | 2        | UInt16       | Number of<br>Stopbits | Read/<br>Write           | -                | 0 = 1 stopbit<br>1 = 2 stopbits                                        |
| 2005                    | 2004                     | 2        | Ulnt16       | Word Order            | Read/<br>Write           | 0xABCD           | 0xABCD = Big Endian<br>0xCDBA = Middle En-<br>dian                     |
| 2006                    | 2005                     | 2        | UInt16       | Modbus En-<br>abled   | Read/<br>Write           | 1                | 0 = Modbus disabled<br>1 = Modbus enabled                              |

#### Modbus register analog scaling settings

| Mod-<br>bus<br>register | Mod-<br>bus ad-<br>dress | Byt<br>e | Data<br>type | Description        | Write<br>permis-<br>sion | Default<br>value | Range                                                                                                    |
|-------------------------|--------------------------|----------|--------------|--------------------|--------------------------|------------------|----------------------------------------------------------------------------------------------------|
| 2007                    | 2006                     | 4        | UInt32       | Output<br>Value    | Read/<br>Write           | 4                | 0 = 4 20 mA disabled<br>1 = Temperature [°C]<br>2 = Temperature [°F]<br>3 = relative Humidity<br>[%]<br>4 = Dew Point [°C]<br>5 = Dew point [°F]<br>6 = Absolute Humidity<br>[g/m³]<br>7 = Absolute Humidity<br>[mg/m³]<br>8 = Humidity Grade [g/<br>kg]<br>9 = Vapor Ratio [ppm]<br>10 = Saturation Vapor<br>Pressure [hPa]<br>11 = Partial Vapor Pres-<br>sure [hPa]<br>12 = Atmospheric Dew<br>Point [°C]<br>13 = Atmospheric Dew<br>Point [°F] |
| 2009                    | 2008                     | 4        | Float        | 4 mA Scale<br>Low  | Read/<br>Write           | -80              | -                                                                                                    |
| 2011                    | 2010                     | 4        | Float        | 4 mA Scale<br>High | Read/<br>Write           | 20               | -                                                                                                    |

### 11.3 Pin assignment

#### Table 3: M12 5-pin, A-coded

|     | Pin | Signal       | Meaning                                              |
|-----|-----|--------------|------------------------------------------------------|
|     | 1   | +VB          | Positive supply voltage<br>12 36 V DC smoothed       |
|     | 2   | RS 485 (A)   | Modbus RTU A                                         |
|     | 3   | -VB (GND)    | Negative supply voltage 0 V (GND)                    |
|     | 4   | RS 485 (B)   | Modbus RTU B                                         |
| 3 4 | 5   | I+ (4 20 mA) | Current signal 4 20 mA – selected measurement signal |

#### Table 4: M12 8-pin, X-coded

|               | Pin | Signal | Meaning   |
|---------------|-----|--------|-----------|
| 7 6           | 1   | OG-WH  | Data line |
|               | 2   | OG     | Data line |
| 8             | 3   | GN-WH  | Data line |
|               | 4   | GN     | Data line |
| NN \$5 69 /// | 5   | BN-WH  | PoE line  |
|               | 6   | BN     | PoE line  |
|               | 7   | BU-WH  | PoE line  |
| 2 3           | 8   | BU     | PoE line  |

# 12 Disposal

Improper disposal will lead to pollution of the environment. Furthermore, the materials can no longer be recycled.

 Dispose of the product, the packaging and any escaping operating materials in accordance with the applicable national regulations.

# 13 Troubleshooting

### 13.1 Procedure

#### Step 1: Check the system

- In case of malfunctions, first check the system or the system part where the product is installed. Check the following items:
- All connections. See  $\rightarrow$  9. Service.
- Settings. See → 14. Technical data.

### Step 2: Check the product

### 13.2 Malfunction types

| Error                                                 | Possible cause                                                           | Remedy                           |
|-------------------------------------------------------|--------------------------------------------------------------------------|----------------------------------|
| Long response time of hu-<br>midity measurement value | <ul><li>Stub line used</li><li>No compressed air flow-<br/>ing</li></ul> | Ensure compressed air is flowing |

# 14 Technical data

This section contains an excerpt of the most important technical data. Further technical data can be found on the product page in the Emerson store.

#### General

|                                          | Specifications                 |
|------------------------------------------|--------------------------------|
| Dimensions                               | 76.8 mm x 67.6 mm x 187 mm     |
| Weight                                   | 408 g                          |
| Housing material                         | PA 66 GF                       |
| Male thread                              | G 1/2" stainless steel         |
|                                          | Optional: UNF 5/8" or NPT 1/2" |
| Ambient temperature for storage min max. | -40 80 °C                      |

|                                                            |              | Specifications |
|------------------------------------------------------------|--------------|----------------|
| Ambient tempera-<br>ture during opera-<br>tion<br>min max. |              | -20 70 °C      |
|                                                            | Optimum      | 0 50 ℃         |
|                                                            | Display unit | -20 50 ℃       |
| Display                                                    |              | TFT 1.8"       |

#### Performance data

|                       | Specifications                                    |
|-----------------------|---------------------------------------------------|
| Measuring principle   | Capacitive polymer sensor                         |
| Response time t95 Dry | < 30 s                                            |
| Wet                   | < 10 s                                            |
| Initialization time   | 9 s                                               |
| Measurement range     | -80 20 °C pressure dew point or dew point in °Ctd |
|                       | 0 100 % rF                                        |
|                       | -20 70 °C                                         |
| R412029133            | -80 20 °Ctd ≙ 4 20 mA                             |
| R412029132            | -20 50 °Ctd ≙ 4 20 mA                             |
| Accuracy              | +/- 1 °Ctd from 5020 °Ctd (typical)               |
|                       | +/- 2 °Ctd from -5020 °Ctd                        |
|                       | +/- 3 °Ctd from -5080 °Ctd                        |

#### Assembly

|                      | Specifications         |
|----------------------|------------------------|
| Mounting orientation | Vertical or horizontal |
|                      |                        |

#### Electrics

|                                                    | Specifications       |
|----------------------------------------------------|----------------------|
| Degree of protection according to EN 60529/IEC 529 | IP65                 |
| Supply voltage                                     | 24 V DC (10 30 V DC) |
| Output current                                     | 4 20 mA              |
| Resistance for analog output                       | < 500 Ω              |
| Connection type                                    | M12, 5-pin, a-coded  |
|                                                    | M12 8-pin x-coded    |

#### Standards and directives complied with

| Standard / directive | Description                                                                                                    |  |
|----------------------|----------------------------------------------------------------------------------------------------|--|
| EN 61326-2-3         | Electrical equipment for measurement, control, and laboratory use –<br>EMC requirements, Part 2-3: Particular requirements – test arrange-<br>ment, operating conditions, and performance characteristics for<br>transducers with integrated or remote signal conditioning |  |
| Pneumatics           |                                                                                                    |  |
|                      | Specifications                                                                                                    |  |
| Medium               | Compressed air                                                                                                    |  |
|                      | Non-corrosive gas                                                                                                    |  |
|                      | Corrosive gas: Contact manufacturer.     See back cover.                                                                                                    |  |
|                      | Non-condensing                                                                                                    |  |
|                      | <ul> <li>Max. particle size: 5 μm</li> </ul>                                                                                                    |  |
|                      | • Oil content: < 0.01 mg/m <sup>3</sup>                                                                                                    |  |
| Operating pressure   | -1 50 bar                                                                                                    |  |
| Sensor protection    | 50 μm sinter filter, stainless steel                                                                                                    |  |

# 15 Spare parts

Information on spare parts can be found on the product page in the Emerson store.

# 16 Accessories

Information on accessories can be found on the product page in the Emerson store.

| Description                                             | ltem no.        |
|---------------------------------------------------------|-----------------|
| Connection cable, 5 m long                              | R412027647      |
| <ul> <li>Plug M12x1 8-pin X-coded angled 90°</li> </ul> |                 |
| <ul> <li>Plug RJ45 8-pin X-coded straight</li> </ul>    |                 |
| • AVENTICS™ filter, series AS3-FLS                      | R412007009      |
| • AVENTICS™ filter, series 652                          | G652ABBK4JA000N |

# Table des matières

| 1 | A pro | opos de cette documentation                                | 28 |
|---|-------|------------------------------------------------------------|----|
|   | 1.1   | Validité de la documentation                               | 28 |
|   | 1.2   | Documentation supplémentaire                               | 28 |
|   | 1.3   | Abréviations utilisées                                     | 28 |
| 2 | Sécu  | rité                                                       | 28 |
|   | 2.1   | À propos de ce chapitre                                    | 28 |
|   | 2.2   | Utilisation conforme                                       | 28 |
|   | 2.3   | Utilisation non conforme                                   | 28 |
|   | 2.4   | Obligations de l'exploitant                                | 28 |
|   | 2.5   | Qualification du personnel                                 | 28 |
|   | 2.6   | Sources de danger                                          | 28 |
|   |       | 2.6.1 Dommages matériels                                   | 28 |
| 3 | Four  | niture                                                     | 78 |
| 5 | Tour  | ·                                                          | 20 |
| 4 | Trans | sport et stockage                                          | 28 |
|   | 4.1   | Transport du produit                                       | 28 |
|   | 4.2   | Stockage du produit                                        | 29 |
|   | 4.3   | Retour du produit                                          | 29 |
| 5 | Desc  | ription du produit                                         | 29 |
|   | 5.1   | Brève description                                          | 29 |
|   | 5.2   | Marquage et identification                                 | 29 |
|   | 5.3   | Vue d'ensemble des produits                                | 29 |
|   | 5.4   | Affichage                                                  | 29 |
|   | 5.5   | Bases de commande                                          | 29 |
| 6 | Mon   | tage et installation                                       | 29 |
|   | 6.1   | Planification                                              | 29 |
|   |       | 6.1.1 Conditions d'installation                            | 29 |
|   |       | 6.1.2 Options de montage                                   | 29 |
|   |       | 6.1.3 Accessoires, matériel et outils requis               | 30 |
|   | 6.2   | Préparation                                                | 30 |
|   |       | 6.2.1 Déballage et vérification du produit                 | 30 |
|   |       | 6.2.2 Remarques                                            | 30 |
|   |       | 6.2.3 Exécution des mesures préventives                    | 30 |
|   |       | 6.2.4 Utiliser le produit à la fin d'un système Modbus RTU | 30 |
|   | 6.3   | Fixer le produit                                           | 30 |
|   |       | 6.3.1 Montage direct dans le réseau d'air comprimé         | 30 |
|   |       | 6.3.2 Montage indirect dans le réseau d'air comprimé       | 30 |
|   | 6.4   | Raccordement électrique                                    | 31 |
| 7 | Mise  |                                                            | 31 |
|   | 7.1   | Mise en service progressive                                | 31 |
|   |       | 7.1.1 Mise en marche du produit                            | 31 |
|   |       | 7 1 2 Appeler le menu Paramètres                           | 31 |
|   |       | 7.1.3 Configuration du produit                             | 32 |
|   |       | 7 1 4 Configurer le Modbus RTU                             | 32 |
|   |       | 7.1.5 Configurer le Modbus TCP                             | 33 |
|   |       | 7.1.6 Modifier les réalages utilisateur                    | 34 |
|   |       | 7.1.7 Configurer les canaux                                | 34 |
| ~ | _     |                                                            | -  |
| 8 | Fonc  | tionnement                                                 | 35 |
|   | 8.1   | Specifications generales                                   | 35 |
|   | 8.2   | LIFE IES DONNEES                                           | 35 |
| 9 | Entre | etien                                                      | 35 |
|   | 9.1   | Inspection                                                 | 35 |

|    |        | 9.1.1      | Spécifications générales    | 35 |
|----|--------|------------|-----------------------------|----|
|    |        | 9.1.2      | Préparation                 | 35 |
|    |        | 9.1.3      | Procédure                   | 35 |
|    | 9.2    | Nettoya    | age                         | 35 |
|    |        | 9.2.1      | Spécifications générales    | 35 |
|    |        | 9.2.2      | Procédure                   | 35 |
|    | 9.3    | Mainter    | nance                       | 35 |
|    | 9.4    | Après l'   | entretien                   | 35 |
| 10 | Démo   | ontage e   | t remplacement              | 35 |
|    | 10.1   | Prépara    | ition                       | 35 |
|    | 10.2   | Procédu    | ure                         | 35 |
| 11 | Donn   | ées et pa  | aramètres                   | 35 |
|    | 11.1   | Consigr    | nes relatives à la sécurité | 35 |
|    | 11.2   | Donnée     | es de paramètres            | 35 |
|    |        | 11.2.1     | Paramètres Modbus           | 35 |
|    | 11.3   | Affectat   | tion des broches            | 36 |
| 12 | Elimir | nation     |                             | 36 |
| 13 | Reche  | erche et e | élimination de défauts      | 37 |
|    | 13.1   | Procédu    | ure                         | 37 |
|    | 13.2   | Erreurs    | possibles                   | 37 |
| 14 | Donn   | ées tech   | iniques                     | 37 |
|    |        |            |                             |    |
| 15 | Pièce  | s de rech  | nange                       | 37 |

# 1 A propos de cette documentation

Lire entièrement la présente documentation et en particulier le chapitre  $\rightarrow$  2. Sécurité avant de travailler avec le produit.

Cette notice d'instruction contient des informations importantes pour monter, utiliser et entretenir le produit de manière sûre et conforme, ainsi que pour pouvoir éliminer soi-même de simples interférences.

### 1.1 Validité de la documentation

Cette documentation s'applique aux variantes de produit de la série DS1 suivantes :

| Référence  | Description                   |
|------------|-------------------------------|
| R412029132 | Voir → 14. Données techniques |
| R412029133 | _                             |

Cette documentation s'adresse à :

Exploitants d'installation, planificateurs d'installations, fabricants de machines, monteurs

### 1.2 Documentation supplémentaire

Tenez compte de la documentation de référence obligatoire suivante :

• Documentation d'installation du fabricant

| Documentation des autres composants de l'installation |                                                                                                    |  |
|-------------------------------------------------------|----------------------------------------------------------------------------------------------------|--|
| Code QR                                               | Description                                                                                                    |  |
|                                                       | Des téléchargements et informations additionnelles sur<br>ce produit sont disponibles sur la page dédiée au pro-<br>duit dans l'Emerson Store. |  |

### 1.3 Abréviations utilisées

Les abréviations suivantes sont utilisées dans cette documentation :

| Abréviation | Signification                       |
|-------------|-------------------------------------|
| OMB         | Open Modbus                         |
| PoE         | Power over Ethernet                 |
| EPI         | Equipement de protection individuel |

# 2 Sécurité

#### 2.1 À propos de ce chapitre

- Lire attentivement et intégralement le chapitre Sécurité ainsi que toute la documentation avant de travailler avec le produit.
- Conserver la documentation de manière à ce qu'elle soit toujours accessible à tous les utilisateurs.

### 2.2 Utilisation conforme

#### Applications

- Le produit est exclusivement destiné à un usage professionnel.
- Le produit est exclusivement destiné à être intégré dans un produit final (par exemple une machine / une installation) ou à être assemblé avec d'autres composants pour former un produit final.
- Mesure du point de rosée dans de l'air comprimé et des gaz spécifiques. Voir → 14. Données techniques.

#### Domaine d'application et lieu d'utilisation

- Industrie
- Espaces intérieurs

### 2.3 Utilisation non conforme

Le produit n'est pas conçu pour une utilisation dans des zones explosibles (protection contre les explosions).

### 2.4 Obligations de l'exploitant

• L'exploitant doit s'assurer que les personnes chargées du montage, du fonctionnement, du démontage ou de la maintenance du produit ne sont pas sous l'influence de l'alcool, d'autres drogues ou de médicaments qui affectent leur capacité de réaction.

 L'exploitant doit garantir l'utilisation d'EPI. Respecter les directives de l'installation complète.

### 2.5 Qualification du personnel

Seul le personnel qualifié pour ces tâches est autorisé à effectuer les activités décrites dans la présente documentation. Ces activités exigent des connaissances de base dans les domaines suivants ainsi que la connaissance des termes techniques associés :

- Pneumatique
- Électrique

#### 2.6 Sources de danger

#### 2.6.1 Dommages matériels

#### Dommages dus à des charges mécaniques excessives

- Ne jamais tordre, plier ou fixer sous tension le produit et ses accessoires.
- Ne pas utiliser le produit en guise de poignée ou de marchepied.
- Ne pas placer d'objets sur le produit.

#### Dommages en cas de décharges électrostatiques

Si des personnes ou des objets touchent des composants électriques du produit, cela peut entraîner des décharges électrostatiques (ESD) qui endommagent ou détruisent le produit. Prendre les mesures suivantes pour éviter les ESD :

 Respecter les consignes de manipulation et les recommandations selon les normes EN 61340-5-1 et EN 61340-5-2.

# Endommagement dû à un dysfonctionnement du réseau de commande

Les produits avec connexion Ethernet sont conçus pour être utilisés dans des réseaux de commande industriels spécifiques. Respecter les mesures de sécurité suivantes :

- Toujours suivre les meilleures pratiques du secteur en matière de segmentation du réseau.
- Empêcher la connexion directe à Internet des produits dotés d'une connexion Ethernet.
- S'assurer que les risques liés à Internet et au réseau de l'entreprise sont réduits au minimum pour tous les appareils et/ou systèmes de commande.
- S'assurer que les produits, les appareils du système de commande et/ou les systèmes de commande ne sont pas accessibles via Internet.
- Installer des pare-feu pour les réseaux de commande et les appareils distants et les isoler du réseau de l'entreprise.
- Si un accès à distance est nécessaire, utiliser exclusivement des méthodes sûres telles que les réseaux privés virtuels (VPN).

**REMARQUE!** Les VPN, pare-feu et autres produits logiciels peuvent présenter des failles de sécurité. La sécurité de l'utilisation du VPN ne peut être qu'aussi élevée que la sécurité des appareils connectés. C'est pourquoi il faut toujours utiliser la version la plus récente du VPN, du pare-feu et d'autres produits basés sur des logiciels.

 S'assurer que les dernières versions validées du logiciel et du progiciel sont installées sur tous les produits connectés au réseau.

# 3 Fourniture

- 1x notice d'instruction
- 1x Capteur

### 4 Transport et stockage

#### 4.1 Transport du produit

#### Dangers pendant le transport

• Lors du déchargement et du transport du produit emballé jusqu'à sa destination, procéder avec prudence et respecter les informations figurant sur l'emballage. • Prendre les précautions nécessaires pour éviter tout dommage lors du soulèvement du produit.

## 4.2 Stockage du produit

#### Endommagement dû à un stockage incorrect

Des conditions de stockage défavorables peuvent entraîner la corrosion et le vieillissement des matériaux.

- Ne stocker le produit que dans des endroits secs, frais et protégés contre la corrosion.
- Protéger le produit des rayons directs du soleil et des rayons UV.
- Conserver le produit dans son emballage jusqu'au moment de l'installation.
- Le cas échéant, respecter les autres instructions de stockage figurant sur l'emballage du produit.

### 4.3 Retour du produit

- Avant de renvoyer le produit : écrivez à notre adresse de contact. Voir la face arrière.
- Observer les conditions de stockage jusqu'au renvoi.

# 5 Description du produit

### 5.1 Brève description

Le produit est destiné à la mesure du point de rosée.

#### 5.2 Marquage et identification

#### Identification du produit

Le produit commandé est identifié de manière univoque au moyen de la référence. Vous trouverez la référence à l'emplacement suivant :

### 5.3 Vue d'ensemble des produits

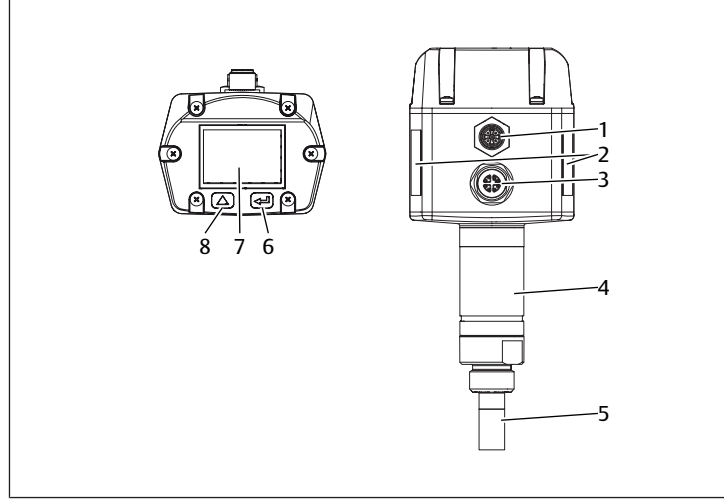

Fig. 1: Vue d'ensemble des produits DS1

- 1 Connecteur M12, 5 pôles, codage A
- 3 Connecteur M12, 8 pôles, codage X
- 5 Filtre fritté
- 7 Affichage

- 2 Plaque signalétique
- 4 Composant Ethernet
  - 6 Touche OK
  - 8 Touche UP

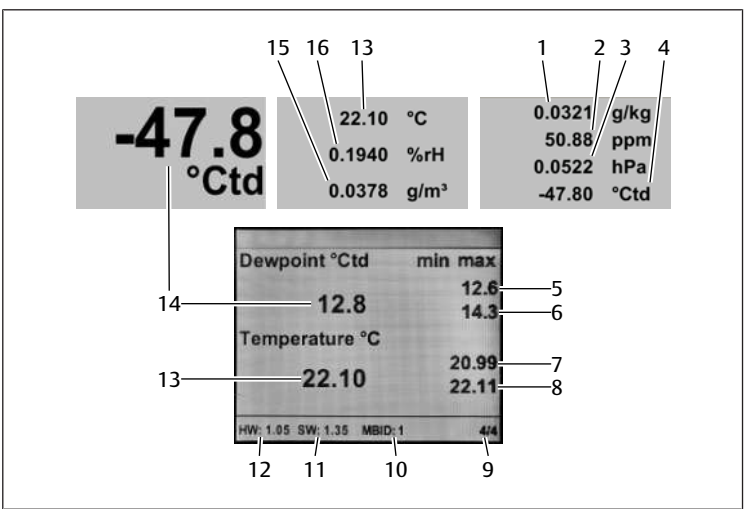

#### Fig. 2: Menu principal

- 1 Teneur en humidité
- 3 Pression de saturation
- 5 Point de rosée sous pression min. en °Ctd
- 7 Température min. en °C
- 9 Indication de la page
- 11 Version du logiciel
- 13 Température en °C
- 15 Humidité absolue

#### 2 Concentration d'humidité

- 4 Point de rosée de référence
- 6 Point de rosée sous pression max. en °Ctd
- 8 Température max. en °C
- 10 ID Modbus
- 12 Version du matériel
  - 14 Point de rosée sous pression en °Ctd
- 16 Humidité relative

### 5.5 Bases de commande

En dessous de l'affichage, le produit est doté de 2 touches de commande :

| Touche            |             | Fonction                                                                                                    |
|-------------------|-------------|----------------------------------------------------------------------------------------------------|
| Symbole graphique | Désignation |                                                                                                    |
| $\bigtriangleup$  | UP          | Sélectionner des points de menu, modifier<br>des valeurs, changer la page affichée dans le<br>menu principal |
|                   | ОК          | Confirmer la sélection, confirmer la modifica-<br>tion                                                       |

# 6 Montage et installation

Avant de commencer l'installation : se familiariser le plus tôt possible avec les spécifications de base pour le montage. Voir  $\rightarrow$  6.1 Planification et  $\rightarrow$  6.2 Préparation.

### 6.1 Planification

#### 6.1.1 Conditions d'installation

#### Spécifications générales

• S'assurer que le produit est installé à l'abri de toute contrainte mécanique.

#### Spécifications pour le produit

• Position de montage. Voir → 14. Données techniques.

#### **Conditions ambiantes**

- Veiller à l'absence de vibrations sur l'emplacement de montage.
- Protéger le produit des rayons directs du soleil et des rayons UV.

#### 6.1.2 Options de montage

- Montage direct dans le réseau d'air comprimé. Voir → 6.3.1 Montage direct dans le réseau d'air comprimé.
- Montage indirect dans le réseau d'air comprimé. Voir → 6.3.2 Montage indirect dans le réseau d'air comprimé.

#### 6.1.3 Accessoires, matériel et outils requis

Sélectionner un matériau et un outil adaptés à la configuration du produit. Des outils supplémentaires sont nécessaires en fonction de la configuration.

#### Matériel de fixation

Pour la fixation, vous pouvez utiliser votre propre matériel de fixation ou le matériel de fixation AVENTICS. Tenir compte des dimensions et des couples de serrage.

#### Outil

• 1x clé à fourche (ouverture de clé 27)

### 6.2 Préparation

#### 6.2.1 Déballage et vérification du produit

- 1. A l'aide de la référence, vérifier si le produit correspond à votre commande.
- Vérifier un éventuel endommagement du produit lié au transport. Ne pas monter un produit endommagé. Retourner les produits endommagés avec les documents de livraison. Voir → 4.3 Retourner le produit.
- 3. Préparer les accessoires, le matériel et les outils requis.

#### 6.2.2 Remarques

 Éliminer les particules et le condensat de la conduite d'alimentation : laisser évacuer l'air comprimé de la conduite d'alimentation jusqu'à ne plus entendre aucun bruit d'évacuation.

#### 6.2.3 Exécution des mesures préventives

#### Procédure

- 1. Pendant les préparations, ne pas procéder à des travaux sur l'installation.
- 2. Délimiter les zones dangereuses.
- 3. Mettre l'installation et / ou la partie de l'installation hors pression et hors tension.
- 4. Sécuriser l'installation contre toute remise en marche.
- 5. Laisser refroidir le produit et les parties voisines de l'installation.
- 6. Porter un EPI.

#### 6.2.4 Utiliser le produit à la fin d'un système Modbus RTU

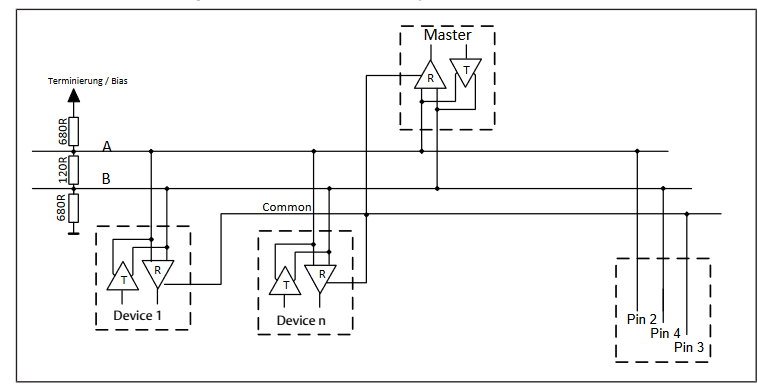

Fig. 3: Schéma de connexion résistance R

▶ Monter la résistance 120 R dans le connecteur entre la broche 2 et la broche 4.

#### 6.3 Fixer le produit

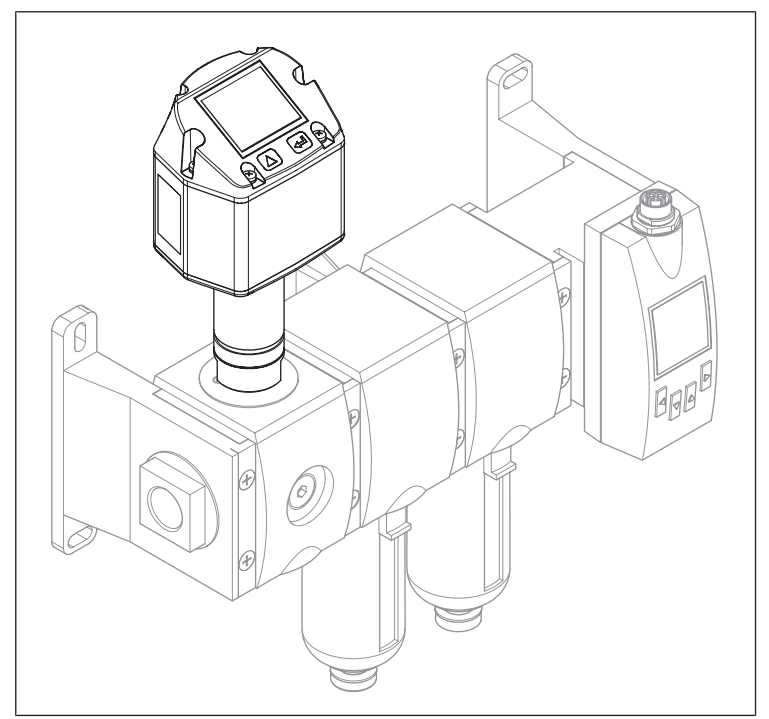

Fig. 4: Exemple de configuration avec série AS

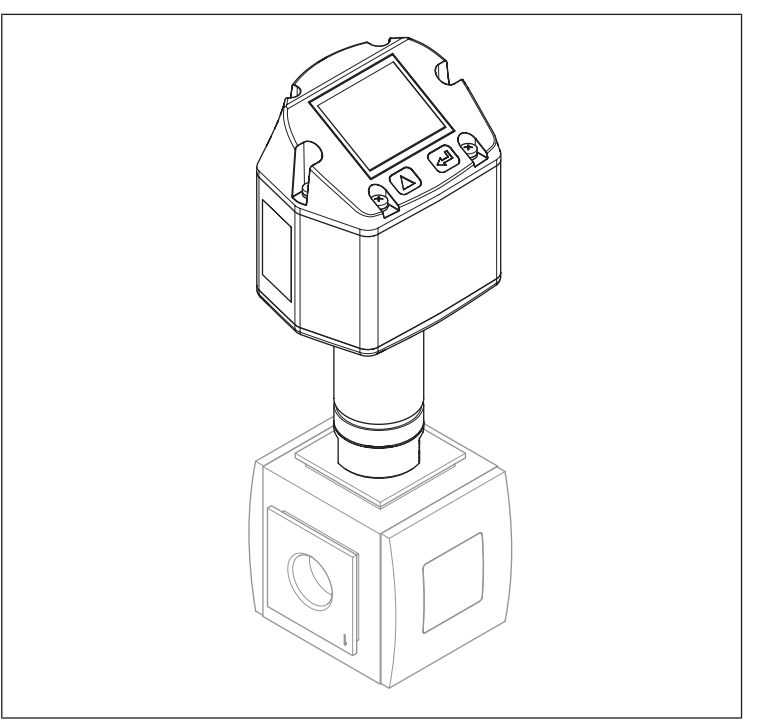

Fig. 5: Exemple de configuration avec série 652

#### Remarques

 Recommandation : montage direct dans une unité de traitement de l'air. Les temps de réaction de la mesure de l'humidité sont ainsi plus courts.

#### 6.3.1 Montage direct dans le réseau d'air comprimé

#### Procédure

- 1. Visser la sonde avec le filetage G 1/2" soit au centre, soit par le haut de manière étanche dans la conduite d'air comprimé pour la mesure.
- S'assurer que le filtre fritté se trouve sur au moins 3 mm dans le flux d'air comprimé.

#### 6.3.2 Montage indirect dans le réseau d'air comprimé

#### Remarques

 Un peu d'air comprimé s'écoule en continu par le conduit capillaire de la chambre de mesure.

#### Procédure

- 1. Raccorder la sonde à la conduite d'air comprimé via un raccord rapide.
- 2. En cas d'air comprimé huileux et sale : installer un préfiltre en amont de la chambre de mesure.

#### 6.4 Raccordement électrique

- 1. En option : raccorder le connecteur M12, 5 pôles, codage A.
- 2. En option : raccorder le connecteur M12, 8 pôles, codage X.
- 3. Obturer tous les raccords non utilisés.

# 7 Mise en service

### 7.1 Mise en service progressive

- Étape  $1: \rightarrow 7.1.1$  Mise en marche du produit
- Étape 2 : → 7.1.2 Appeler le menu Paramètres
- Étape 3 : → 7.1.3 Configuration du produit
- Étape 4a : → 7.1.4 Configurer le Modbus RTU
- Étape 4b : → 7.1.5 Configurer le Modbus TCP
- Étape 5 : → 7.1.6 Modifier les réglages utilisateur
- Étape 6 : → 7.1.7 Configurer les canaux

### 7.1.1 Mise en marche du produit

- Brancher la tension d'alimentation.
- ⇒ Le menu principal apparaît sur l'affichage.

La langue d'affichage pour les instructions et représentations suivantes est l'anglais. Pour modifier la langue d'affichage : voir  $\rightarrow$  7.1.6 Modifier les réglages utilisateur.

#### 7.1.2 Appeler le menu Paramètres

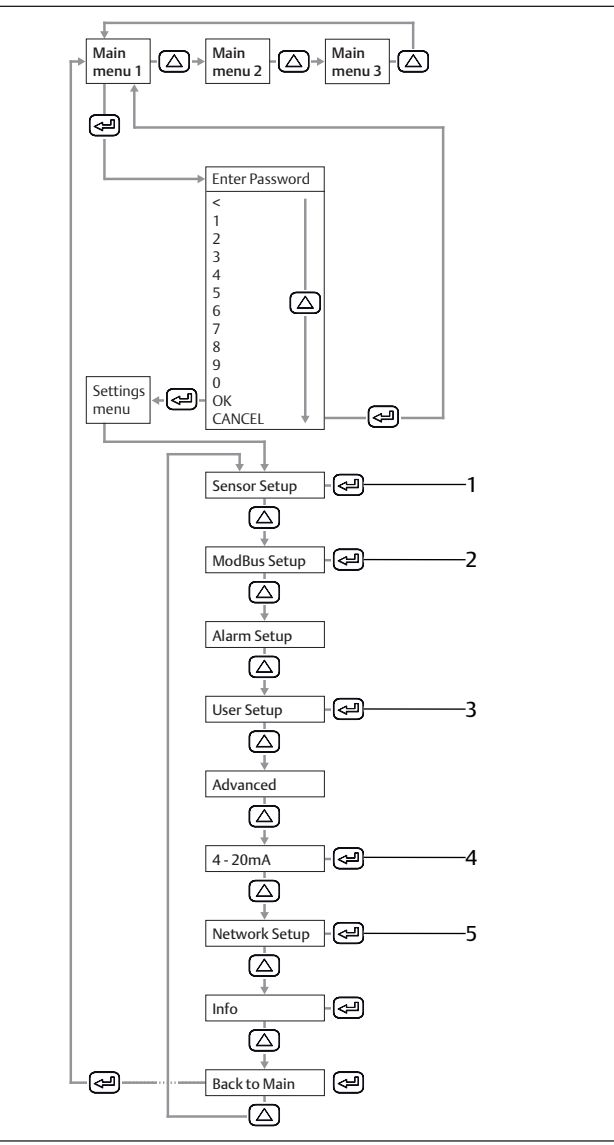

Fig. 6: Menu principal et menu Paramètres

- Sensor Setup Voir → 7.1.3 Configuration du produit.
- 3 User Setup Voir → 7.1.6 Modifier les réglages utilisateur.
- 5 Network Setup Voir → 7.1.5 Configurer le Modbus

TCP.

► Saisir le mot de passe. Par défaut : 0000.

- 2 ModBus Setup
  - Voir  $\rightarrow$  7.1.4 Configurer le Modbus RTU.
- 4 4... 20 mA Voir → 7.1.7 Configurer les canaux.

#### 7.1.3 Configuration du produit

#### Définir des unités

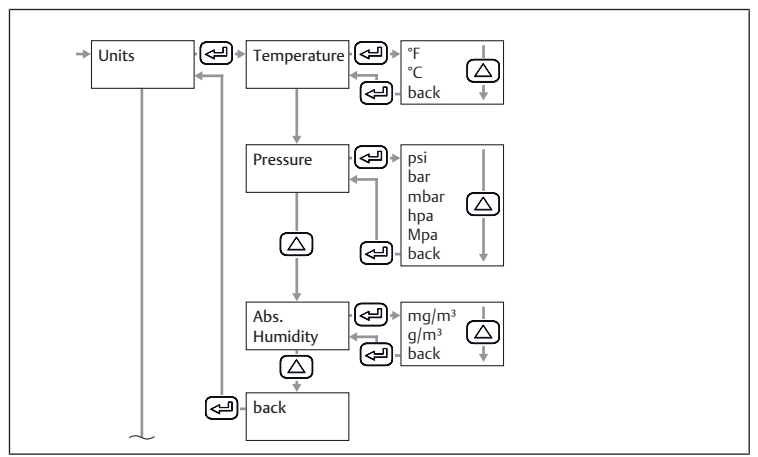

Fig. 7: Sous-menu Sensor Setup : unités

- 1. Sélectionner une unité pour la température.
- 2. Sélectionner une unité pour la pression.
- 3. Sélectionner une unité pour l'humidité absolue.

# Calculer le point de rosée avec la pression atmosphérique ou une pression réduite

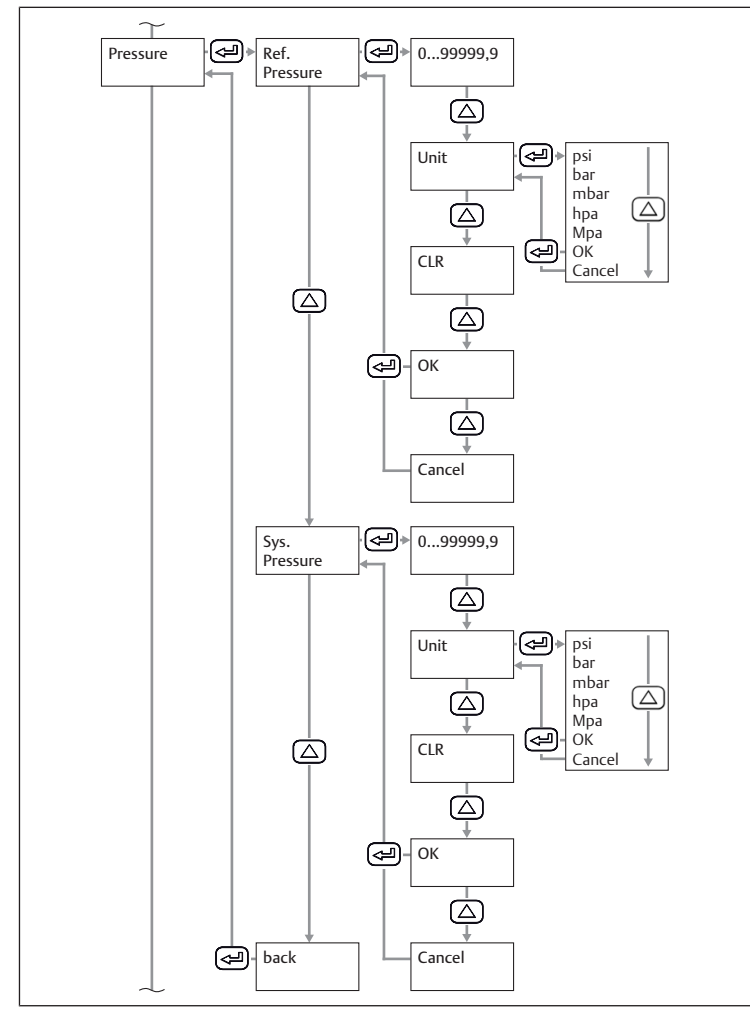

Fig. 8: Sous-menu Paramétrage capteur : pression

- 1. Indiquer la pression atmosphérique ou une pression réduite comme pression de référence.
- 2. Sélectionner l'unité de la pression de référence.
- 3. Saisir la pression système.
- 4. Sélectionner l'unité de la pression système.
- ⇒ Le point de rosée avec la pression atmosphérique ou une pression réduite s'affichera sur la 3ème page dans le menu principal.

#### Calibrer le produit

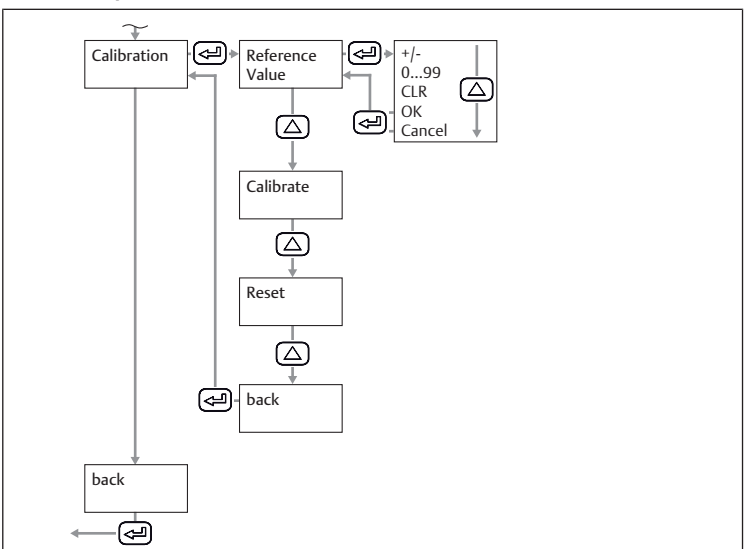

Fig. 9: Sous-menu Sensor Setup : calibrage

- 1. Indiquer une valeur de référence.
- 2. Sélectionner la touche Calibrate.

#### Réinitialiser le calibrage

Sélectionner la touche *Reset*.

#### 7.1.4 Configurer le Modbus RTU

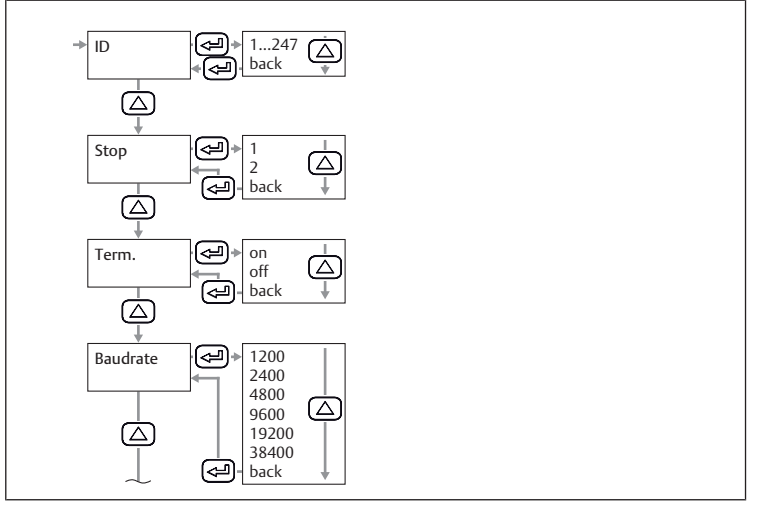

Fig. 10: Sous-menu Modbus Setup : ID Modbus

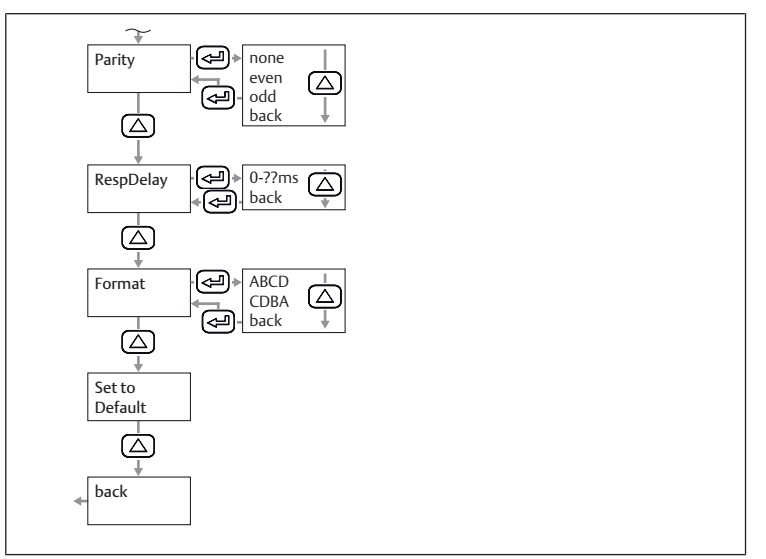

Fig. 11: Sous-menu Modbus Setup : parité

 Régler les paramètres ID Modbus, taux de Baud, parité et bit d'arrêt. Voir → 11.2.1 Paramètres Modbus.

- 2. En option : régler le format.
- Sélectionner la touche Save.
   ⇒ Le produit redémarre.
- Réinitialiser les paramètres
- Sélectionner la touche *Default*.

#### 7.1.5 Configurer le Modbus TCP

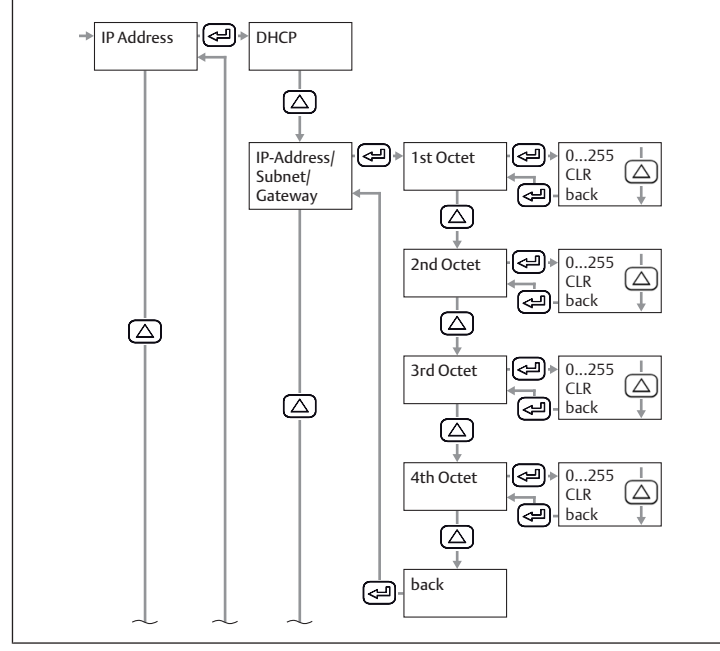

Fig. 12: Sous-menu Network Setup : adresse IP

#### Régler l'adresse IP via DHCP

- 1. Cocher la case DHCP.
- 2. Sélectionner la touche Save.

#### Régler l'adresse IP manuellement

- 1. Saisir l'adresse IP.
- 2. Saisir un sous-réseau.
- 3. Saisir une passerelle.
- 4. Sélectionner la touche Save.

#### Régler l'adresse via Modbus TCP

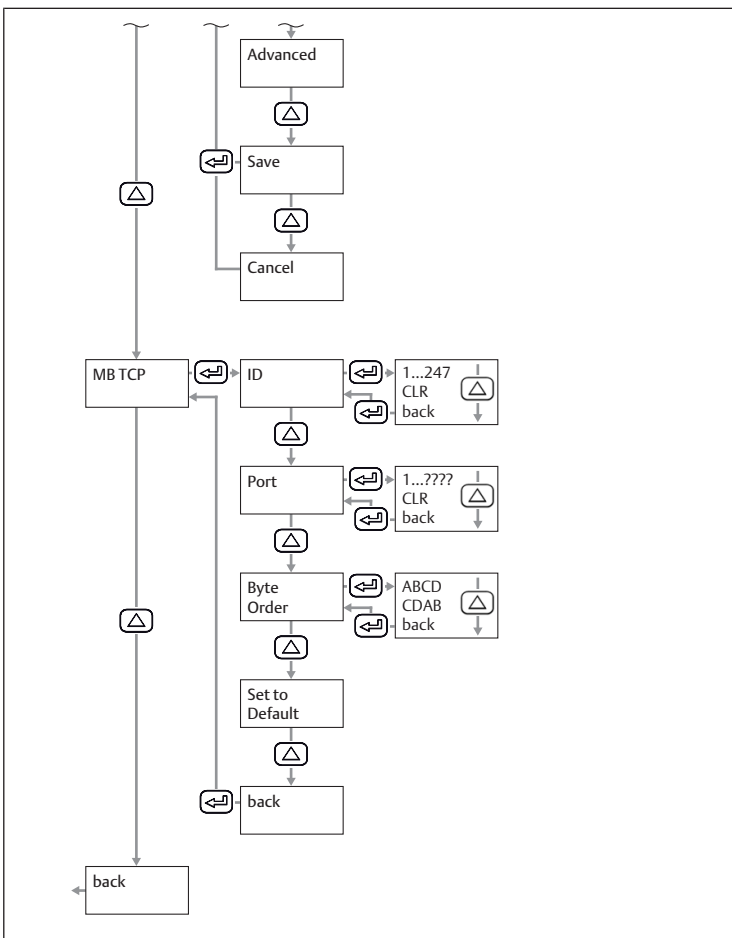

Fig. 13: Sous-menu Network Setup : Modbus TCP

- 1. Saisir l'ID Modbus.
- 2. Saisir un port. Par défaut : 502.
- 3. Sélectionner la suite d'octets.
- 4. Sélectionner la touche Save.

#### Réinitialiser les réglages Modbus TCP

Sélectionner *Set to Default*.

#### 7.1.6 Modifier les réglages utilisateur

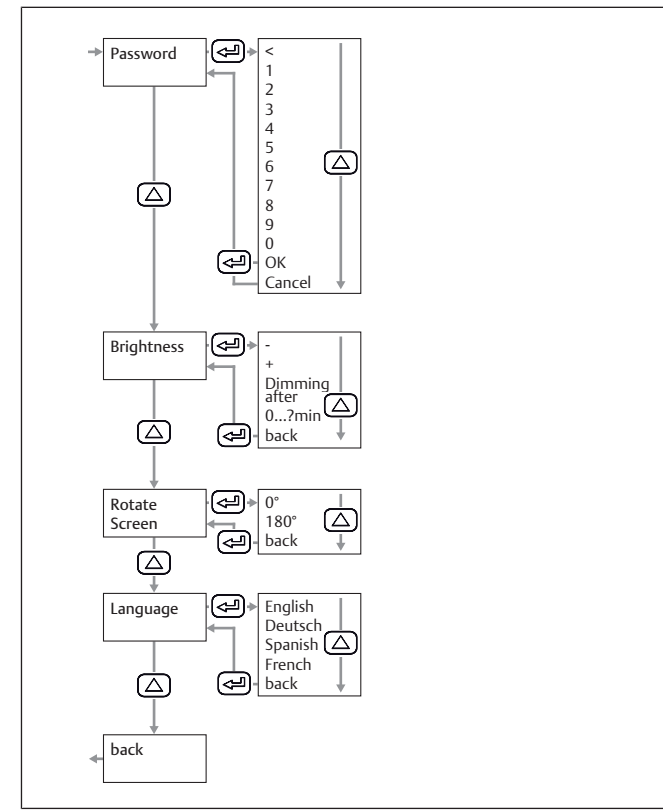

Fig. 14: Sous-menu User Setup : réglages utilisateur

#### Modifier le mot de passe

Tab. 1: Composition du mot de passe

| Longueur                         | 4        |
|----------------------------------|----------|
| Caractères pouvant être utilisés | Chiffres |

Saisir le nouveau mot de passe deux fois.

#### Modifier la luminosité de l'affichage

- 1. Adapter la luminosité avec les touches + et .
- 2. Sélectionner la touche back.
- 3. Confirmer avec la touche OK.

#### Régler l'assombrissement automatique de l'affichage

- 1. Cocher la case Dimming after.
- 2. Saisir une durée en minutes jusqu'à l'assombrissement de l'affichage.

#### Modifier la langue d'affichage

- 1. Sélectionner la langue d'affichage.
- 2. Sélectionner la touche *back*.
- 3. Confirmer avec la touche OK.

#### 7.1.7 Configurer les canaux

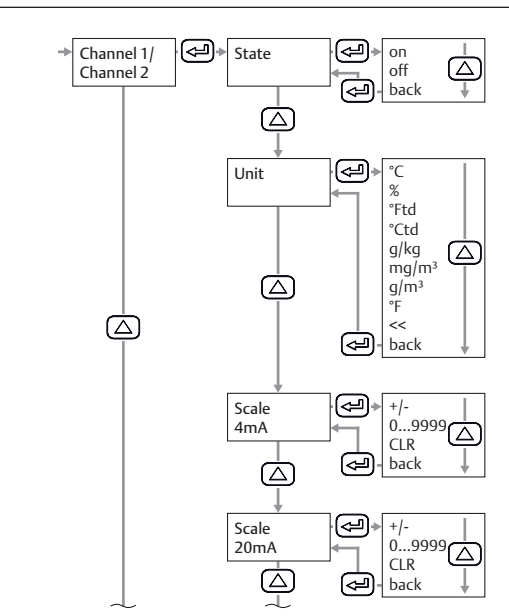

Fig. 15: Sous-menu 4...20 mA : configurer des canaux

#### Configurer le canal 1

- 1. Configurer State, Unit, Scale 4 mA et Scale 20 mA.
- 2. Sélectionner la touche back.
- 3. Confirmer avec la touche OK.
- 4. Sélectionner la touche Save.

#### En option : configurer le canal 2

- 1. Configurer State, Unit, Scale 4 mA et Scale 20 mA.
- 2. Sélectionner la touche back.
- 3. Confirmer avec la touche OK.
- 4. Sélectionner la touche Save.

#### Réinitialiser la configuration d'un canal

- 1. Sous State, Unit, Scale 4 mA et Scale 20 mA, sélectionner la touche CLR.
- 2. Sélectionner la touche Save.

#### Configurer des messages d'erreur

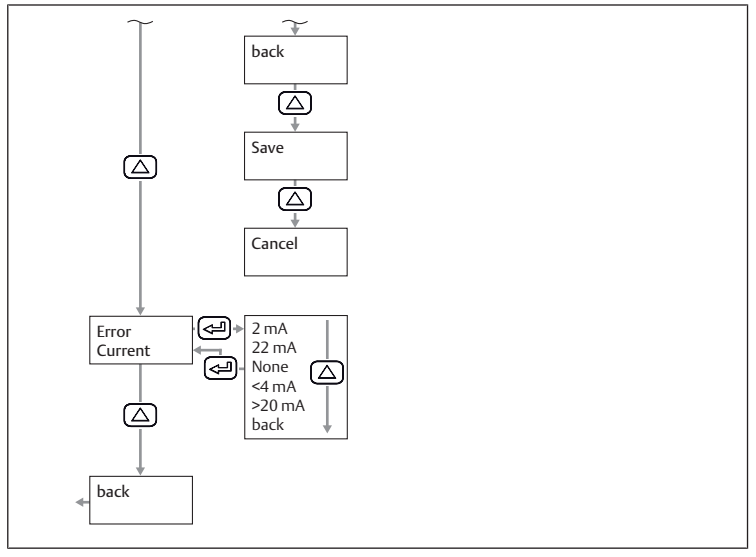

Fig. 16: Sous-menu 4...20 mA : configurer des messages d'erreur

1. Sélectionner un mode.

2. Sélectionner la touche Save.

Tab. 2: Modes pour l'émission de la sortie analogique en cas de message d'erreur

| Mode  | Type d'erreur            | Type d'erreur                         |  |
|-------|--------------------------|---------------------------------------|--|
| 2 mA  | Défaut de capteur / Défa | Défaut de capteur / Défaut du système |  |
| 22 mA |                          |                                       |  |
| None  | 3,8 mA 20,5 mA           | Sortie selon Namur                    |  |

| Mode | Type d'erreur   |                                           |
|------|-----------------|-------------------------------------------|
|      | 3,8 mA < 4 mA   | Valeur inférieure à la plage de<br>mesure |
|      | > 20 mA 20,5 mA | Valeur supérieure à la plage<br>de mesure |

# 8 Fonctionnement

#### 8.1 Spécifications générales

#### Spécifications générales

- Ne pas éteindre, ne pas modifier et ne pas contourner les dispositifs de sécurité.
- En cours de fonctionnement, ne toucher ni le produit, ni les pièces qui y sont reliées.

#### En cas de défauts en cours de fonctionnement

- Si un défaut survient et constitue un danger immédiat pour les employés ou les installations : éteindre le produit.
- Effectuer une analyse des défauts et le dépannage. Voir → 13. Recherche et élimination de défauts.

#### 8.2 Lire les données

- **1.** Lire les valeurs sur l'affichage. Voir  $\rightarrow$  5.4 Affichage.
- 2. En option : modifier la page affichée : actionner la touche UP.

### 9 Entretien

#### 9.1 Inspection

#### 9.1.1 Spécifications générales

#### Utilisation dans des conditions ambiantes normales

• Intervalle de contrôle : le produit doit être vérifié tous les mois pour contrôler l'absence d'encrassement et de dommages.

#### Utilisation dans des conditions ambiantes agressives

Les conditions ambiantes agressives sont par exemple :

- Minimum ou maximum de la température autorisée. Voir → 14. Données techniques.
- Fort encrassement
- Proximité de liquides ou de vapeurs dissolvant les graisses

En raison des conditions ambiantes agressives, il existe des spécifications supplémentaires pour l'inspection :

• Adapter l'intervalle d'inspection des joints aux conditions ambiantes.

#### 9.1.2 Préparation

▶ Prendre les mesures préventives. Voir → 6.2.3 Exécution des mesures préventives.

### 9.1.3 Procédure

### Contrôle visuel

▶ Effectuer un contrôle visuel quant à son état intact.

### Vérification des détails

- Marquages et avertissements sur le produit : l'exploitant doit immédiatement remplacer les marquages ou avertissements difficilement lisibles.
- Vérifier les joints.
- Contrôler tous les raccords à vis quant à un positionnement fixe.
- Contrôler les dispositifs de protection de l'installation.
- Contrôler les fonctions du produit.

### 9.2 Nettoyage

#### 9.2.1 Spécifications générales

#### Intervalles de nettoyage

• Les intervalles de nettoyage sont définis par l'exploitant conformément aux contraintes environnementales du lieu d'utilisation.

#### Moyens auxiliaires

- Nettoyer le produit exclusivement à l'aide de lingettes.
- Pour le nettoyage, utiliser exclusivement de l'eau et, le cas échéant, un produit de nettoyage doux.

#### 9.2.2 Procédure

- 1. Fermer toutes les ouvertures à l'aide de protections appropriées pour empêcher le produit de nettoyage de pénétrer dans le système.
- 2. Retirer tous les dépôts de poussière sur le produit et les parties adjacentes de l'installation.
- 3. Le cas échéant, retirer d'autres dépôts liés à la production sur le produit et les parties adjacentes de l'installation.

#### 9.3 Maintenance

#### Remarques

- Respecter le plan de maintenance de l'installation générale : d'autres travaux de maintenance peuvent résulter du plan de maintenance de l'installation générale et des intervalles de maintenance qui y sont spécifiés.
- Confier le calibrage du produit au fabricant tous les deux ans.

### 9.4 Après l'entretien

Si aucun dommage n'a été détecté et que l'exploitant n'a pas signalé de dysfonctionnement, le produit peut être rebranché à l'alimentation électrique et mis en service.

## 10 Démontage et remplacement

La dépose n'est nécessaire que si le produit doit être remplacé, installé ailleurs ou mis au rebut.

#### 10.1 Préparation

► Prendre les mesures préventives. Voir → 6.2.3 Exécution des mesures préventives.

#### Outil

• 1x clé à fourche (ouverture de clé 27)

#### 10.2 Procédure

Le démontage se fait dans le sens inverse du montage. Voir  $\rightarrow$  6. Montage et installation.

# 11 Données et paramètres

#### 11.1 Consignes relatives à la sécurité

 Ne procéder à aucune modification des paramètres en cours de fonctionnement (prévention des blessures).

### 11.2 Données de paramètres

#### 11.2.1 Paramètres Modbus

#### Paramètres de communication

| Désignation             | Valeur par défaut | Zone                                              |
|-------------------------|-------------------|---------------------------------------------------|
| ID Modbus               | 1                 | 1 247                                             |
| Vitesse de transmission | 19 200 bps        | 1 200, 2 400, 4 800, 9 600,<br>19 200, 38 400 bps |
| Parité                  | Even              | None, even, odd                                   |

| Désignation       | Valeur par défaut | Zone |  |
|-------------------|-------------------|------|--|
| Bit d'arrêt       | 1                 | 1,2  |  |
| Codes de fonction |                   |      |  |

| Code de fonction | Désignation             |
|------------------|-------------------------|
| 03               | Read Holding Register   |
| 16               | Write multiple Register |

#### Mapping registres Modbus des registres de valeurs

| •••                           | 5 5                     |            |                   | 5                                 |                  |                   |
|-------------------------------|-------------------------|------------|-------------------|-----------------------------------|------------------|-------------------|
| Re-<br>gistres<br>Mod-<br>bus | Adress<br>e Mod-<br>bus | Oc-<br>tet | Type de<br>donnée | Description                       | Droit d'écriture | Unité             |
| 1001                          | 1000                    | 4          | Float             | Température                       | Lecture          | °C                |
| 1003                          | 1002                    | 4          | Float             | Température                       | Lecture          | °F                |
| 1005                          | 1004                    | 4          | Float             | Humidité relative                 | Lecture          | %                 |
| 1007                          | 1006                    | 4          | Float             | Point de rosée                    | Lecture          | °Ctd              |
| 1009                          | 1008                    | 4          | Float             | Point de rosée                    | Lecture          | °Ftd              |
| 1011                          | 1010                    | 4          | Float             | Humidité absolue                  | Lecture          | G/m³              |
| 1013                          | 1012                    | 4          | Float             | Humidité absolue                  | Lecture          | Mg/m <sup>3</sup> |
| 1015                          | 1014                    | 4          | Float             | Rapport de mélange                | Lecture          | g/kg              |
| 1017                          | 1016                    | 4          | Float             | Teneur en vapeur (vo-<br>lume)    | Lecture          | ppm               |
| 1019                          | 1018                    | 4          | Float             | Pression de vapeur satu-<br>rante | Lecture          | hPa               |
| 1021                          | 1020                    | 4          | Float             | Pression partielle de va-<br>peur | Lecture          | hPa               |
| 1023                          | 1022                    | 4          | Float             | Point de rosée atmosphé-<br>rique | Lecture          | °Ctd              |
| 102                           | 1024                    | 4          | Float             | Point de rosée atmosphé-<br>rique | Lecture          | °Ftd              |

#### Registres Modbus dispositifs réglages (registres 2001 à 2006)

| Re-<br>gistres<br>Mod-<br>bus | Adress<br>e Mod-<br>bus | Oc-<br>tet | Type de<br>donnée | Description                | Droit<br>d'écri-<br>ture     | Valeur<br>par dé-<br>faut | Zone                                                                   |
|-------------------------------|-------------------------|------------|-------------------|----------------------------|------------------------------|---------------------------|------------------------------------------------------------------------|
| 2001                          | 2000                    | 2          | Ulnt16            | ID Modbus                  | Lec-<br>ture / Écri-<br>ture | 1                         | ID Modbus de 1 à 247                                                   |
| 2002                          | 2001                    | 2          | Ulnt16            | Vitesse de<br>transmission | Lec-<br>ture / Écri-<br>ture | 4                         | 0 = 1200<br>1 = 2400<br>2 = 4800<br>3 = 9600<br>4 = 19200<br>5 = 38400 |
| 2003                          | 2002                    | 2          | Ulnt16            | Parité                     | Lec-<br>ture / Écri-<br>ture | 1                         | 0 = none<br>1 = even<br>2 = odd                                        |
| 2004                          | 2003                    | 2          | Ulnt16            | Nombre de<br>bits d'arrêt  | Lec-<br>ture / Écri-<br>ture | -                         | 0 = 1 bit d'arrêt<br>1 = 2 bits d'arrêt                                |
| 2005                          | 2004                    | 2          | Ulnt16            | Format de<br>mot           | Lec-<br>ture / Écri-<br>ture | 0xABCD                    | 0xABCD = Big Endian<br>0xCDBA = Middle En-<br>dian                     |
| 2006                          | 2005                    | 2          | UInt16            | Modbus ac-<br>tivé         | Lec-<br>ture / Écri-<br>ture | 1                         | 0 = Modbus désactivé<br>1 = Modbus activé                              |

#### Registres Modbus réglages mise à l'échelle analogique

| Re-<br>gistres<br>Mod-<br>bus | Adress<br>e Mod-<br>bus | Oc-<br>tet | Type de<br>donnée | Description              | Droit<br>d'écri-<br>ture     | Valeur<br>par dé-<br>faut | Zone                                                                                                    |
|-------------------------------|-------------------------|------------|-------------------|--------------------------|------------------------------|---------------------------|----------------------------------------------------------------------------------------------------|
| 2007                          | 2006                    | 4          | Ulnt32            | Valeur de<br>sortie      | Lec-<br>ture / Écri-<br>ture | 4                         | 0 = 4 20 mA désacti-<br>vé<br>1 = température [°C]<br>2 = température [°F]<br>3 = humidité relative<br>[%]<br>4 = point de rosée [°C]<br>5 = point de rosée [°F]<br>6 = humidité absolue<br>[g/m³]<br>7 = humidité absolue<br>[mg/m³]<br>8 = rapport de mé-<br>lange [g/kg]<br>9 = teneur en vapeur<br>[ppm]<br>10 = pression de va-<br>peur saturante [hPa]<br>11 = pression partielle<br>de vapeur [hPa]<br>12 = point de rosée at-<br>mosphérique [°C]<br>13 = point de rosée at-<br>mosphérique [°F] |
| 2009                          | 2008                    | 4          | Float             | 4 mA plage<br>inférieure | Lec-<br>ture / Écri-<br>ture | -80                       | -                                                                                                    |
| 2011                          | 2010                    | 4          | Float             | 4 mA plage<br>supérieure | Lec-<br>ture / Écri-<br>ture | 20                        | -                                                                                                    |

# 11.3 Affectation des broches

Tab. 3: M12 5 pôles, codage A

|       | 5          |              |                                                                    |
|-------|------------|--------------|--------------------------------------------------------------------|
|       | Broch<br>e | Signal       | Signification                                                      |
|       | 1          | +VB          | Tension d'alimentation positive de<br>12 à 36 V CC lissée          |
|       | 2          | RS 485 (A)   | Modbus RTU A                                                       |
|       | 3          | -VB (GND)    | Tension d'alimentation négative 0 V<br>(GND)                       |
|       | 4          | RS 485 (B)   | Modbus RTU B                                                       |
| 3 5 4 | 5          | I+ (4 20 mA) | Signal de courant de 4 à 20 mA – si-<br>gnal de mesure sélectionné |

#### Tab. 4: M12 8 pôles, codage X

|     | Broch<br>e | Signal | Signification    |
|-----|------------|--------|------------------|
| 7 6 | 1          | OG-WH  | Câble de données |
|     | 2          | OG     | Câble de données |
|     | 3          | GN-WH  | Câble de données |
|     | 4          | GN     | Câble de données |
|     | 5          | BN-WH  | Câble PoE        |
|     | 6          | BN     | Câble PoE        |
|     | 7          | BU-WH  | Câble PoE        |
| 2 3 | 8          | BU     | Câble PoE        |

# 12 Elimination

Une élimination inadéquate du produit et de l'emballage entraîne une pollution de l'environnement. Les matières premières ne peuvent alors plus être recyclées.

 Éliminer le produit, l'emballage ainsi que les éventuels consommables utilisés selon les dispositions nationales en vigueur.

# 13 Recherche et élimination de défauts

### 13.1 Procédure

#### Étape 1 : vérifier l'installation

- ► En cas de défauts, vérifier d'abord l'installation ou la partie de l'installation dans laquelle le produit est monté. Vérifier les points suivants :
- Tous les raccordements . Voir  $\rightarrow$  9. Entretien.
- Réglages. Voir → 14. Données techniques.

#### Etape 2 : vérifier le produit

#### 13.2 Erreurs possibles

| Erreur                                            | Cause possible                                          | Remède                                 |
|---------------------------------------------------|---------------------------------------------------------|----------------------------------------|
| Long temps de réaction de la mesure de l'humidité | Conduite en cul-de-sac<br>utilisée                      | Garantir un écoulement d'air comprimé. |
|                                                   | <ul> <li>Aucun écoulement d'air<br/>comprimé</li> </ul> |                                        |

# 14 Données techniques

Ce chapitre contient un extrait des principales données techniques. D'autres données techniques sont disponibles sur la page dédiée au produit dans l'Emerson Store.

#### Généralités

|                                           |                   | Spécification                    |  |
|-------------------------------------------|-------------------|----------------------------------|--|
| Dimensions                                |                   | 76,8 mm x 67,6 mm x 187 mm       |  |
| Poids                                     |                   | 408 g                            |  |
| Matériau du boîtier                       |                   | PA 66 GF                         |  |
| Filetage                                  |                   | G 1/2" acier inoxydable          |  |
|                                           |                   | En option : UNF 5/8" ou NPT 1/2" |  |
| Température ambia<br>min max.             | inte de stockage  | -40 80 °C                        |  |
| Température am-                           |                   | -20 70 °C                        |  |
| biante de fonction-<br>nement<br>min max. | Optimale          | 0 50 ℃                           |  |
|                                           | Unité d'affichage | -20 50 ℃                         |  |
| Affichage                                 |                   | TFT 1,8"                         |  |

#### Caractéristiques de performance

|                       |        | Spécification                                                         |
|-----------------------|--------|-----------------------------------------------------------------------|
| Principe de mesure    |        | Capteur à polymère capacitif                                          |
| Temps de réaction     | Sec    | < 30 s                                                                |
| t95                   | Humide | < 10 s                                                                |
| Durée d'initialisatio | n      | 9 s                                                                   |
| Plage de mesure       |        | De -80 à 20 °C point de rosée sous pression ou point de rosée en °Ctd |
|                       |        | 0 100 % rF                                                            |
|                       |        | -20 70 °C                                                             |
| R412029133            |        | -80 20 °Ctd ≙ 4 20 mA                                                 |
| R412029132            |        | -20 50 °Ctd ≙ 4 20 mA                                                 |
| Précision             |        | +/- 1 °Ctd de 50 à -20 °Ctd (typique)                                 |
|                       |        | +/- 2 °Ctd de -50 à -20 °Ctd                                          |
|                       |        | +/- 3 °Ctd de -50 à -80 °Ctd                                          |

#### Montage

|                     | Spécification             |
|---------------------|---------------------------|
| Position de montage | Debout ou à l'horizontale |

#### Système électrique

|                                                  | Spécification          |
|--------------------------------------------------|------------------------|
| Indice de protection selon<br>EN 60529 / CEI 529 | IP65                   |
| Tension d'alimentation                           | 24 V CC (10 30 V CC)   |
| Courant de sortie                                | 4 20 mA                |
| Charge pour sortie analogique                    | < 500 Ω                |
| Type de raccordement                             | M12, 5 pôles, codage A |

| 1.5 | T-T |  | - T T |   |
|-----|-----|--|-------|---|
|     | ~ ~ |  |       | - |
|     |     |  |       |   |

M12, 8 pôles, codage X

#### Normes et directives prises en compte

| Norme/Directive | Description                                                                                                    |
|-----------------|----------------------------------------------------------------------------------------------------|
| EN 61326-2-3    | Matériels électriques de mesure, de commande et de laboratoire -<br>Exigences relatives à la CEM, parties 2-3 : Exigences particulières -<br>Configurations d'essai, conditions de fonctionnement et critères de<br>performance des transducteurs avec un système de conditionne-<br>ment du signal intégré ou à distance |

#### Système pneumatique

|                       | Spécification                                            |
|-----------------------|----------------------------------------------------------|
| Fluide                | Air comprimé                                             |
|                       | Gaz non corrosif                                         |
|                       | • Gaz corrosif : contacter le fabricant.<br>Voir au dos. |
|                       | Exempt de condensat                                      |
|                       | <ul> <li>Taille max. des particules : 5 μm</li> </ul>    |
|                       | • Teneur en huile : < 0,01 mg/m <sup>3</sup>             |
| Pression de service   | -1 50 bar                                                |
| Protection du capteur | Filtre fritté 50 µm acier inoxydable                     |

### 15 Pièces de rechange

Des informations relatives aux pièces de rechange figurent sur la page dédiée au produit dans l'Emerson Store.

# 16 Accessoires

Des informations relatives aux accessoires sont disponibles sur la page dédiée au produit dans l'Emerson Store.

| De | escription                                                 | Référence       |
|----|------------------------------------------------------------|-----------------|
| •  | Câble de raccordement, 5 m                                 | R412027647      |
|    | - Connecteur M12x1 8 pôles codage X coudé 90°              |                 |
|    | <ul> <li>Connecteur RJ45 8 pôles codage X droit</li> </ul> |                 |
| •  | Filtres AVENTICS™, série AS3-FLS                           | R412007009      |
| •  | Filtres AVENTICS™, série 652                               | G652ABBK4JA000N |
|    |                                                            |                 |

# Indice

| 1 | Sulla | a presente documentazione                                         | . 40                   |
|---|-------|-------------------------------------------------------------------|------------------------|
|   | 1.1   | Validità della documentazione                                     | . 40                   |
|   | 1.2   | Documentazione aggiuntiva                                         | . 40                   |
|   | 1.3   | Abbreviazioni utilizzate                                          | . 40                   |
| 2 | Sicur | rezza                                                             | . 40                   |
|   | 2.1   | Sul presente capitolo                                             | . 40                   |
|   | 2.2   | Uso a norma                                                       | . 40                   |
|   | 2.3   | Uso non a norma                                                   | . 40                   |
|   | 2.4   | Obblighi del gestore                                              | . 40                   |
|   | 2.5   | Qualifica del personale                                           | . 40                   |
|   | 2.6   | Fonti di pericolo                                                 | . 40                   |
|   |       | 2.6.1 Danni materiali                                             | . 40                   |
| 2 | Forni | itura                                                             | 40                     |
| 2 | FUIII | וונערא                                                            | . 40                   |
| 4 | Trasp | porto e stoccaggio                                                | . 40                   |
|   | 4.1   | Trasporto del prodotto                                            | 40                     |
|   | 4.2   | Stoccaggio del prodotto                                           | 41                     |
|   | 4.3   | Restituzione del prodotto                                         | 41                     |
| 5 | Desc  | crizione del prodotto                                             | . 41                   |
|   | 5.1   | Descrizione breve                                                 | . 41                   |
|   | 5.2   | Marcatura e identificazione                                       | . 41                   |
|   | 5.3   | Panoramica sul prodotto                                           | . 41                   |
|   | 5.4   | Display                                                           | . 41                   |
|   | 5.5   | Fondamenti per il comando                                         | . 41                   |
| 6 | Mont  | itaαgio e installazione                                           | . 41                   |
|   | 6.1   | Pianificazione                                                    | . 41                   |
|   |       | 6.1.1 Condizioni di montaggio                                     | . 41                   |
|   |       | 6.1.2 Opzioni di montaggio                                        | . 41                   |
|   |       | 6.1.3 Accessori, materiale e utensili necessari                   | . 42                   |
|   | 6.2   | Preparazione                                                      | . 42                   |
|   |       | 6.2.1 Disimballaggio e controllo del prodotto                     | . 42                   |
|   |       | 6.2.2 Indicazioni                                                 | . 42                   |
|   |       | 6.2.3 Esecuzione delle misure di protezione                       | . 42                   |
|   |       | 6.2.4 Inserire il prodotto all'estremità di un sistema Modbus RTU | . 42                   |
|   | 6.3   | Fissaggio del prodotto                                            | . 42                   |
|   |       | 6.3.1 Montaggio diretto nella rete pneumatica                     | . 42                   |
|   |       | 6.3.2 Montaggio indiretto nella rete pneumatica                   | . 43                   |
|   | 6.4   | Collegamento elettrico                                            | . 43                   |
| 7 | Μοςς  | sa in funzione                                                    | 43                     |
| ' | 7 1   | Messa in funzione graduale                                        | 43                     |
|   |       | 7.1.1 Accendere il prodotto                                       | . 43                   |
|   |       | 7 1 2 Richiamare il menu delle impostazioni                       | 43                     |
|   |       | 7.1.2 Configurare il prodotto                                     | 44                     |
|   |       | 7.1.4 Configurare il Modbus RTU                                   | . 44                   |
|   |       | 7.1.5 Configurare il Modbus TCP                                   | . 45                   |
|   |       | 7.1.6 Modificare le impostazioni utente                           |                        |
|   |       | 7.1.7 Configurare i capali                                        | - <del>1</del> 0<br>46 |
| _ | _     |                                                                   | -10                    |
| 8 | Funzi | zionamento                                                        | . 47                   |
|   | 8.1   | Disposizioni di base                                              | . 47                   |
|   | 8.2   | Leggere i dati                                                    | . 47                   |
| 9 | Manu  | utenzione                                                         | . 47                   |
|   | 9.1   | Revisione                                                         | . 47                   |

|    |        | 9.1.1      | Disposizioni generali | 47 |
|----|--------|------------|-----------------------|----|
|    |        | 9.1.2      | Preparazione          | 47 |
|    |        | 9.1.3      | Procedura             | 47 |
|    | 9.2    | Pulizia    |                       | 47 |
|    |        | 9.2.1      | Disposizioni generali | 47 |
|    |        | 9.2.2      | Procedura             | 47 |
|    | 9.3    | Manute     | nzione                | 47 |
|    | 9.4    | Dopo la    | manutenzione          | 47 |
| 10 | Smon   | itaggio e  | sostituzione          | 47 |
|    | 10.1   | Prepara    | zione                 | 47 |
|    | 10.2   | Procedu    | ıra                   | 47 |
| 11 | Dati e | e parame   | tri                   | 47 |
|    | 11.1   | Indicazi   | oni sulla sicurezza   | 47 |
|    | 11.2   | Dati dei   | parametri             | 47 |
|    |        | 11.2.1     | Parametri Modbus      | 47 |
|    | 11.3   | Piedinat   | ura                   | 48 |
| 12 | Smalt  | timento.   |                       | 48 |
| 13 | Ricer  | ca e risol | uzione errori         | 48 |
|    | 13.1   | Procedu    | ıra                   | 48 |
|    | 13.2   | Immagi     | ni errori             | 48 |
| 14 | Dati t | ecnici     |                       | 48 |
| 15 | Parti  | di ricamt  | oio                   | 49 |
| 16 | Acces  | sori       |                       | 49 |

# 1 Sulla presente documentazione

Leggere questa documentazione in ogni sua parte e in particolare il capitolo  $\rightarrow$  2. Sicurezzaprima di adoperare il prodotto.

Le istruzioni contengono informazioni importanti per installare, azionare e sottoporre a manutenzione il prodotto e per riparare autonomamente piccoli guasti, nel rispetto delle norme e della sicurezza.

# 1.1 Validità della documentazione

La presente documentazione si intende valida per le seguenti varianti di prodotto della serie DS1:

| Codice     | Descrizione             |
|------------|-------------------------|
| R412029132 | Vedi → 14. Dati tecnici |
| R412029133 | _                       |

La presente documentazione è destinata a:

Gestore dell'impianto, progettista dell'impianto, produttore della macchina, montatori

# 1.2 Documentazione aggiuntiva

Osservare la seguente documentazione correlata:

• Documentazione dell'impianto del produttore

| Documentazione dei restanti componenti dell'impianto |                                                                                                    |  |  |
|------------------------------------------------------|----------------------------------------------------------------------------------------------------|--|--|
| Codice QR Descrizione                                |                                                                                                    |  |  |
|                                                      | Per i download e per maggiori informazioni sul prodotto<br>consultare la pagina del prodotto nell'Emerson Store. |  |  |

# 1.3 Abbreviazioni utilizzate

Nella presente documentazione sono utilizzate le seguenti abbreviazioni:

| Abbreviazione | Significato                           |
|---------------|---------------------------------------|
| OMB           | Open Modbus                           |
| PoE           | Power over Ethernet                   |
| DPI           | Dispositivi di protezione individuali |

# 2 Sicurezza

### 2.1 Sul presente capitolo

- Leggere il capitolo Sicurezza e l'intera documentazione correlata attentamente e completamente prima di utilizzare il prodotto.
- Conservare la documentazione in modo che sia sempre accessibile a tutti gli utenti.

# 2.2 Uso a norma

### Scopi d'impiego

- Il prodotto è destinato esclusivamente a un uso professionale.
- Il prodotto è destinato esclusivamente a essere montato in un prodotto finale (una macchina/un impianto) o a essere incorporato con altri componenti per realizzare un prodotto finale.
- Misura del punto di rugiada nell'aria compressa e nei gas specifici. Vedere
   → 14. Dati tecnici.

# Campo e luogo d'impiego

- industriale
- Ambienti interni

# 2.3 Uso non a norma

Il prodotto non è destinato all'impiego in aree a rischio di esplosione (protezione contro le esplosioni).

# 2.4 Obblighi del gestore

- L'operatore deve assicurarsi che il personale addetto al montaggio, azionamento, smontaggio e manutenzione del prodotto non sia sotto l'effetto di alcool, altre droghe o farmaci che ne compromettano la capacità di reazione.
- L'operatore deve garantire l'utilizzo del PSA. Rispettare le disposizioni dell'impianto.

# 2.5 Qualifica del personale

Utilizzare esclusivamente personale qualificato e preposto per svolgere le attività descritte nella presente documentazione. Queste attività richiedono conoscenze di base e conoscenze dei termini specifici appartenenti ai seguenti campi:

- Pneumatica
- Specifiche elettriche

# 2.6 Fonti di pericolo

# 2.6.1 Danni materiali

# Danno provocato da sollecitazioni meccaniche troppo elevate

- Non torcere, piegare o fissare mai il prodotto e sui componenti sotto tensione.
- Non utilizzare il prodotto come maniglia o gradino.
- Non posare oggetti sopra il prodotto.

### Danneggiamento dovuto alle scariche elettrostatiche

Il contatto con componenti del prodotto elettriche da parte di persone od oggetti può causare una ESD, che danneggia o distrugge il prodotto. Per prevenire le ESD, adottare le seguenti misure:

• Osservare le istruzioni per l'utilizzo e le raccomandazioni secondo EN 61340-5-1 e EN 61340-5-2.

### Danneggiamento dovuto al disturbo della rete di comando

I prodotti con attacco Ethernet sono concepiti per l'impiego in reti di comando industriali speciali. Rispettare le seguenti misure di sicurezza:

- Seguire sempre le buone pratiche del settore per la segmentazione di rete.
- Evitare il collegamento diretto dei prodotti con attacco Ethernet ad Internet.
- Accertarsi che i rischi per i dispositivi e i sistemi di comando derivanti da Internet e dalle rete aziendale siano ridotti al minimo.
- Accertarsi che i prodotti, i dispositivi e/o i sistemi di comando non siano accessibili da Internet.
- Installare reti di comando e dispositivi remoti dietro i firewall e isolare la rete aziendale.
- Se è necessario un accesso remoto, utilizzare esclusivamente metodi sicuri come reti private virtuali (VPN).

NOTA! VPN, firewall e altri prodotti a base software possono presentare delle lacune nella sicurezza. La sicurezza di utilizzo delle VPN può essere alta solo come la sicurezza del dispositivo collegato. Utilizzare quindi sempre la versione attuale della VPN, del firewall e di altri prodotti basati su software.

• Assicurarsi che su tutti i prodotti collegati alla rete sia installata l'ultima versione software e firmware approvata.

# 3 Fornitura

- 1x istruzioni per l'uso
- 1x Sensore

# 4 Trasporto e stoccaggio

# 4.1 Trasporto del prodotto

### Pericoli durante il trasporto

- durante le operazioni di scarico e di trasporto del prodotto imballato verso il luogo di destinazione procedere con cautela e attenersi alle informazioni riportate sulla confezione;
- Attuare misure idonee volte a evitare danneggiamenti durante il sollevamento del prodotto.

### 4.2 Stoccaggio del prodotto

#### Danneggiamento dovuto a uno stoccaggio improprio

Condizioni di stoccaggio sfavorevoli possono provocare corrosione e usura del materiale.

- Stoccare il prodotto esclusivamente in luogo asciutto, fresco e protetto dalla corrosione.
- Proteggere il prodotto dalla luce diretta del sole e dai raggi UV.
- Conservare il prodotto nell'imballaggio fino al momento del montaggio.
- Se presenti, attenersi anche alle istruzioni di stoccaggio riportate sull'imballaggio del prodotto.

#### 4.3 Restituzione del prodotto

- Prima di restituire il prodotto, rivolgersi al nostro indirizzo di contatto. Vedere sul retro.
- Fino al momento della restituzione, osservare le condizioni di stoccaggio.

#### Descrizione del prodotto 5

#### Descrizione breve 5.1

Il prodotto viene utilizzato per misurare il punto di rugiada.

#### 5.2 Marcatura e identificazione

#### Identificazione del prodotto

Il prodotto ordinato può essere identificato in maniera univoca per mezzo del codice. Il codice è riportato nel punto seguente:

#### 5.3 Panoramica sul prodotto

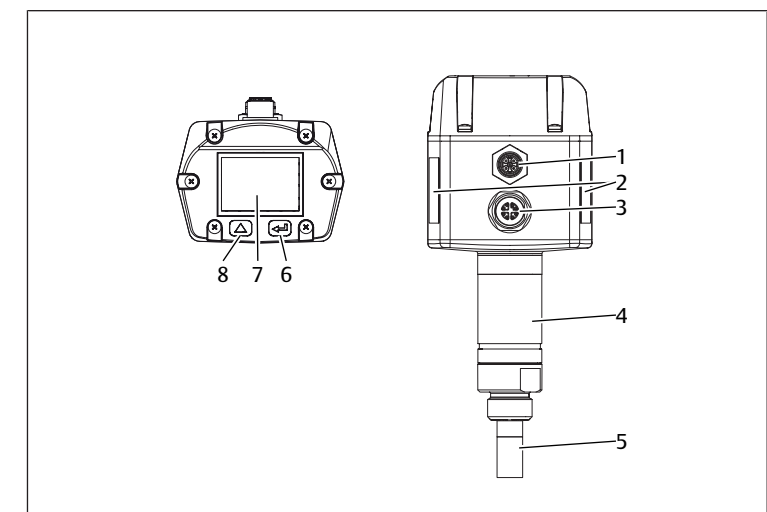

Fig. 1: Panoramica sul prodotto DS1

- 1 Connettore a spina M12, a 5 poli, codifica A
- Connettore a spina M12, a 8 poli, co-3 difica X
- 5 Filtro sinterizzato
- 7 Display

- 2 Targhetta di identificazione
- 4 Componenti Ethernet

  - 6 Tasto OK 8
  - Tasto UP

#### 5.4 Display 15 16 13 22.10 °C 0.1940 %rH

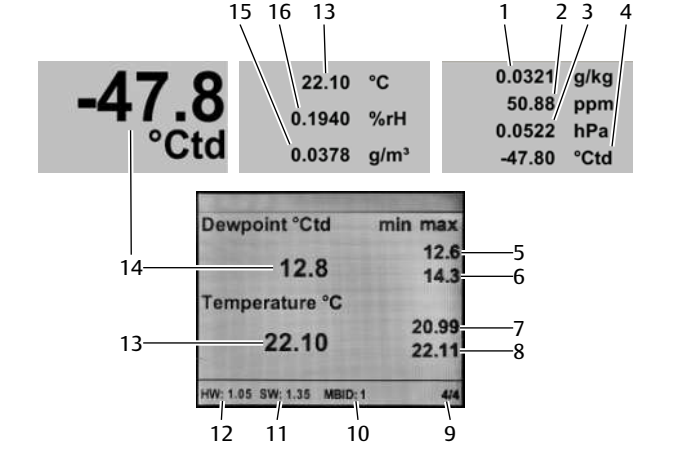

4

6

8

°Ctd

10 Modbus ID

12 Versione hardware

2 Contenuto di umidità

Temperatura max. in °C

Punto di rugiada di riferimento

14 Punto di rugiada in pressione in °Ctd

Punto di rugiada in pressione max. in

#### Fig. 2: Menu principale

- 1 Grado di umidità
- 3 Pressione atmosferica satura
- 5 Punto di rugiada in pressione min. in
- °Ctd
- 7 Temperatura min. in °C
- Pagina visualizzata 9
- Versione software 11
- 13 Temperatura in °C
- Umidità assoluta 15

# 16 Umidità relativa

### 5.5 Fondamenti per il comando

Il prodotto è dotato sotto il display di 2 tasti per il comando:

| Tasto            |              | Funzione                                                                                                    |
|------------------|--------------|----------------------------------------------------------------------------------------------------|
| Grafica          | Designazione |                                                                                                    |
| $\bigtriangleup$ | UP           | Selezionare le voci del menu, modificare i va-<br>lori, modificare la pagina visualizzata nel me-<br>nu principale |
|                  | ОК           | Confermare la scelta, confermare la modifica                                                                       |

#### Montaggio e installazione 6

Prima di procedere al montaggio: prendere visione quanto prima delle disposizioni di base per il montaggio. Vedere  $\rightarrow$  6.1 Pianificazione e  $\rightarrow$  6.2 Preparazione.

#### 6.1 Pianificazione

#### 6.1.1 Condizioni di montaggio

#### Disposizioni generali

Assicurarsi che il prodotto, dopo essere stato montato, non sia sottoposto a carichi meccanici.

#### Disposizioni per il prodotto

• Posizione di montaggio. Vedere  $\rightarrow$  14. Dati tecnici.

#### Condizioni ambientali

- Fare in modo che il luogo di montaggio non sia soggetto a vibrazioni.
- Proteggere il prodotto dalla luce diretta del sole e dai raggi UV.

#### 6.1.2 Opzioni di montaggio

- Montaggio diretto nella rete pneumatica. Vedere → 6.3.1 Montaggio diretto nella rete pneumatica.
- Montaggio indiretto nella rete pneumatica. Vedere → 6.3.2 Montaggio indiretto nella rete pneumatica.

#### 6.1.3 Accessori, materiale e utensili necessari

Scegliere il materiale e gli utensili adatti alla configurazione del proprio prodotto. A seconda della configurazione sono necessari altri accessori.

#### Materiale di fissaggio

Per il fissaggio è possibile utilizzare materiale di fissaggio proprio oppure il materiale di fissaggio AVENTICS. Rispettare le dimensioni e le coppie di serraggio.

#### Utensili

• 1x chiave fissa (SW27)

#### 6.2 Preparazione

#### 6.2.1 Disimballaggio e controllo del prodotto

- 1. Controllare in base al codice se il prodotto coincide con quello ordinato.
- Controllare se il prodotto presenta danni dovuti al trasporto. Un prodotto danneggiato non deve essere montato. Rispedire i prodotti danneggiati assieme alla documentazione di consegna. Vedere → 4.3 Restituire il prodotto.
- 3. Tenere a disposizione gli accessori, il materiale e gli utensili necessari.

#### 6.2.2 Indicazioni

Rimuovere particelle e condensa dalla linea di alimentazione: lasciare fuoriuscire l'aria compressa dalla linea di alimentazione finché non si avverte più alcun rumore.

#### 6.2.3 Esecuzione delle misure di protezione

#### Procedimento

- 1. Durante la fase di preparazione non effettuare lavori sull'impianto.
- 2. Delimitare le aree pericolose.
- 3. Disattivare l'alimentazione elettrica e pneumatica dell'impianto o di tutte le parti rilevanti dell'impianto.
- 4. Proteggere l'impianto da una riaccensione.
- 5. Lasciare raffreddare il prodotto e le parti adiacenti dell'impianto.
- 6. Indossare DPI.

### 6.2.4 Inserire il prodotto all'estremità di un sistema Modbus RTU

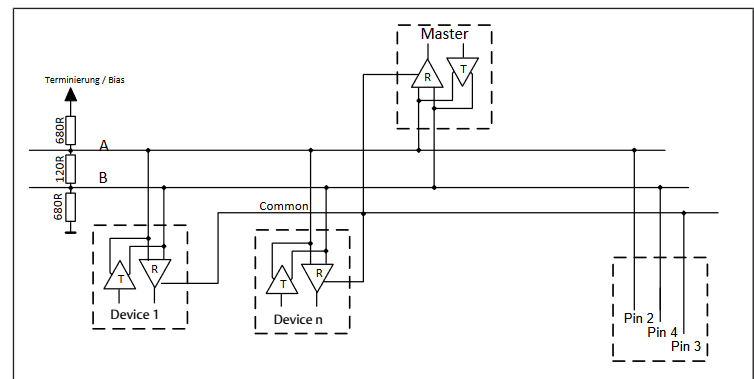

Fig. 3: Schema di circuito resistenza R

▶ Installare una resistenza da 120 R nel connettore tra il pin 2 e il pin 4.

#### 6.3 Fissaggio del prodotto

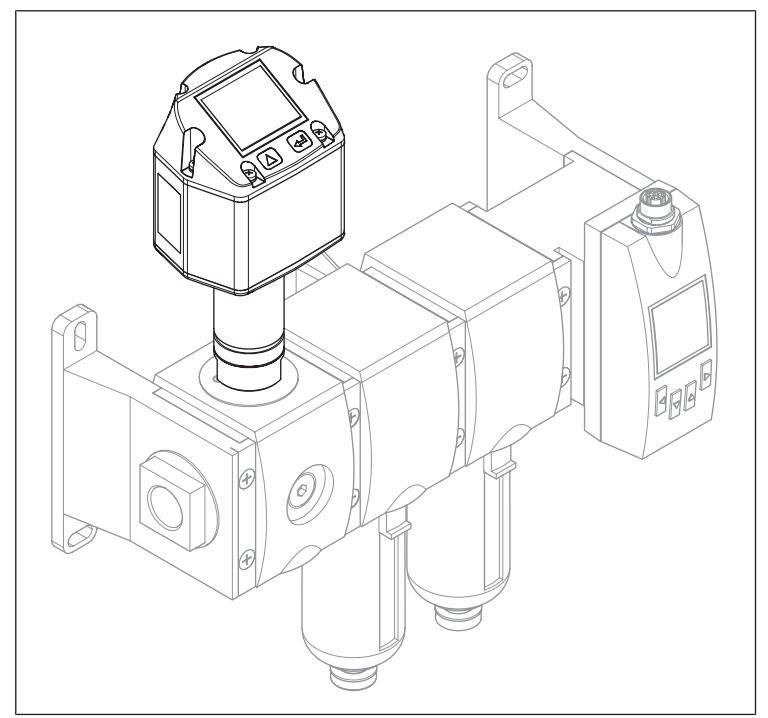

Fig. 4: Esempio di configurazione con la serie AS

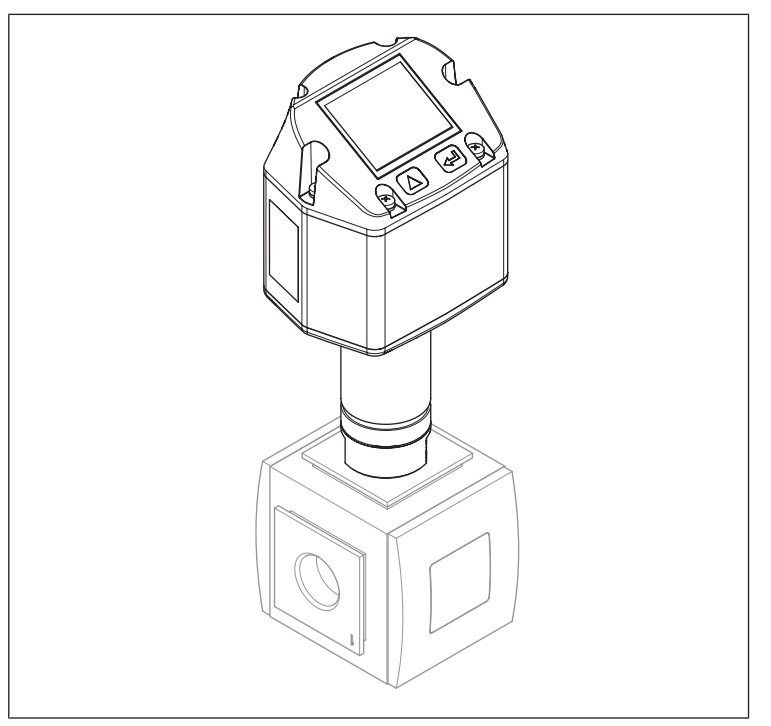

Fig. 5: Esempio di configurazione con la serie 652

#### Indicazioni

 Consiglio: montaggio diretto in un gruppo di trattamento dell'aria. I tempi di risposta del valore di misurazione dell'umidità saranno di conseguenza più brevi.

#### 6.3.1 Montaggio diretto nella rete pneumatica

#### Procedimento

- 1. Avvitare in modo ermetico il sensore con la filettatura G 1/2", al centro o dall'alto, nella linea di misurazione dell'aria compressa.
- 2. Assicurarsi che il filtro sinterizzato sia immerso per almeno 3 mm nel flusso di aria compressa.

#### 6.3.2 Montaggio indiretto nella rete pneumatica

#### Indicazioni

 Una parte dell'aria compressa fuoriesce continuamente attraverso la linea capillare della camera di misurazione.

#### Procedimento

- 1. Collegare il sensore alla linea dell'aria compressa utilizzando un raccordo rapido.
- 2. In caso di aria compressa contenente olio o sporco: installare un prefiltro davanti alla camera di misurazione.

#### 6.4 Collegamento elettrico

- 1. Opzionale: collegare il connettore a spina M12, a 5 poli, codifica A.
- 2. Opzionale: collegare il connettore a spina M12, a 8 poli, codifica X.
- 3. Chiudere tutti gli attacchi non utilizzati.

# 7 Messa in funzione

#### 7.1 Messa in funzione graduale

- Fase 1: → 7.1.1 Accendere il prodotto
- Fase 2: → 7.1.2 Richiamare il menu delle impostazioni
- Fase 3: → 7.1.3 Configurare il prodotto
- Fase 4a: → 7.1.4 Configurare il Modbus RTU
- Fase 4b: → 7.1.5 Configurare il Modbus TCP
- Fase 5: → 7.1.6 Modificare le impostazioni utente
- Fase 6: → 7.1.7 Configurare i canali

#### 7.1.1 Accendere il prodotto

- ► Accendere la tensione di alimentazione.
- ⇒ Sul display viene visualizzato il menu principale.

Le seguenti rappresentazioni e istruzioni utilizzano la lingua di visualizzazione inglese. Per cambiare la lingua del display: vedere  $\rightarrow$  7.1.6 Modificare le impostazioni utente.

#### 7.1.2 Richiamare il menu delle impostazioni

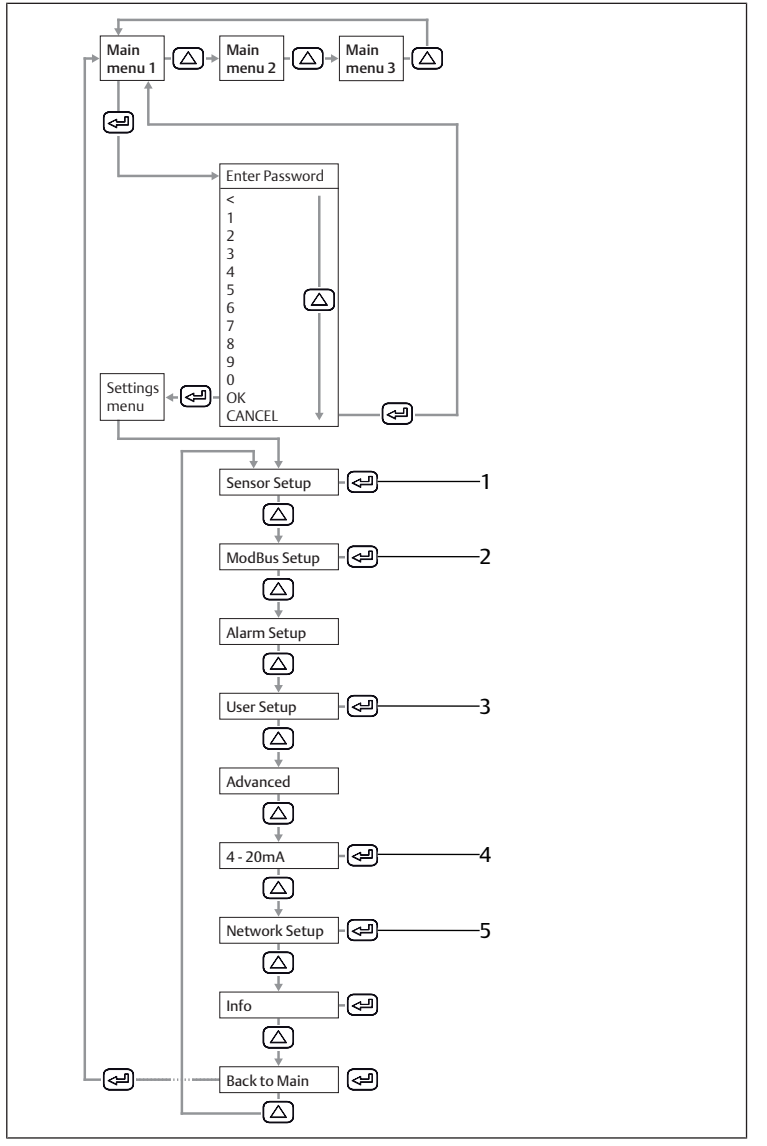

Fig. 6: Menu principale e menu delle impostazioni

- 1 Sensor Setup Vedi → 7.1.3 Configurare il prodotto.
- 3 User Setup Vedi → 7.1.6 Modificare le imposta-
- 4 4... 20 mA

2 ModBus Setup

RTU.

Vedi → 7.1.7 Configurare i canali.

Vedi → 7.1.4 Configurare il Modbus

zioni utente. 5 *Network Setup* 

Vedi → 7.1.5 Configurare il Modbus TCP.

▶ Inserire la password. Standard: 0000.

### 7.1.3 Configurare il prodotto

#### Definire le unità

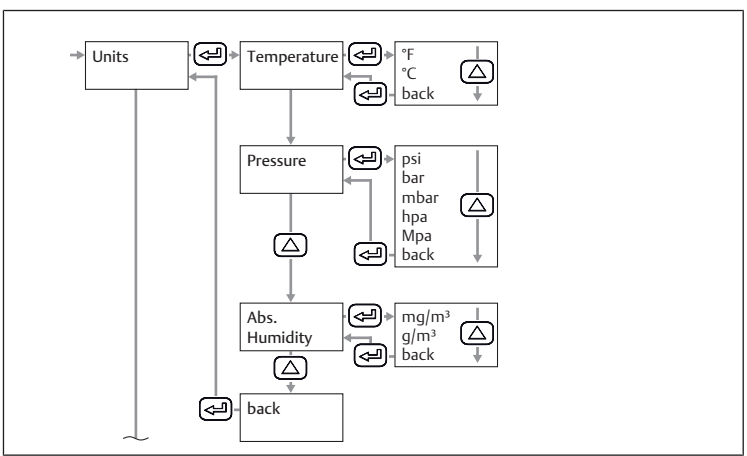

Fig. 7: Sottomenu Sensor Setup: unità

- 1. Selezionare l'unità per la temperatura.
- 2. Selezionare l'unità per la pressione.
- 3. Selezionare l'unità per l'umidità assoluta.

# Calcolare il punto di rugiada a pressione atmosferica o a pressione ridotta

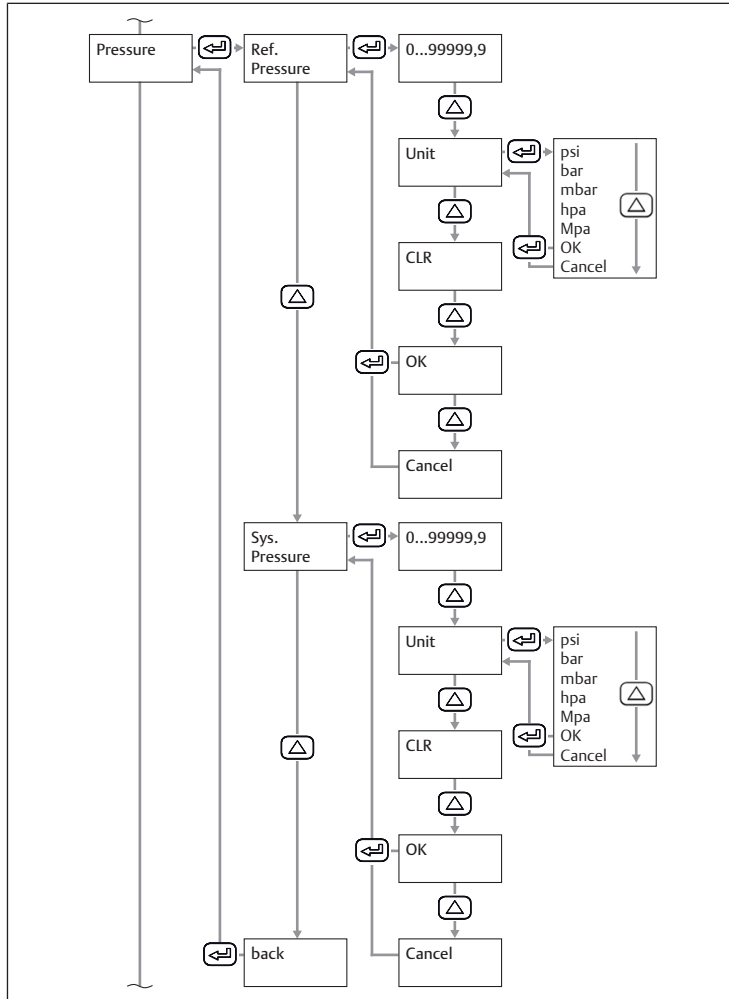

Fig. 8: Sottomenu Sensor Setup: pressione

- 1. Immettere la pressione atmosferica o la pressione ridotta come pressione di riferimento.
- 2. Selezionare l'unità di pressione di riferimento.
- 3. Inserire la pressione del sistema.
- 4. Selezionare l'unità di pressione del sistema.
- ➡ Il punto di rugiada a pressione atmosferica o a pressione ridotta viene visualizzato nella 3a pagina del menu principale.

# Calibrare il prodotto

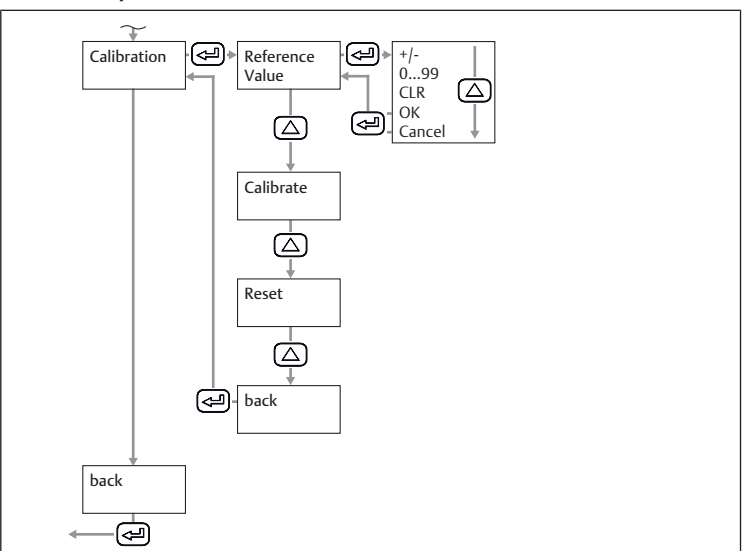

Fig. 9: Sottomenu Sensor Setup: calibrazione

1. Inserire il valore di riferimento.

2. Selezionare il pulsante *Calibrate*.

- Resettare la calibrazione
- Selezionare il pulsante Reset.

# 7.1.4 Configurare il Modbus RTU

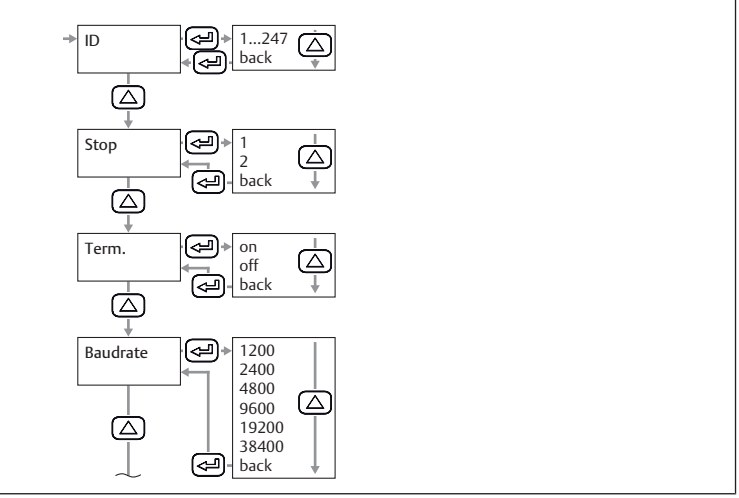

Fig. 10: Sottomenu Modbus Setup: Modbus ID

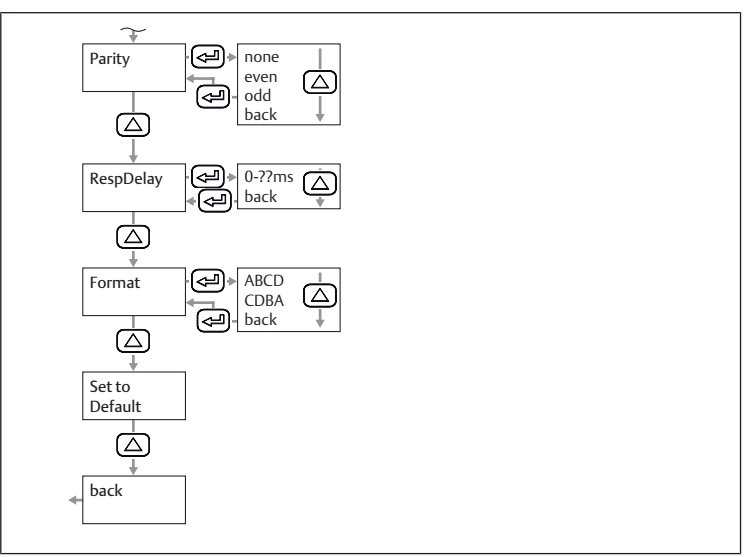

Fig. 11: Sottomenu Modbus Setup: parità

1. Impostare i parametri Modbus ID, baud rate, parità e stop bit. Vedere → 11.2.1 Parametri Modbus.

- 2. Opzionale: impostare il formato.
- Selezionare il pulsante Save.
   ⇒ Il prodotto si riavvia.

#### Resettare i parametri

Selezionare il pulsante *Default*.

#### 7.1.5 Configurare il Modbus TCP

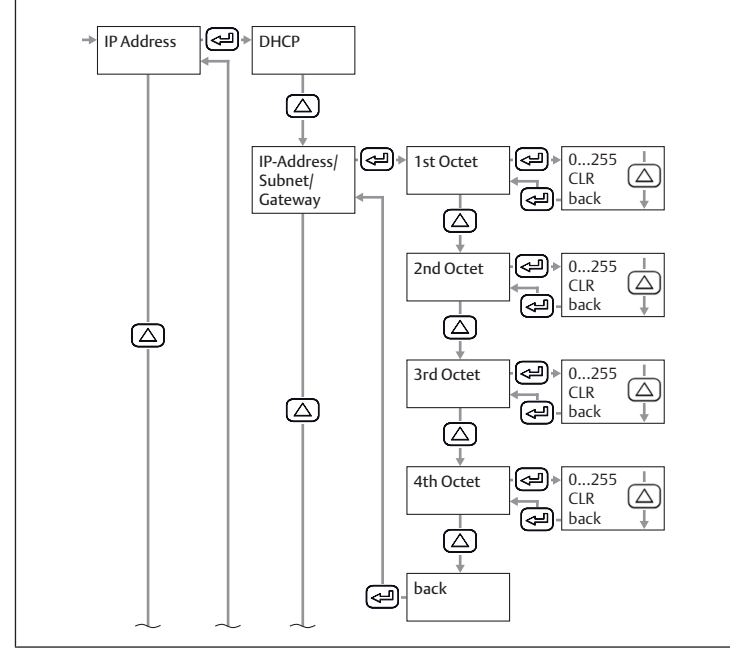

Fig. 12: Sottomenu Network Setup: indirizzo IP

#### Impostare l'indirizzo IP tramite DHCP

- 1. Selezionare la casella di controllo DHCP.
- 2. Selezionare il pulsante Save.

#### Impostare manualmente l'indirizzo IP

- 1. Inserire l'indirizzo IP.
- 2. Inserire la subnet.
- 3. Inserire il gateway.
- 4. Selezionare il pulsante Save.

#### Impostare l'indirizzo tramite Modbus TCP.

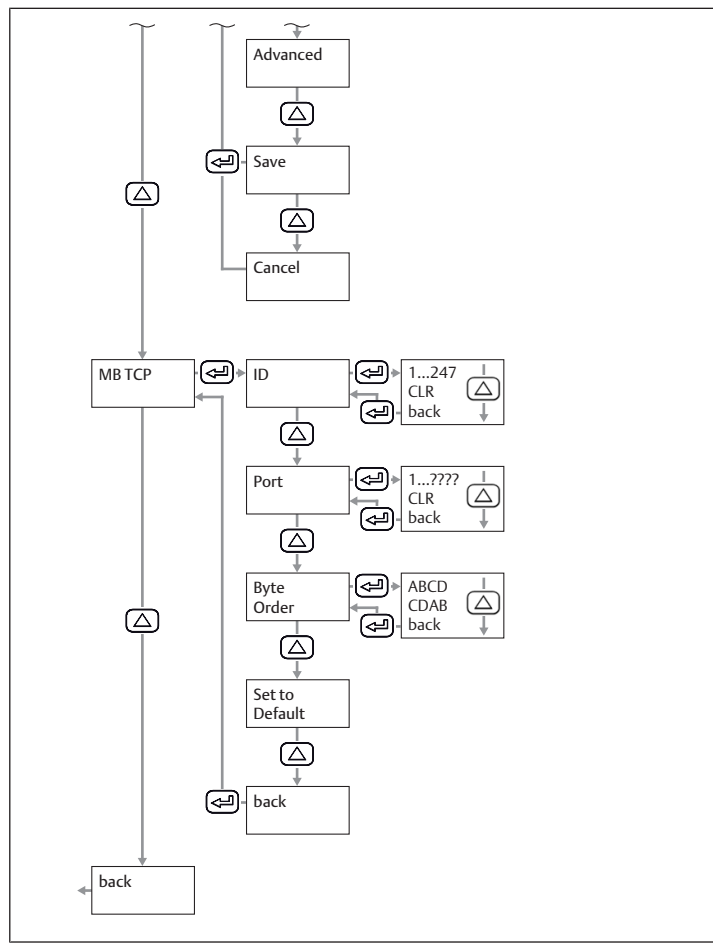

Fig. 13: Sottomenu Network Setup: Modbus TCP

- 1. Inserire il Modbus ID.
- 2. Inserire l'attacco. Standard: 502.
- 3. Selezionare la sequenza di byte.
- 4. Selezionare il pulsante Save.

#### Ripristinare le impostazioni del Modbus TCP

Selezionare *Set to Default*.

#### 7.1.6 Modificare le impostazioni utente

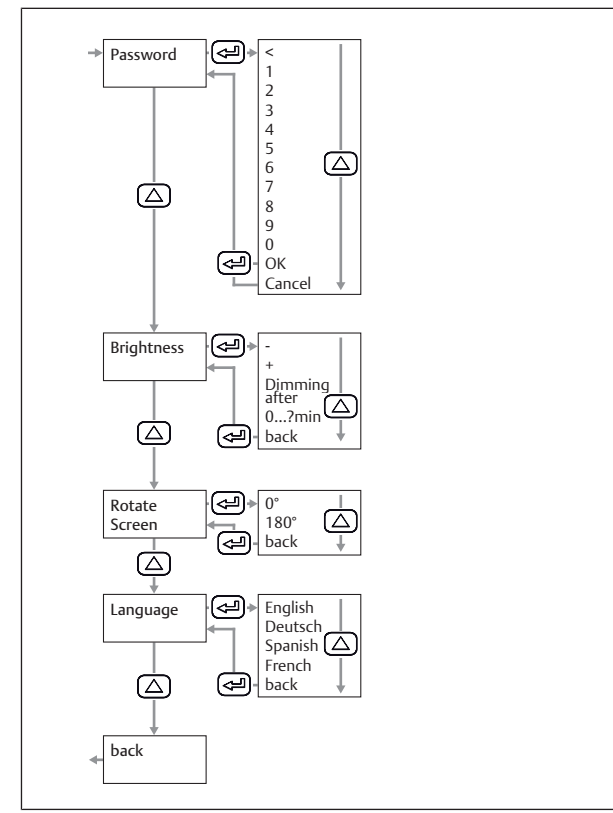

Fig. 14: Sottomenu User Setup: impostazioni utente

#### Modificare la password

Tab. 1: Composizione della password

| Lunghezza        | 4     |
|------------------|-------|
| Segni utilizzati | Cifre |

Inserire due volte la nuova password.

#### Modifica la luminosità dello schermo

- 1. Regola la luminosità utilizzando i pulsanti + e .
- 2. Selezionare il pulsante back.
- 3. Confermare con il pulsante OK.
- Impostare l'oscuramento automatico del display
- 1. Selezionare la casella di controllo *Dimming after*.
- 2. Immettere il tempo in minuti fino all'oscuramento del display.

#### Modificare la lingua del display

- 1. Selezionare la lingua del display.
- 2. Selezionare il pulsante back.
- 3. Confermare con il pulsante OK.

#### 7.1.7 Configurare i canali

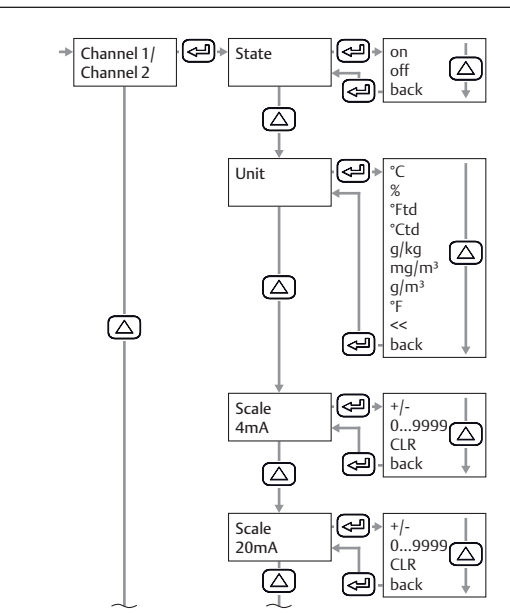

Fig. 15: Sottomenu 4...20 mA: configurare i canali

#### Configurare il canale 1

- 1. Configurare State, Unit, Scale 4 mA e Scale 20 mA.
- 2. Selezionare il pulsante back.
- 3. Confermare con il pulsante OK.
- 4. Selezionare il pulsante Save.

#### Opzionale: configurare il canale 2

- 1. Configurare State, Unit, Scale 4 mA e Scale 20 mA.
- 2. Selezionare il pulsante back.
- 3. Confermare con il pulsante OK.
- 4. Selezionare il pulsante Save.

#### Ripristinare la configurazione di un canale

- 1. Sotto State, Unit, Scale 4 mA e Scale 20 mA selezionare il pulsante CLR.
- 2. Selezionare il pulsante Save.

#### Configurare i messaggi di errore

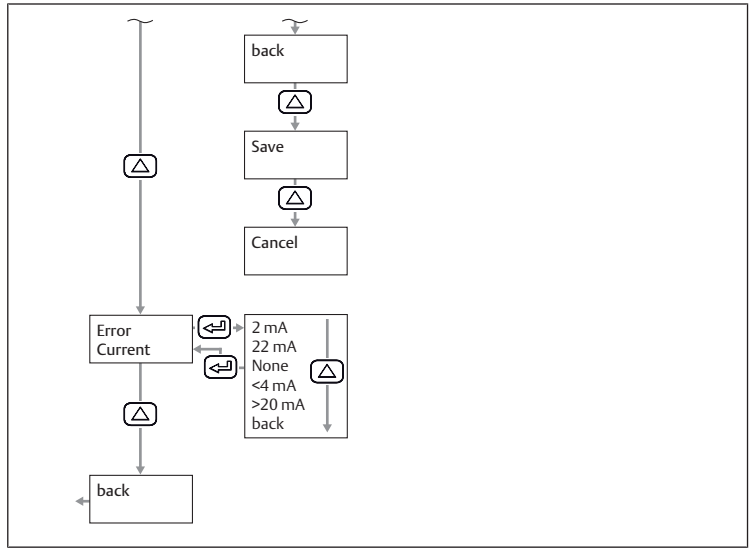

Fig. 16: Sottomenu 4...20 mA: configurare i messaggi di errore

1. Selezionare la modalità.

2. Selezionare il pulsante Save.

Tab. 2: Modalità di output dell'uscita analogica in caso di messaggio di errore

| Modalità | Tipo di errore                   |                    |
|----------|----------------------------------|--------------------|
| 2 mA     | Errore sensore/errore di sistema |                    |
| 22 mA    | -                                |                    |
| None     | 3,8 mA 20,5 mA                   | Uscita verso Namur |

# 8 Funzionamento

# 8.1 Disposizioni di base

## Disposizioni generali

- Non disattivare, modificare o escludere mai i dispositivi di protezione.
- Durante il funzionamento non toccare il prodotto e i suoi componenti.

# In caso di guasti durante in funzionamento

- Qualora si verifichi un guasto che rappresenta un pericolo immediato per i collaboratori o gli impianti, disinserire il prodotto.
- Eseguire l'analisi dei guasti e procedere alla loro risoluzione. Vedere → 13. Ricerca e risoluzione errori.

# 8.2 Leggere i dati

- **1.** Leggere i dati sul display. Vedere  $\rightarrow$  5.4 Display.
- 2. Opzionale: modificare la pagina visualizzata: premere il pulsante UP.

# 9 Manutenzione

# 9.1 Revisione

# 9.1.1 Disposizioni generali

# Impiego in condizioni ambientali normali

Intervallo di verifica: il prodotto deve essere controllato ogni mese, per verificare la presenza di sporcizia e danneggiamenti.

# Impiego in condizioni ambientali aggressive

Per condizioni ambientali aggressive si intendono ad es.:

- Temperatura minima o massima consentita. Vedere → 14. Dati tecnici.
- Elevate quantità di sporcizia
- Vicinanza a liquidi o vapori che sciolgono i grassi

In presenza di condizioni ambientali aggressive si applicano ulteriori disposizioni per l'ispezione:

Adattare l'intervallo di verifica delle guarnizioni alle condizioni ambientali.

### 9.1.2 Preparazione

► Esecuzione delle misure di protezione. Vedere → 6.2.3 Esecuzione delle misure di protezione.

# 9.1.3 Procedura

### Controllo visivo

- ► Effettuare un controllo visivo per verificare l'integrità.
- Controllo dettagliato
- Marchi e avvertimenti sul prodotto: il gestore deve sostituire sempre marchi o avvertimenti poco leggibili.
- Controllare le guarnizioni.
- Controllare che tutti i raccordi a vite siano posizionati saldamente.
- Controllare i dispositivi di protezione dell'impianto.
- Controllare le funzioni del prodotto.

# 9.2 Pulizia

# 9.2.1 Disposizioni generali

# Intervalli di pulizia

• Il gestore definisce gli intervalli di pulizia in funzione delle condizioni ambientali del luogo di impiego.

#### Strumenti

- Pulire il prodotto esclusivamente con panni umidi.
- Per la pulizia utilizzare esclusivamente acqua ed event. un detergente delicato.

# 9.2.2 Procedura

- 1. Chiudere tutte le aperture con dispositivi di protezione idonei per evitare che i detergenti possano penetrare nel sistema.
- 2. Rimuovere tutta la polvere depositata sul prodotto e sui componenti vicini.
- 3. Rimuovere eventuali altri depositi dal prodotto e dai componenti vicini.

# 9.3 Manutenzione

# Indicazioni

- Osservare il piano di manutenzione dell'intero impianto: il piano di manutenzione dell'intero impianto e gli intervalli di manutenzione in esso contenuti possono prevedere ulteriori interventi di manutenzione.
- Far calibrare il prodotto dal produttore ogni 2 anni.

# 9.4 Dopo la manutenzione

Se non si riscontrano danni e il gestore non ha segnalato guasti, è possibile ricollegare il prodotto all'alimentazione di corrente e metterlo in funzione.

# 10 Smontaggio e sostituzione

Lo smontaggio del prodotto si rende necessario soltanto se il prodotto deve essere sostituito, montato da un'altra parte o smaltito.

# 10.1 Preparazione

► Esecuzione delle misure di protezione. Vedere → 6.2.3 Esecuzione delle misure di protezione.

# Utensili

• 1x chiave fissa (SW27)

# 10.2 Procedura

Lo smontaggio avviene nella sequenza inversa al montaggio. Vedere  $\rightarrow$  6. Montaggio e installazione.

# 11 Dati e parametri

# 11.1 Indicazioni sulla sicurezza

 Non effettuare alcuna modifica parametro in fase di funzionamento (prevenzione delle lesioni).

# 11.2 Dati dei parametri

# 11.2.1 Parametri Modbus

# Parametri di configurazione

| Designazione | Valore standard | Campo                                       |
|--------------|-----------------|---------------------------------------------|
| Modbus ID    | 1               | 1 247                                       |
| Baud rate    | 19200 bps       | 1200, 2400, 4800, 9600,<br>19200, 38400 bps |
| Parità       | Even            | None, even, odd                             |
| Stop bit     | 1               | 1,2                                         |

# Codici funzionali

| Codice funzione | Designazione            |
|-----------------|-------------------------|
| 03              | Read Holding Register   |
| 16              | Write multiple Register |
|                 |                         |

#### Registro Modbus Mappatura dei registri dei valori

| -                            |                               |      |                 | -                                 |                           |       |
|------------------------------|-------------------------------|------|-----------------|-----------------------------------|---------------------------|-------|
| Regi-<br>stro<br>Mod-<br>bus | Indiriz-<br>zo<br>Mod-<br>bus | Byte | Tipo di<br>dati | Descrizione                       | Accesso in scrit-<br>tura | Unità |
| 1001                         | 1000                          | 4    | Float           | Temperatura                       | Lettura                   | °C    |
| 1003                         | 1002                          | 4    | Float           | Temperatura                       | Lettura                   | °F    |
| 1005                         | 1004                          | 4    | Float           | Umidità relativa                  | Lettura                   | %     |
| 1007                         | 1006                          | 4    | Float           | Punto di rugiada                  | Lettura                   | °Ctd  |
| 1009                         | 1008                          | 4    | Float           | Punto di rugiada                  | Lettura                   | °Ftd  |
| 1011                         | 1010                          | 4    | Float           | Umidità assoluta                  | Lettura                   | G/m³  |
| 1013                         | 1012                          | 4    | Float           | Umidità assoluta                  | Lettura                   | Mg/m³ |
| 1015                         | 1014                          | 4    | Float           | Humidity Grade                    | Lettura                   | g/kg  |
| 1017                         | 1016                          | 4    | Float           | Vapor Ratio (Volume)              | Lettura                   | ppm   |
| 1019                         | 1018                          | 4    | Float           | Saturation Vapor Pressure         | Lettura                   | hPa   |
| 1021                         | 1020                          | 4    | Float           | Partial Vapor Pressure            | Lettura                   | hPa   |
| 1023                         | 1022                          | 4    | Float           | Punto di rugiada atmosfe-<br>rico | Lettura                   | °Ctd  |
| 102                          | 1024                          | 4    | Float           | Punto di rugiada atmosfe-<br>rico | Lettura                   | °Ftd  |

#### Registro Modbus Impostazioni apparecchi (registri 2001...2006)

| Regi-<br>stro<br>Mod-<br>bus | Indiriz-<br>zo<br>Mod-<br>bus | By-<br>te | Tipo di<br>dati | Descrizione           | Accesso<br>in scrittu-<br>ra | Valore<br>stan-<br>dard | Campo                                                                  |
|------------------------------|-------------------------------|-----------|-----------------|-----------------------|------------------------------|-------------------------|------------------------------------------------------------------------|
| 2001                         | 2000                          | 2         | Ulnt16          | Modbus ID             | Lettura/<br>scrittura        | 1                       | Modbus ID 1 247                                                        |
| 2002                         | 2001                          | 2         | UInt16          | Baud rate             | Lettura/<br>scrittura        | 4                       | 0 = 1200<br>1 = 2400<br>2 = 4800<br>3 = 9600<br>4 = 19200<br>5 = 38400 |
| 2003                         | 2002                          | 2         | Ulnt16          | Parity                | Lettura/<br>scrittura        | 1                       | 0 = none<br>1 = even<br>2 = odd                                        |
| 2004                         | 2003                          | 2         | UInt16          | Number of<br>Stopbits | Lettura/<br>scrittura        | -                       | 0 = 1 stop bit<br>1 = 2 stop bit                                       |
| 2005                         | 2004                          | 2         | Ulnt16          | Word Order            | Lettura/<br>scrittura        | 0xABCD                  | 0xABCD = Big Endian<br>0xCDBA = Middle En-<br>dian                     |
| 2006                         | 2005                          | 2         | UInt16          | Modbus Ena-<br>bled   | Lettura/<br>scrittura        | 1                       | 0 = Modbus disabled<br>1 = Modbus enabled                              |

#### **Registro Modbus Analog Scaling Settings**

| Regi-<br>stro<br>Mod-<br>bus | Indiriz-<br>zo<br>Mod-<br>bus | By-<br>te | Tipo di<br>dati | Descrizione        | Accesso<br>in scrittu-<br>ra | Valore<br>stan-<br>dard | Campo                                                                                                    |
|------------------------------|-------------------------------|-----------|-----------------|--------------------|------------------------------|-------------------------|----------------------------------------------------------------------------------------------------|
| 2007                         | 2006                          | 4         | Ulnt32          | Output Va-<br>lue  | Lettura/<br>scrittura        | 4                       | 0 = 4 20 mA disabled<br>1 = Temperature [°C]<br>2 = Temperature [°F]<br>3 = relative Humidity<br>[%]<br>4 = Dew Point [°C]<br>5 = Dew point [°F]<br>6 = Absolute Humidity<br>[g/m <sup>3</sup> ]<br>7 = Absolute Humidity<br>[mg/m <sup>3</sup> ]<br>8 = Humidity Grade [g/<br>kg]<br>9 = Vapor Ratio [ppm]<br>10 = Saturation Vapor<br>Pressure [hPa]<br>11 = Partial Vapor Pres-<br>sure [hPa]<br>12 = Atmospheric Dew<br>Point [°C]<br>13 = Atmospheric Dew<br>Point [°F] |
| 2009                         | 2008                          | 4         | Float           | 4 mA Scale<br>Low  | Lettura/<br>scrittura        | -80                     | -                                                                                                    |
| 2011                         | 2010                          | 4         | Float           | 4 mA Scale<br>High | Lettura/<br>scrittura        | 20                      | -                                                                                                    |

### 11.3 Piedinatura

#### Tab. 3: M12 a 5 poli, codifica A

|       | Pin | Segnale      | Significato                                                      |
|-------|-----|--------------|------------------------------------------------------------------|
|       | 1   | +VB          | Tensione di alimentazione positiva<br>12 36 V DC livellata       |
|       | 2   | RS 485 (A)   | Modbus RTU A                                                     |
|       | 3   | -VB (GND)    | Tensione di alimentazione negativa<br>0 V (GND)                  |
|       | 4   | RS 485 (B)   | Modbus RTU B                                                     |
| 3 5 4 | 5   | I+ (4 20 mA) | Segnale di corrente 4 20 mA – se-<br>gnale di misura selezionato |

#### Tab. 4: M12 a 8 poli, codifica X

|     | Pin | Segnale | Significato |
|-----|-----|---------|-------------|
| 7 6 | 1   | OG-WH   | Cavo dati   |
|     | 2   | OG      | Cavo dati   |
| 8   | 3   | GN-WH   | Cavo dati   |
|     | 4   | GN      | Cavo dati   |
|     | 5   | BN-WH   | Cavo PoE    |
|     | 6   | BN      | Cavo PoE    |
|     | 7   | BU-WH   | Cavo PoE    |
| 2 3 | 8   | BU      | Cavo PoE    |

# 12 Smaltimento

Lo smaltimento non conforme alle disposizioni è causa di inquinamento ambientale, perché in questo caso le materie prime non possono essere riciclate.

 Smaltire il prodotto e l'imballaggio ed eventuali mezzi di esercizio fuoriusciti in conformità alle disposizioni in vigore nel paese.

# 13 Ricerca e risoluzione errori

### 13.1 Procedura

#### Passo 1: controllare l'impianto

- In caso di guasti controllare innanzitutto l'impianto o la parte dell'impianto in cui è montato il prodotto. Controllare i seguenti punti:
- Tutti i collegamenti. Vedere  $\rightarrow$  9. Manutenzione.
- Impostazioni. Vedi → 14. Dati tecnici.

### Passo 2: controllare il prodotto

#### 13.2 Immagini errori

| Errore                                                                  | Possibile causa                                                                                          | Soluzione                              |
|-------------------------------------------------------------------------|----------------------------------------------------------------------------------------------------|----------------------------------------|
| Tempo di risposta lungo per il<br>valore di misurazione<br>dell'umidità | <ul> <li>Collegamento a sacco uti-<br/>lizzato</li> <li>Nessun flusso di aria com-<br/>pressa</li> </ul> | Garantire il flusso di aria compressa. |

# 14 Dati tecnici

Il presente capitolo contiene un estratto dei principali dati tecnici. Per maggiori informazioni sui dati tecnici consultare la pagina del prodotto nell'Emerson Store.

#### Generalità

|                                                | Specifiche                     |
|------------------------------------------------|--------------------------------|
| Dimensioni                                     | 76,8 mm x 67,6 mm x 187 mm     |
| Peso                                           | 408 g                          |
| Materiale corpo                                | PA 66 GF                       |
| Filettatura a vite                             | G 1/2" acciaio inox            |
|                                                | Opzionale: UNF 5/8" o NPT 1/2" |
| Temperatura ambiente di stoccaggio<br>min max. | -40 80 °C                      |

|                                                    |                               | Specifiche |
|----------------------------------------------------|-------------------------------|------------|
| Temperatura am-<br>biente di esercizio<br>min max. |                               | -20 70 °C  |
|                                                    | Ottimale                      | 0 50 ℃     |
|                                                    | Unità di visualizza-<br>zione | -20 50 °C  |
| Display                                            |                               | TFT 1,8"   |

#### Caratteristiche

|                      |          | Specifiche                                                            |
|----------------------|----------|-----------------------------------------------------------------------|
| Principio di misuraz | rione    | Sensore capacitivo ai polimeri                                        |
| Tempo di reazione    | Asciutto | < 30 s                                                                |
| t95                  | Umido    | < 10 s                                                                |
| Tempo di inizializza | izione   | 9 s                                                                   |
| Campo di misurazione |          | -80 20 °C punto di rugiada in pressione o punto di<br>rugiada in °Ctd |
|                      |          | 0 100 % rF                                                            |
|                      |          | -20 70 °C                                                             |
| R412029133           |          | -80 20 °Ctd ≙ 4 20 mA                                                 |
| R412029132           |          | -20 50 °Ctd ≙ 4 20 mA                                                 |
| Precisione           |          | +/- 1 °Ctd di 5020 °Ctd (tipico)                                      |
|                      |          | +/- 2 °Ctd di -5020 °Ctd                                              |
|                      |          | +/- 3 °Ctd di -5080 °Ctd                                              |

#### Montaggio

|                        | Specifiche               |
|------------------------|--------------------------|
| Posizione di montaggio | Verticale od orizzontale |
|                        |                          |

#### Specifiche elettriche

|                                                  | Specifiche                |  |
|--------------------------------------------------|---------------------------|--|
| Tipo di protezione secondo<br>EN 60529 / IEC 529 | IP65                      |  |
| Tensione di alimentazione                        | 24 V DC (10 30 V DC)      |  |
| Corrente in uscita                               | 4 20 mA                   |  |
| Carico per uscita analogica                      | < 500 Ω                   |  |
| Tipo di raccordo                                 | M12, a 5 poli, codifica a |  |
|                                                  | M12, a 8 poli, codifica x |  |

#### Norme e direttive considerate

| Norma / direttiva | Descrizione                                                                                                    |
|-------------------|----------------------------------------------------------------------------------------------------|
| EN 61326-2-3      | Apparecchi elettrici di misura, controllo e laboratorio – Prescrizioni<br>di compatibilità elettromagnetica, Parte 2-3: Prescrizioni particolari<br>— Configurazione di prova, condizioni di funzionamento e criteri di<br>prestazione per i trasduttori con condizionamento dei segnali inte-<br>grato o remoto |
| Pneumatica        |                                                                                                    |

|                        | Specifiche                                                        |
|------------------------|-------------------------------------------------------------------|
| Mezzo                  | Aria compressa                                                    |
|                        | Gas non corrosivo                                                 |
|                        | Gas corrosivo: contattare il produtto-<br>re. Vedere sul retro.   |
|                        | Senza condensa                                                    |
|                        | <ul> <li>Dimensione particella max.: 5 μm</li> </ul>              |
|                        | <ul> <li>Contenuto di olio: &lt; 0,01 mg/m<sup>3</sup></li> </ul> |
| Pressione di esercizio | -1 50 bar                                                         |
| Protezione del sensore | Filtro sinterizzato 50 $\mu$ m acciaio inox                       |

# 15 Parti di ricambio

Per maggiori informazioni sulle parti di ricambio consultare la pagina del prodotto nell'Emerson Store.

# 16 Accessori

Per maggiori informazioni sugli accessori consultare la pagina del prodotto nell'Emerson Store.

| De | escrizione                                                                   | N° art.         |
|----|------------------------------------------------------------------------------|-----------------|
| •  | Cavo di collegamento, lunghezza 5 m                                          | R412027647      |
|    | <ul> <li>Connettore M12x1 a 8 poli, codifica X a gomi-<br/>to 90°</li> </ul> |                 |
|    | - Connettore RJ45 a 8 poli, codifica X diritta                               |                 |
| •  | Filtro AVENTICS™, serie AS3-FLS                                              | R412007009      |
| •  | Filtro AVENTICS™, serie 652                                                  | G652ABBK4JA000N |

# Índice de contenidos

| 1 | Acer  | ca de esta documentación                                                | 52 |
|---|-------|-------------------------------------------------------------------------|----|
|   | 1.1   | Validez de la documentación                                             | 52 |
|   | 1.2   | Documentación adicional                                                 | 52 |
|   | 1.3   | Abreviaturas utilizadas                                                 | 52 |
| 2 | Segu  | ridad                                                                   | 52 |
|   | 2.1   | Acerca de este capítulo                                                 | 52 |
|   | 2.2   | Uso previsto                                                            | 52 |
|   | 2.3   | Uso no previsto                                                         | 52 |
|   | 2.4   | Obligaciones de la empresa explotadora                                  | 52 |
|   | 2.5   | Cualificación del personal                                              | 52 |
|   | 2.6   | Fuentes de peligro                                                      | 52 |
|   |       | 2.6.1 Daños materiales                                                  | 52 |
| 3 | Volu  | men de suministro                                                       | 52 |
| 4 | Trans | sporte v almacenamiento                                                 | 52 |
|   | 4.1   | Transporte del producto                                                 | 52 |
|   | 4.2   | Almacenamiento del producto                                             | 53 |
|   | 4.3   | Devolución del producto                                                 | 53 |
| _ |       |                                                                         | 53 |
| 5 | Desc  |                                                                         | 53 |
|   | 5.1   |                                                                         | 53 |
|   | 5.2   | Marcado e identificación                                                | 53 |
|   | 5.3   | Vista general de productos                                              | 53 |
|   | 5.4   | Pantalla                                                                | 53 |
|   | 5.5   | Fundamentos para el manejo                                              | 53 |
| 6 | Mon   | taje e instalación                                                      | 53 |
|   | 6.1   | Planificación                                                           | 53 |
|   |       | 6.1.1 Condiciones de montaje                                            | 53 |
|   |       | 6.1.2 Opciones de montaje                                               | 53 |
|   |       | 6.1.3 Accesorios, material y herramientas necesarios                    | 54 |
|   | 6.2   | Preparación                                                             | 54 |
|   |       | 6.2.1 Desenvasado y comprobación del producto                           | 54 |
|   |       | 6.2.2 Notas                                                             | 54 |
|   |       | 6.2.3 Ejecución de medidas de protección                                | 54 |
|   |       | 6.2.4 Colocación del producto en el extremo de un sistema de Modbus RTU | 54 |
|   | 6.3   | Fijación del producto                                                   | 54 |
|   |       | 6.3.1 Montaje directo en el sistema de aire comprimido                  | 54 |
|   |       | 6.3.2 Montaje indirecto en el sistema de aire comprimido                | 54 |
|   | 6.4   | Conectar el sistema eléctrico                                           | 55 |
| 7 | Pues  | ta en servicio                                                          | 55 |
|   | 7.1   | Puesta en servicio paso a paso                                          | 55 |
|   |       | 7.1.1 Conectar el producto                                              | 55 |
|   |       | 7.1.2 Abrir el menú de ajuste                                           | 55 |
|   |       | 7.1.3 Configurar producto                                               | 56 |
|   |       | 7.1.4 Configurar el Modbus RTU                                          | 56 |
|   |       | 7.1.5 Configurar Modbus TCP                                             | 57 |
|   |       | 7.1.6 Cambiar los ajustes de usuario                                    | 58 |
|   |       | 7.1.7 Configurar los canales                                            | 58 |
| 8 | Func  | ionamiento                                                              | 59 |
|   | 8.1   | Especificaciones básicas                                                | 59 |
|   | 8.2   | Lectura de datos                                                        | 59 |
| 9 | Mant  | tenimiento                                                              | 59 |
|   | 9.1   | Inspección                                                              | 59 |

|     |              | 9.1.1      | Especificaciones generales | 59         |
|-----|--------------|------------|----------------------------|------------|
|     |              | 9.1.2      | Preparación                | 59         |
|     |              | 9.1.3      | Procedimiento              | 59         |
|     | 9.2          | Limpiez    | a                          | 59         |
|     |              | 9.2.1      | Especificaciones generales | 59         |
|     |              | 9.2.2      | Procedimiento              | 59         |
|     | 9.3          | Manten     | imiento                    | 59         |
|     | 9.4          | Tras el r  | nantenimiento              | 59         |
| 10  | Desm         | iontaje y  | sustitución                | 59         |
|     | 10.1         | Prepara    | ción                       | 59         |
|     | 10.2         | Procedi    | miento                     | 59         |
| 11  | Datos        | s v parám  | netros.                    | 59         |
| ••• | 11.1         | Notas se   | obre seguridad             | 59         |
|     | 11.2         | Datos d    | e parámetros               | 59         |
|     |              | 11.2.1     | Parámetro de Modbus        | 59         |
|     | 11.3         | Asignac    | ión de pines               | 60         |
| 17  | <b>F</b> I:! |            |                            | <b>C</b> 0 |
| 12  | EIIMI        | nacion     |                            | 60         |
| 13  | Local        | ización d  | e fallos y su eliminación  | 60         |
|     | 13.1         | Procedi    | miento                     | 60         |
|     | 13.2         | lmágen     | es de error                | 61         |
| 14  | Datos        | s técnico: | 5                          | 61         |
|     |              |            |                            |            |
| 15  | Pieza        | s de repu  | lesto                      | 61         |

# 1 Acerca de esta documentación

Lea esta documentación por completo, especialmente el capítulo  $\to$  2. Seguridad, antes de empezar a trabajar con el producto.

Estas instrucciones contienen información importante para montar, utilizar y mantener el producto de forma segura y apropiada, así como para eliminar averías sencillas.

### 1.1 Validez de la documentación

La presente documentación es válida para las siguientes variantes de producto de la serie DS1:

| N.º de material | Descripción                |
|-----------------|----------------------------|
| R412029132      | Véase → 14. Datos técnicos |
| R412029133      | -                          |

Esta documentación está dirigida a:

Operadores de instalaciones, planificadores de instalaciones, fabricantes de máquinas, montadores

### 1.2 Documentación adicional

Tenga en cuenta la siguiente documentación aplicable:

• Documentación de la instalación del fabricante

| • Documentación de otros co |          | componentes de la instalación |
|-----------------------------|----------|-------------------------------|
| Cá                          | ódigo OR | Descripción                   |

| Encontrará descargas y más información sobre este pro-<br>ducto en la página del producto en Emerson Store. |
|----------------------------------------------------------------------------------------------------|
|                                                                                                    |

### 1.3 Abreviaturas utilizadas

En esta documentación se utilizan las siguientes abreviaturas:

| Abreviatura | Significado                     |
|-------------|---------------------------------|
| OMB         | Open Modbus                     |
| PoE         | Power over Ethernet             |
| EPI         | Equipo de protección individual |

# 2 Seguridad

#### 2.1 Acerca de este capítulo

- Lea el capítulo sobre seguridad de las instrucciones y toda la documentación a fondo y por completo antes de trabajar con el producto.
- Conserve la documentación para que sea accesible a todos los usuarios en todo momento.

### 2.2 Uso previsto

#### Finalidades de uso

- El producto ha sido concebido exclusivamente para el uso profesional.
- El producto solo está diseñado para integrarse en un producto final (una máquina / instalación) o para combinarse con otros componentes para formar un producto final.
- Medición del punto de rocío en el aire comprimido y en gases específicos. Véase → 14. Datos técnicos.

#### Campo de aplicación y lugar de uso

- Sector industrial
- Espacios interiores

### 2.3 Uso no previsto

El producto no está destinado a ser utilizado en en áreas con peligro de explosión (protección contra explosiones).

#### 2.4 Obligaciones de la empresa explotadora

• El usuario deberá garantizar que las personas que montan, operan, desmontan o realizan el mantenimiento del producto no están bajo la influencia del alcohol, otras drogas o medicamentos que afecten a su capacidad de reacción.

 El usuario deberá garantizar el uso de equipo de protección individual (EPI). Respetar las especificaciones de la documentación.

### 2.5 Cualificación del personal

Únicamente el personal cualificado puede realizar las actividades descritas en esta documentación. En función de la actividad, se requieren conocimientos básicos en las siguientes áreas, así como conocimientos de los términos técnicos correspondientes:

- Neumática
- Sistema eléctrico

#### 2.6 Fuentes de peligro

#### 2.6.1 Daños materiales

#### Daños debidos a cargas mecánicas excesivas

- Nunca girar, doblar o sujetar el producto o las piezas montadas bajo tensión.
- No utilice el producto como asa o escalón.
- No coloque ningún objeto sobre el producto.

#### Daños por descargas electrostáticas

Si las personas tocan componentes eléctricos del producto u objetos, la ESD puede dañar o averiar el producto. Adoptar las medidas siguientes para evitar la ESD:

• Observar las indicaciones de manejo y las recomendaciones conformes a la EN 61340-5-1 y EN 61340-5-2.

#### Daños por interferencias de la red de control

Los productos con conexión EtherNET han sido diseñados para el uso en redes de control industriales especiales. Se deben tener en cuenta estas medidas de seguridad:

- Seguir siempre las mejores prácticas del sector para la segmentación de la red.
- Evitar la conexión directa de productos con conexión EtherNET a Internet.
- Asegurarse de que se reducen los peligros provocados por Internet y la red de la empresa para todos los dispositivos del sistema de control y/o sistemas de control.
- Asegurarse de que no se puede acceder a los productos, dispositivos del sistema de control y/o sistemas de control a través de Internet.
- Establecer cortafuegos para las redes de control y los dispositivos remotos y aislarlos de la red de la empresa.
- Si es necesario acceder de forma remota, utilizar exclusivamente métodos seguros como redes virtuales privadas (VPN).

¡NOTA! Las VPNS, los cortafuegos y los productos basados en software pueden constituir brechas de seguridad. La seguridad en el uso de una VPN depende del nivel de seguridad de los dispositivos conectados. Por ello, utilizar siempre la versión actual de las VPN, del cortafuegos y de otros productos basados en software.

• Asegurarse de que se instala la última versión autorizada de software y firmware en todos los productos conectados en la red.

# 3 Volumen de suministro

- 1x Instrucciones de servicio
- 1 Sensor

# 4 Transporte y almacenamiento

#### 4.1 Transporte del producto

#### Peligros durante el transporte

- Proceder con cuidado durante la descarga y el transporte del producto envasado y tener en cuenta la información en el envase.
- Adoptar precauciones para evitar daños al elevar el producto.

### 4.2 Almacenamiento del producto

#### Daños debido a almacenamiento incorrecto

Las condiciones de almacenamiento desfavorables pueden provocar corrosión y envejecimiento del material.

- Almacenar el producto solo en lugares secos, frescos y sin corrosión.
- Proteja el producto de la luz solar directa y de los rayos UV.
- Conservar el producto en el envase hasta su montaje.
- Respetar las posibles notas adicionales sobre almacenamiento en el envase del producto.

### 4.3 Devolución del producto

- Antes de devolver el producto: póngase en contacto con nosotros a través de la dirección de contacto. Véase la parte posterior.
- Observar las condiciones de almacenamiento hasta la devolución.

# 5 Descripción del producto

### 5.1 Breve descripción

El producto sirve para medir el punto de rocío.

#### 5.2 Marcado e identificación

#### Identificación del producto

El producto pedido se identifica claramente mediante el número de material. Encontrará el número de material en el lugar siguiente:

### 5.3 Vista general de productos

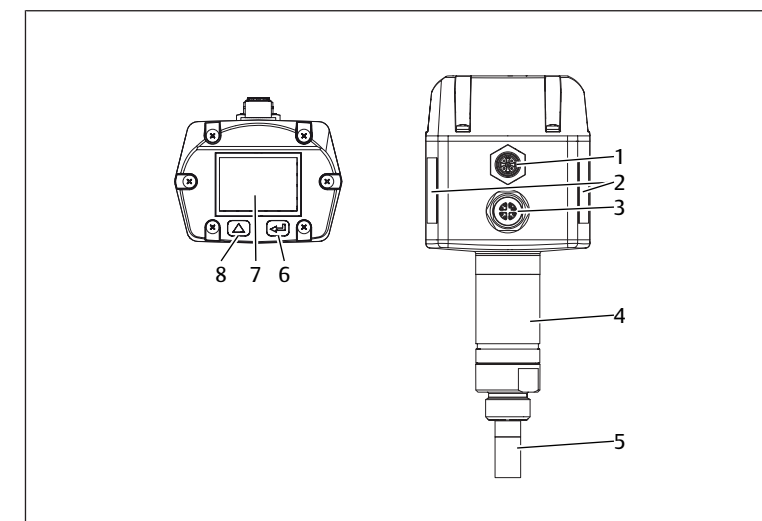

#### Fig. 1: Vista general de productos DS1

- 1 Conector por enchufe M12, 5 polos, con código A
- 3 Conector por enchufe M12, 8 polos, con código X
- 5 Filtro sinterizado
- 7 Pantalla

- 2 Placa de características
- 4 Componente de Ethernet
- 6 Tecla OK
- 8 Tecla UP

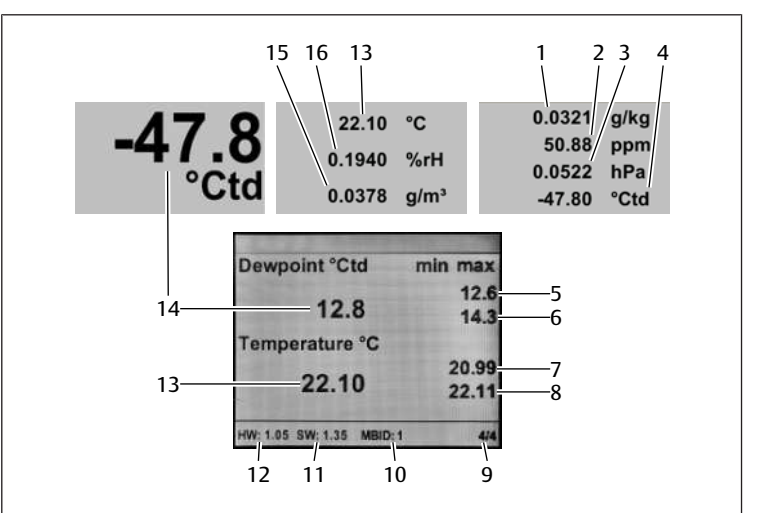

#### Fig. 2: Menú principal

5.4 Pantalla

- 1 Grado de humedad
- 3 Presión de aire saturado
- 5 Punto de condensación de presión mín. en °Ctd
- 7 Temperatura mín. en °C
- 9 Página mostrada
- 11 Versión del software
- 13 Temperatura en °C
- 15 Humedad absoluta

- 2 Índice de humedad
- Punto de rocío de referencia
   Punto de condensación de presión máx en °Ctd
- 8 Temperatura máx, en °C
- 10 ID del Modbus
  - 12 Versión del hardware
  - 14 Punto de condensación de presión en °Ctd
  - 16 Humedad relativa

# 5.5 Fundamentos para el manejo

El producto tiene 2 teclas debajo de la pantalla con las siguientes funciones:

| Tecla            |              | Función                                                                                                    |
|------------------|--------------|----------------------------------------------------------------------------------------------------|
| Gráfico          | Denominación |                                                                                                    |
| $\bigtriangleup$ | UP           | Selección de opción de menú, modificación<br>de valores, cambio de la pantalla mostrada<br>en el menú principal |
|                  | ОК           | Confirmación de la selección, confirmación de los cambios                                                       |

# 6 Montaje e instalación

Antes de comenzar con el montaje: familiarizarse lo antes posible con las especificaciones básicas para el montaje. Véase  $\rightarrow$  6.1 Planificación y  $\rightarrow$  6.2 Preparación.

#### 6.1 Planificación

#### 6.1.1 Condiciones de montaje

#### **Especificaciones** generales

 Asegurarse de que el producto esté montado de modo que quede protegido contra cualquier carga mecánica.

#### Especificaciones para el producto

• Posición de montaje. Véase → 14. Datos técnicos.

#### Condiciones del entorno

- El lugar de montaje debe carecer de vibraciones.
- Proteja el producto de la luz solar directa y de los rayos UV.

#### 6.1.2 Opciones de montaje

- Montaje directo en el sistema de aire comprimido. Véase → 6.3.1 Montaje directo en el sistema de aire comprimido.
- Montaje indirecto en el sistema de aire comprimido. Véase → 6.3.2 Montaje indirecto en el sistema de aire comprimido.

#### 6.1.3 Accesorios, material y herramientas necesarios

Seleccione el material y la herramienta adecuado para la configuración del producto. En función de la configuración, puede necesitar accesorios adicionales.

#### Material de fijación

Para la fijación es posible utilizar material propio o material de fijación de AVEN-TICS. Observar las medidas y los pares de apriete.

#### Herramienta

• 1x llave de boca (ancho de llave 27)

#### 6.2 Preparación

### 6.2.1 Desenvasado y comprobación del producto

- 1. Emplear el número de material para comprobar si el producto coincide con su pedido.
- Comprobar si el producto presenta daños de transporte y almacenamiento. No se puede montar un producto dañado. Devolver los productos dañados con los documentos de entrega. Véase → 4.3 Devolución del producto.
- 3. Disponer de los accesorios, los materiales y las herramientas necesarios.

### 6.2.2 Notas

 Eliminación de las partículas y el condensado del conducto de alimentación: dejar salir aire comprimido por el conducto de alimentación hasta que ya no se oigan ruidos de salida.

### 6.2.3 Ejecución de medidas de protección

#### Procedimiento

- 1. No completar ningún trabajo en la instalación durante la preparación.
- 2. Cerrar las zonas de peligro.
- 3. Despresurizar y apagar la instalación o parte de la instalación.
- 4. Asegurar la instalación contra reconexiones.
- 5. Dejar que el producto y las piezas de la instalación contiguas se enfríen.
- 6. Usar EPI.

# 6.2.4 Colocación del producto en el extremo de un sistema de Modbus RTU

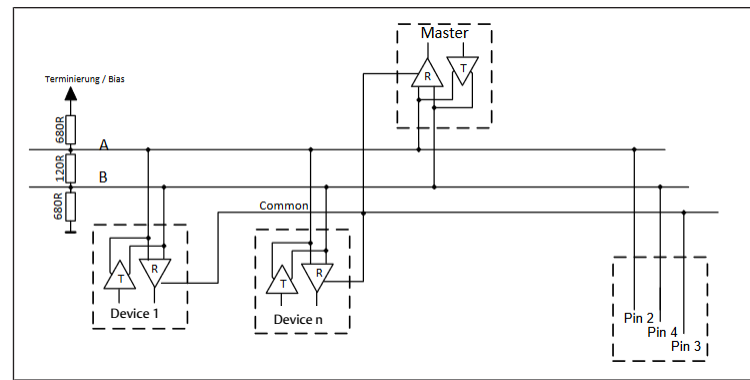

Fig. 3: Esquema de circuito resistencia R

Montar una resistencia de 120 R en el conector entre el pin 2 y el pin 4.

#### 6.3 Fijación del producto

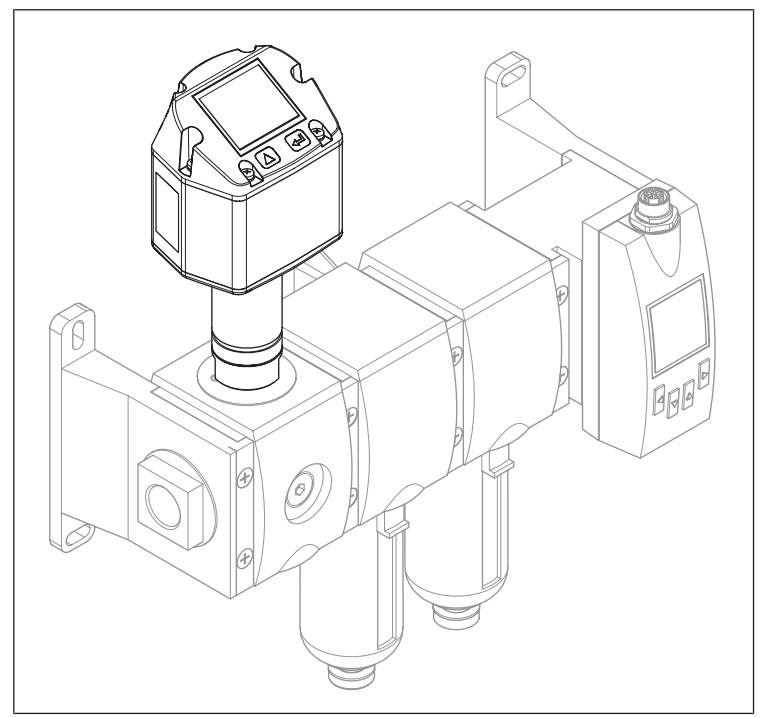

Fig. 4: Configuración de ejemplo con la serie AS

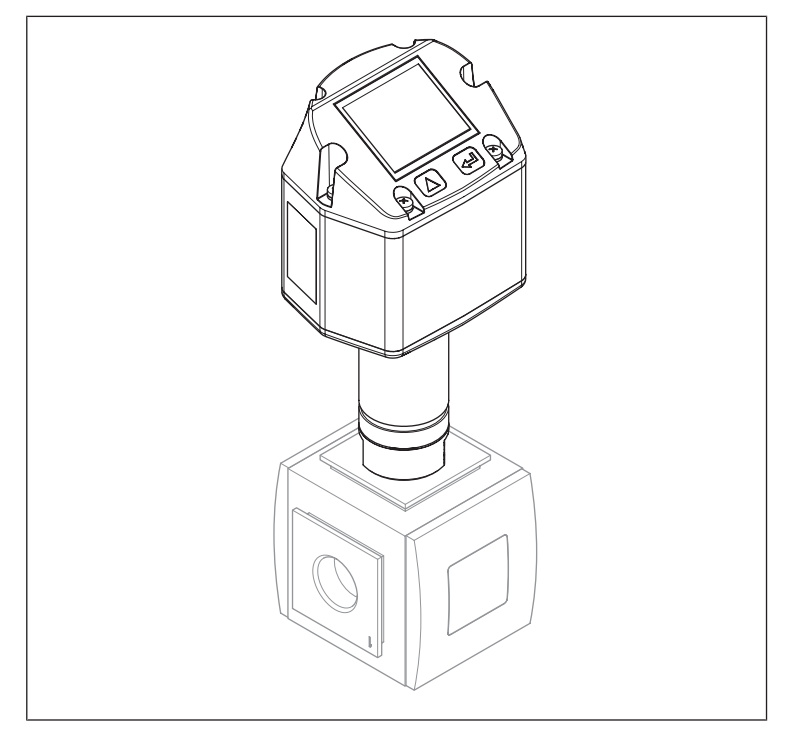

Fig. 5: Configuración de ejemplo con la serie 652

#### Notas

 Recomendación: montaje directo en una unidad de preparación de aire. De esta forma, se acortan los tiempos de reacción de las lecturas de humedad.

#### 6.3.1 Montaje directo en el sistema de aire comprimido

#### Procedimiento

- 1. Atornillar el sensor con la rosca G 1/2" en el centro o desde arriba a presión en la tubería de aire comprimido donde se va a realizar la medición.
- 2. Asegurarse de que el filtro sinterizado se encuentre al menos 3 mm en el flujo de aire comprimido.

#### 6.3.2 Montaje indirecto en el sistema de aire comprimido

#### Notas

 Por el conducto capilar de la cámara de medición circula continuamente aire comprimido.

#### Procedimiento

- 1. Unir el sensor a las tuberías de aire comprimido con ayuda de un acoplamiento rápido.
- 2. Si el aire comprimido contiene aceite o suciedad, instalar un filtro previo antes de la cámara de medición.

#### 6.4 Conectar el sistema eléctrico

- 1. Opcional: conectar un conector por enchufe M12 de 5 polos con código A.
- 2. Opcional: conectar un conector por enchufe M12 de 8 polos con código X.
- 3. Cerrar todas las conexiones no utilizadas.

### 7 Puesta en servicio

#### 7.1 Puesta en servicio paso a paso

- Paso 1: → 7.1.1 Conectar el producto
- Paso 2: → 7.1.2 Abrir el menú de ajuste
- Paso 3: → 7.1.3 Configurar producto
- Paso 4a: → 7.1.4 Configurar el Modbus RTU
- Paso 4b: → 7.1.5 Configurar Modbus TCP
- Paso 5: → 7.1.6 Cambiar los ajustes de usuario
- Paso 6: → 7.1.7 Configurar los canales

#### 7.1.1 Conectar el producto

- ▶ Conectar tensión de alimentación.
- ⇒ El menú principal se muestra en la pantalla.

Las ilustraciones e instrucciones que se muestran a continuación están en inglés. Para cambiar el idioma de visualización, véase  $\rightarrow$  7.1.6 Cambiar los ajustes de usuario.

#### 7.1.2 Abrir el menú de ajuste

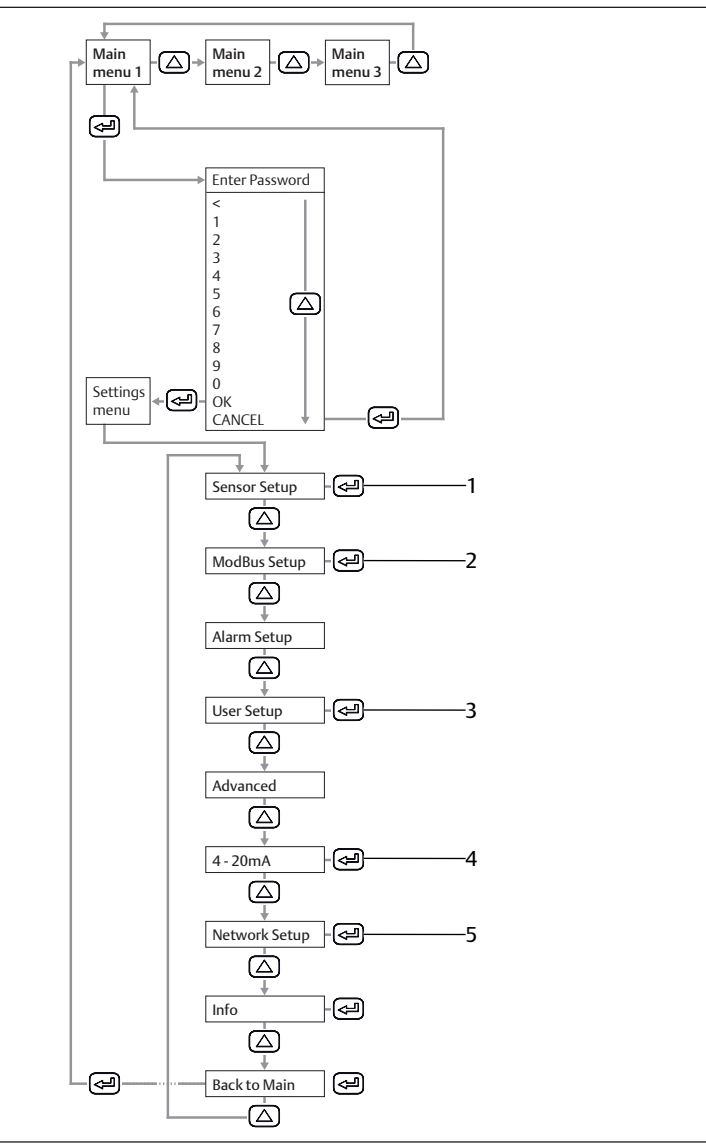

Fig. 6: Menú principal y menú de ajuste

- 1 Sensor Setup Véase → 7.1.3 Configurar producto.
- 3 User Setup Véase → 7.1.6 Cambiar los ajustes de
- usuario. 5 *Network Setup* Véase → 7.1.5 Configurar Modbus TCP.
- Introducir contraseña. Estándar: 0000.

- 2 ModBus Setup
  - Véase  $\rightarrow$  7.1.4 Configurar el Modbus RTU.
- 4 4... 20 mA Véase  $\rightarrow$  7.1.7 Configurar los canales.

### 7.1.3 Configurar producto

#### Definir unidades

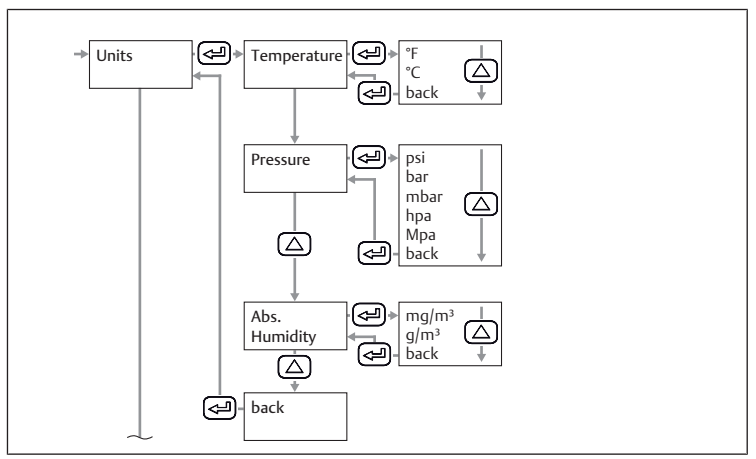

Fig. 7: Submenú Sensor Setup: unidades

- 1. Seleccionar la unidad de temperatura.
- 2. Seleccionar la unidad de presión.
- 3. Seleccionar la unidad de humedad absoluta.

### Calcular el punto de rocío a presión atmosférica o a presión reducida

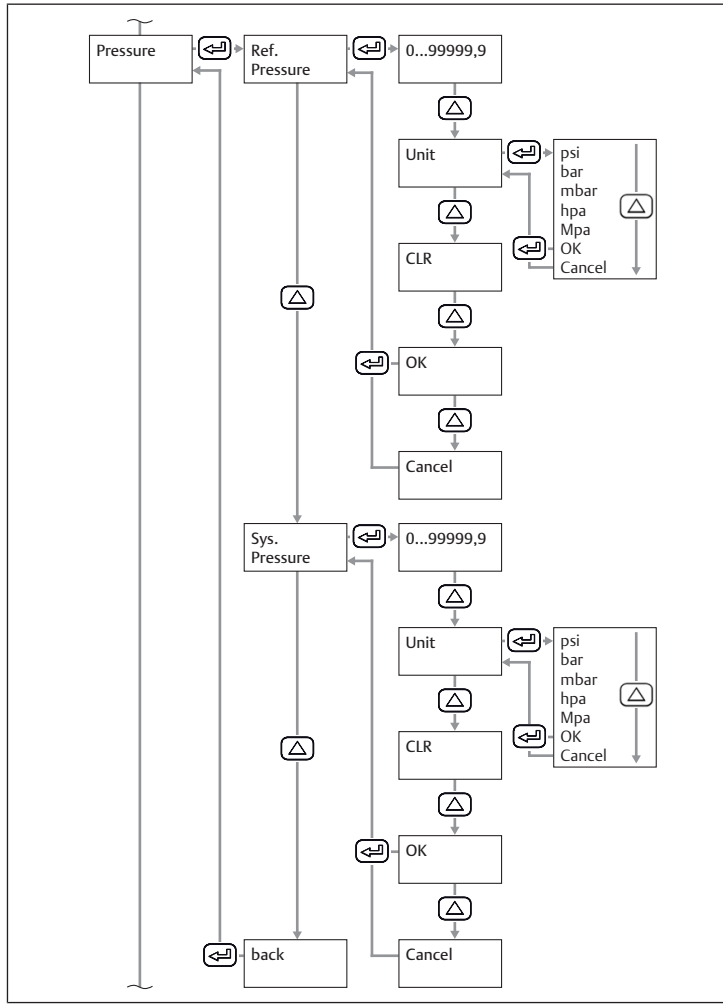

Fig. 8: Submenú Sensor Setup: presión

- Introducir la presión atmosférica o la presión reducida como presión de referencia.
- 2. Seleccionar la unidad de presión de referencia.
- 3. Introducir la presión del sistema.
- 4. Seleccionar la presión del sistema.
- ➡ El punto de rocío a presión atmosférica o reducida se muestra en la pantalla 3 del menú principal.

### Calibrar producto

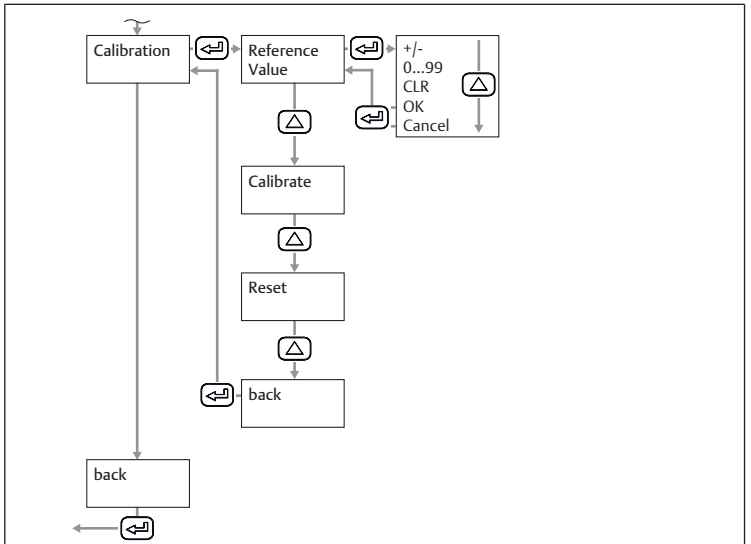

Fig. 9: Submenú Sensor Setup: calibración

- 1. Introducir valor de referencia.
- 2. Seleccionar el botón Calibrate.

### Reiniciar la calibración

▶ Seleccionar el botón *Reset*.

### 7.1.4 Configurar el Modbus RTU

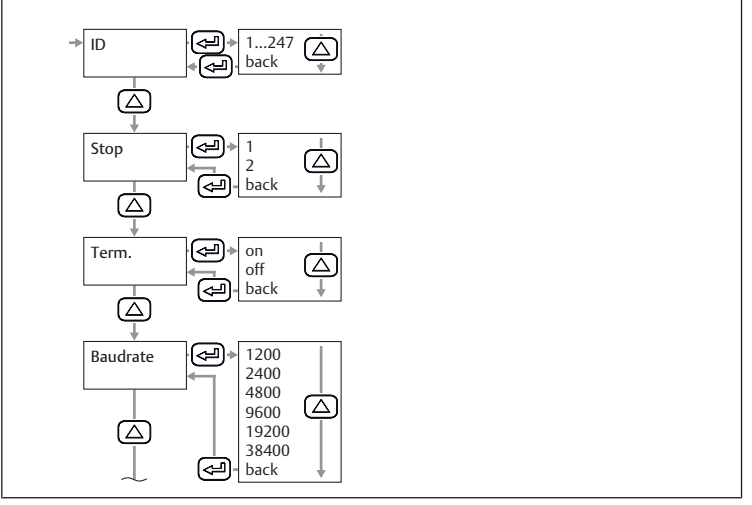

Fig. 10: Submenú Modbus Setup: ID de Modbus

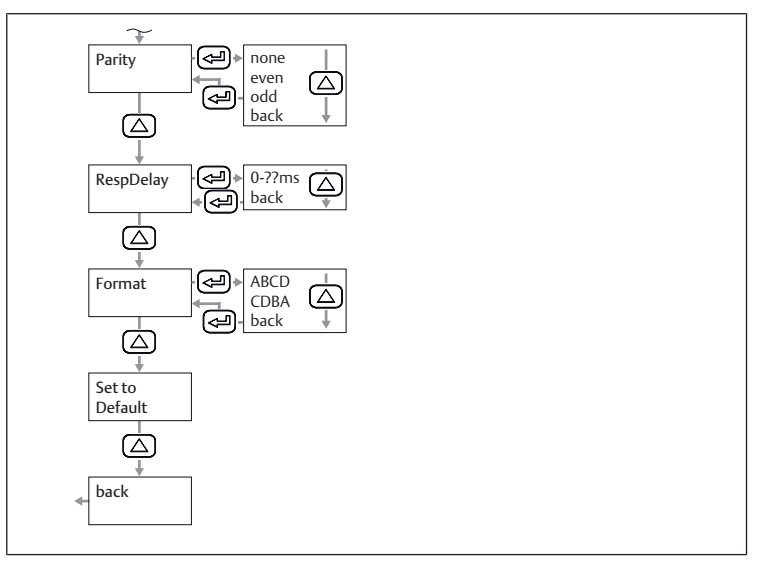

Fig. 11: Submenú Modbus Setup: paridad

 Ajustar los parámetros ID de Modbus, velocidad en baudios, paridad y bit de parada. Véase → 11.2.1 Parámetro de Modbus.

- 2. Opcional: ajustar el formato.
- 3. Pulsar el botón Save.
  - ⇒ El producto se reinicia.

### Restablecer parámetros

Pulsar el botón Default.

#### 7.1.5 Configurar Modbus TCP

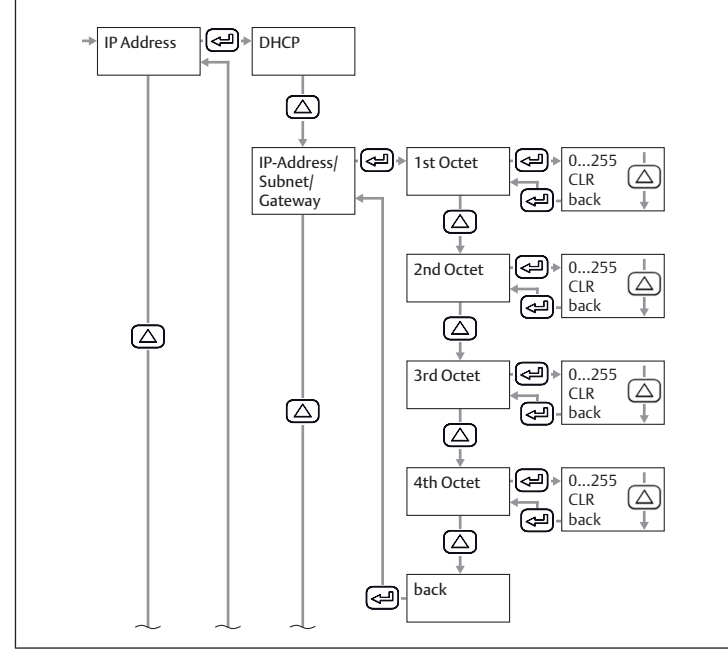

Fig. 12: Submenú Network Setup: dirección IP

#### Ajustar la dirección IP mediante el DHCP

- 1. Seleccionar la casilla de verificación DHCP.
- 2. Pulsar el botón Save.

#### Ajustar manualmente la dirección IP

- 1. Introducir la dirección IP.
- 2. Introducir la subred.
- 3. Introducir la puerta de enlace.
- 4. Pulsar el botón Save.

#### Ajustar la dirección mediante el Modbus TCP

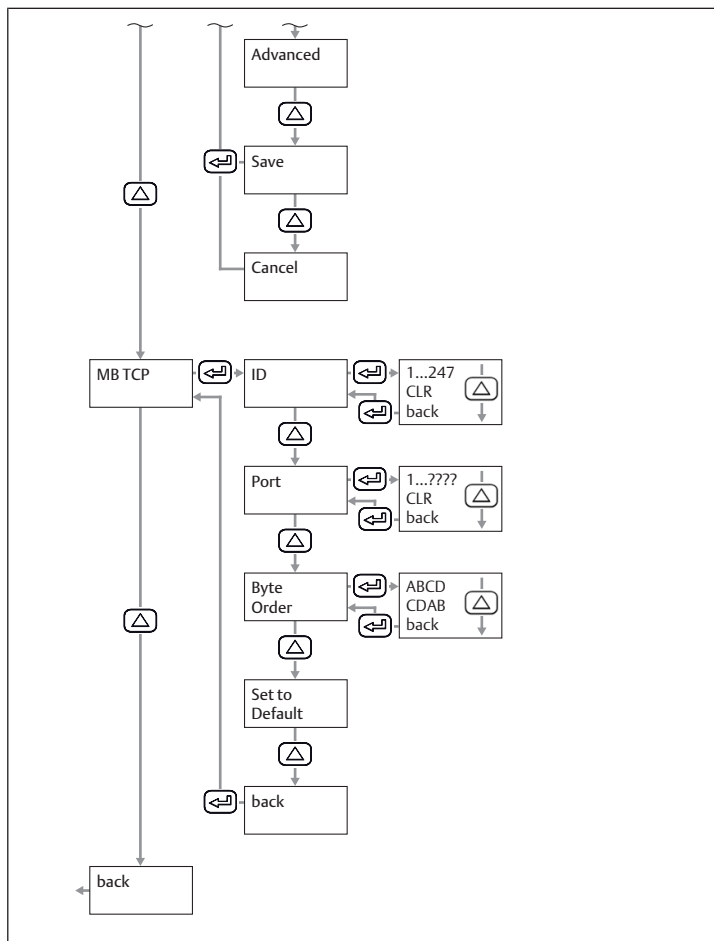

Fig. 13: Submenú Network Setup: Modbus TCP

- 1. Introducir el ID del Modbus.
- 2. Introducir el puerto. Estándar: 502.
- 3. Seleccionar la secuencia de bytes.
- 4. Pulsar el botón *Save*.

#### Restablecer los ajustes del Modbus TCP

▶ Seleccionar Set to Default.

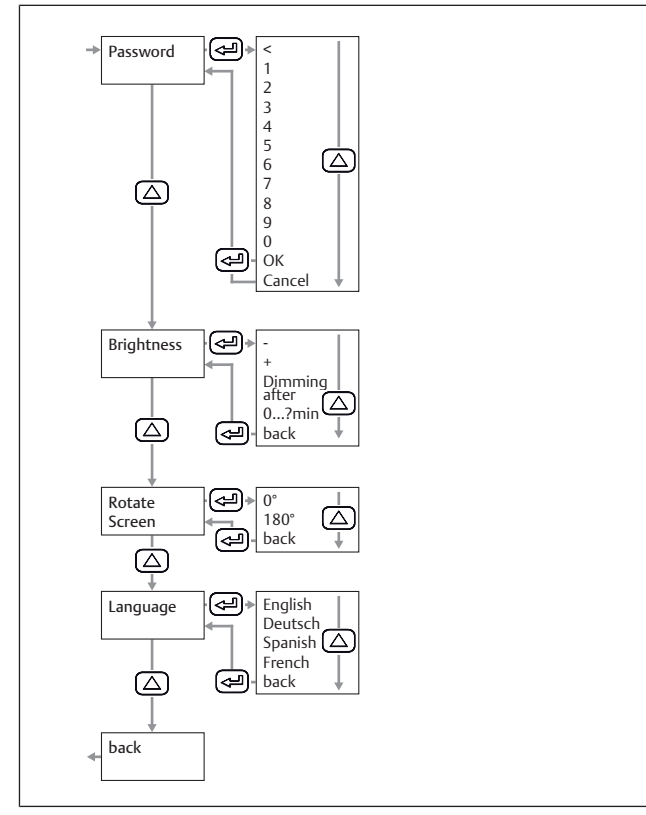

Fig. 14: Submenú User Setup: ajustes de usuario

#### Cambiar la contraseña

Tab. 1: Composición de la contraseña

| Longitud                          | 4       |
|-----------------------------------|---------|
| Caracteres que se pueden utilizar | Números |

| Introducir | la | nueva | contraseña | dos | veces. |
|------------|----|-------|------------|-----|--------|
|            |    |       |            |     |        |

#### Cambiar el brillo de la pantalla

- 1. Ajustar el brillo con los botones + y -.
- 2. Pulsar el botón back.
- 3. Confirmar con el botón OK.

#### Ajustar el oscurecimiento automático de la pantalla

- 1. Seleccionar la casilla de verificación Dimming after.
- Indicar el tiempo en minutos que debe pasar hasta que se oscurezca la pantalla.

#### Cambiar el idioma de visualización

- 1. Seleccionar el idioma de visualización.
- 2. Pulsar el botón back.
- 3. Confirmar con el botón OK.

#### 7.1.7 Configurar los canales

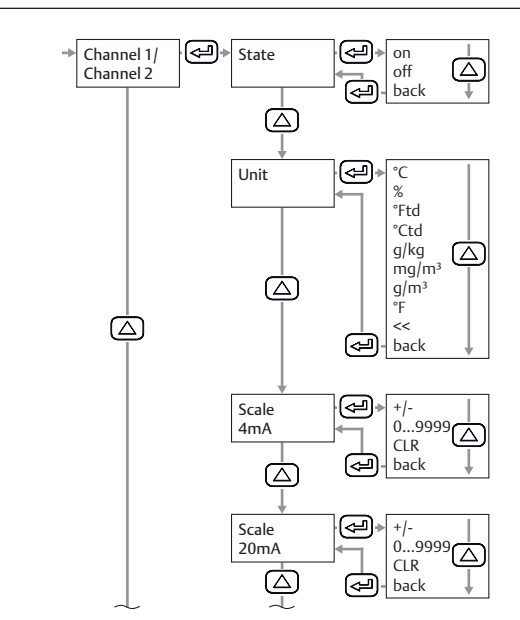

Fig. 15: Submenú 4...20 mA: configurar los canales

#### Configurar el canal 1

- 1. Configurar State, Unit, Scale 4 mA y Scale 20 mA.
- 2. Pulsar el botón back.
- 3. Confirmar con el botón OK.
- 4. Pulsar el botón Save.

#### Opcional: configurar el canal 2

- 1. Configurar State, Unit, Scale 4 mA y Scale 20 mA.
- 2. Pulsar el botón back.
- 3. Confirmar con el botón OK.
- 4. Pulsar el botón Save.

#### Restablecer la configuración de un canal

- 1. En State, Unit, Scale 4 mA y Scale 20 mA, seleccionar el botón CLR.
- 2. Pulsar el botón Save.

#### Configurar los mensajes de error

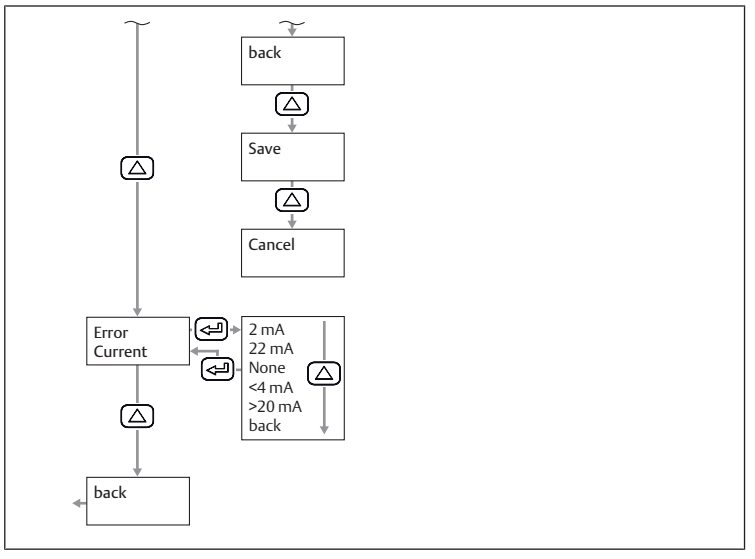

Fig. 16: Submenú 4...20 mA: configurar los mensajes de error

- 1. Seleccionar el modo.
- 2. Pulsar el botón Save.

Tab. 2: Modos de salida de las salidas analógicas si hay algún mensaje de error

| Modo  | Tipo de error                     |                    |  |  |
|-------|-----------------------------------|--------------------|--|--|
| 2 mA  | Error de sensor/Error del sistema |                    |  |  |
| 22 mA | -                                 |                    |  |  |
| None  | 3,8 mA 20,5 mA                    | Salida según Namur |  |  |

# 8 Funcionamiento

### 8.1 Especificaciones básicas

#### Especificaciones generales

• No desconectar, modificar ni omitir los dispositivos de protección.

• No tocar el producto ni ninguna de las piezas conectadas a él durante el funcionamiento.

#### En caso de averías durante el funcionamiento

- Si se produce una avería que representa un peligro inmediato para los empleados o las instalaciones: apagar el producto.
- Completar el análisis de errores y la resolución de problemas. Véase → 13. Localización de fallos y su eliminación.

### 8.2 Lectura de datos

- 1. Leer los valores de la pantalla. Véase  $\rightarrow$  5.4 Pantalla.
- 2. Opcional: cambiar la pantalla mostrada: Pulsar la tecla UP.

# 9 Mantenimiento

#### 9.1 Inspección

#### 9.1.1 Especificaciones generales

#### Uso en condiciones ambientales normales

• Intervalo de comprobación: debe comprobarse mensualmente la presencia de suciedad y daños en el producto.

#### Uso en condiciones ambientales agresivas

Las condiciones ambientales agresivas son, por ejemplo:

- Mínimo o máximo de la temperatura admisible. Véase → 14. Datos técnicos.
- Gran acumulación de suciedad
- Proximidad a líquidos o vapores que disuelven grasas

Como resultado de las condiciones ambientales agresivas existen más especificaciones para la inspección:

• Adaptar el intervalo de comprobación de las juntas a las condiciones ambientales.

#### 9.1.2 Preparación

► Ejecutar medidas de protección . Véase → 6.2.3 Ejecución de medidas de protección.

#### 9.1.3 Procedimiento

#### **Control visual**

• Comprobar la integridad mediante un control visual.

#### Comprobación detallada

- Identificaciones y advertencias en el producto: la empresa explotadora debe sustituir inmediatamente las identificaciones o advertencias que se lean con dificultad.
- Comprobar las juntas.
- Comprobar si todas las unidades roscadas están bien ajustadas.
- Comprobar los dispositivos de protección de la instalación.
- Controlar las funciones del producto.

# 9.2 Limpieza

## 9.2.1 Especificaciones generales

### Intervalo de limpieza

• La empresa explotadora determina los intervalos de limpieza de acuerdo con el impacto ambiental en el lugar de uso.

#### Elemento auxiliar

- Limpiar el producto únicamente con un paño húmedo.
- Utilizar únicamente agua y, en caso necesario, un producto de limpieza suave para la limpieza.

#### 9.2.2 Procedimiento

- 1. Cerrar todas las aberturas con dispositivos de protección adecuados para que ningún producto de limpieza pueda penetrar en el sistema.
- 2. Eliminar todos los depósitos de polvo del producto y las partes cercanas de la instalación.
- **3.** En caso necesario, eliminar otros depósitos relacionados con la producción del producto y las partes cercanas de la instalación.

### 9.3 Mantenimiento

#### Notas

- Respetar el plan de mantenimiento para toda la instalación: Pueden obtenerse otros trabajos de mantenimiento del plan de mantenimiento para toda la instalación y los intervalos de mantenimiento especificados en él.
- Encargar al fabricante que calibre el producto cada 2 años.

### 9.4 Tras el mantenimiento

Si no se han detectado daños y la empresa explotadora no ha notificado ninguna avería, el producto puede volver a conectarse a la fuente de alimentación y ponerse en funcionamiento.

# 10 Desmontaje y sustitución

Solo resulta necesario retirar el producto si debe sustituirse, instalarse en otro lugar o eliminarse.

### 10.1 Preparación

► Ejecutar medidas de protección . Véase → 6.2.3 Ejecución de medidas de protección.

#### Herramienta

• 1x llave de boca (ancho de llave 27)

### 10.2 Procedimiento

El desmontaje se realiza en orden inverso al montaje. Véase  $\rightarrow$  6. Montaje e instalación.

# 11 Datos y parámetros

#### 11.1 Notas sobre seguridad

 No realizar cambios en los parámetros durante el funcionamiento en curso (prevención de accidentes).

### 11.2 Datos de parámetros

#### 11.2.1 Parámetro de Modbus

#### Parámetros de comunicación

| Denominación         | Valor estándar | Rango                                         |
|----------------------|----------------|-----------------------------------------------|
| ID del Modbus        | 1              | 1 247                                         |
| Velocidad en baudios | 19 200 bps     | 1200, 2400, 4800, 9600,<br>19 200, 38 400 bps |
| Paridad              | Even           | None, even, odd                               |

| Denominación       | Valor estándar | Rango      |
|--------------------|----------------|------------|
| Bit de parada      | 1              | 1,2        |
| Códigos de función |                |            |
| Código de función  | De             | nominación |

| 03 | Read Holding Register   |
|----|-------------------------|
| 16 | Write multiple Register |
|    |                         |

Asignación del registro de valores del Modbus Register

| Mod-<br>bus Re-<br>gister | Direc-<br>ción<br>Mod-<br>bus | Byte | Tipo de<br>datos | Descripción                     | Permiso de escri-<br>tura | Unidad            |
|---------------------------|-------------------------------|------|------------------|---------------------------------|---------------------------|-------------------|
| 1001                      | 1000                          | 4    | Float            | Temperatura                     | Lectura                   | °C                |
| 1003                      | 1002                          | 4    | Float            | Temperatura                     | Lectura                   | °F                |
| 1005                      | 1004                          | 4    | Float            | Humedad relativa                | Lectura                   | %                 |
| 1007                      | 1006                          | 4    | Float            | Punto de rocío                  | Lectura                   | °Ctd              |
| 1009                      | 1008                          | 4    | Float            | Punto de rocío                  | Lectura                   | °Ftd              |
| 1011                      | 1010                          | 4    | Float            | Humedad absoluta                | Lectura                   | G/m³              |
| 1013                      | 1012                          | 4    | Float            | Humedad absoluta                | Lectura                   | Mg/m <sup>3</sup> |
| 1015                      | 1014                          | 4    | Float            | Humidity Grade                  | Lectura                   | g/kg              |
| 1017                      | 1016                          | 4    | Float            | Vapor Ratio (Volume)            | Lectura                   | ppm               |
| 1019                      | 1018                          | 4    | Float            | Saturation Vapor Pressure       | Lectura                   | hPa               |
| 1021                      | 1020                          | 4    | Float            | Partial Vapor Pressure          | Lectura                   | hPa               |
| 1023                      | 1022                          | 4    | Float            | Punto de rocío atmosféri-<br>co | Lectura                   | °Ctd              |
| 102                       | 1024                          | 4    | Float            | Punto de rocío atmosféri-<br>co | Lectura                   | °Ftd              |

#### Ajustes de los dispositivos del registro Modbus (registros 2001... 2006)

| Mod-<br>bus Re-<br>gister | Direc-<br>ción<br>Mod-<br>bus | By-<br>te | Tipo de<br>datos | Descripción             | Permiso<br>de escri-<br>tura | Valor<br>están-<br>dar | Rango                                                                  |
|---------------------------|-------------------------------|-----------|------------------|-------------------------|------------------------------|------------------------|------------------------------------------------------------------------|
| 2001                      | 2000                          | 2         | UInt16           | ID del Mod-<br>bus      | Lectura/<br>Escritura        | 1                      | ID del Modbus 1 247                                                    |
| 2002                      | 2001                          | 2         | Ulnt16           | Velocidad en<br>baudios | Lectura/<br>Escritura        | 4                      | 0 = 1200<br>1 = 2400<br>2 = 4800<br>3 = 9600<br>4 = 19200<br>5 = 38400 |
| 2003                      | 2002                          | 2         | Ulnt16           | Parity                  | Lectura/<br>Escritura        | 1                      | 0 = none<br>1 = even<br>2 = odd                                        |
| 2004                      | 2003                          | 2         | UInt16           | Number of<br>Stopbits   | Lectura/<br>Escritura        | -                      | 0 = 1 bit de parada<br>1 = 2 bit de parada                             |
| 2005                      | 2004                          | 2         | Ulnt16           | Word Order              | Lectura/<br>Escritura        | 0xABCD                 | 0xABCD = Big Endian<br>0xCDBA = Middle En-<br>dian                     |
| 2006                      | 2005                          | 2         | Ulnt16           | Modbus Ena-<br>bled     | Lectura/<br>Escritura        | 1                      | 0 = Modbus disabled<br>1 = Modbus enabled                              |

#### Modbus-Register Analog Scaling Settings

| Mod-<br>bus Re-<br>gister | Direc-<br>ción<br>Mod-<br>bus | By-<br>te | Tipo de<br>datos | Descripción        | Permiso<br>de escri-<br>tura | Valor<br>están-<br>dar | Rango                                                                                                    |
|---------------------------|-------------------------------|-----------|------------------|--------------------|------------------------------|------------------------|----------------------------------------------------------------------------------------------------|
| 2007                      | 2006                          | 4         | Ulnt32           | Output Va-<br>lue  | Lectura/<br>Escritura        | 4                      | 0 = 4 20 mA disabled<br>1 = Temperature [°C]<br>2 = Temperature [°F]<br>3 = relative Humidity<br>[%]<br>4 = Dew Point [°C]<br>5 = Dew point [°F]<br>6 = Absolute Humidity<br>[g/m <sup>3</sup> ]<br>7 = Absolute Humidity<br>[mg/m <sup>3</sup> ]<br>8 = Humidity Grade [g/<br>kg]<br>9 = Vapor Ratio [ppm]<br>10 = Saturation Vapor<br>Pressure [hPa]<br>11 = Partial Vapor Pres-<br>sure [hPa]<br>12 = Atmospheric Dew<br>Point [°C]<br>13 = Atmospheric Dew<br>Point [°F] |
| 2009                      | 2008                          | 4         | Float            | 4 mA Scale<br>Low  | Lectura/<br>Escritura        | -80                    | -                                                                                                    |
| 2011                      | 2010                          | 4         | Float            | 4 mA Scale<br>High | Lectura/<br>Escritura        | 20                     | -                                                                                                    |

# 11.3 Asignación de pines

Tab. 3: M12 5 polos, con código A

|     | Pin | Señal        | Significado                                                   |
|-----|-----|--------------|---------------------------------------------------------------|
|     | 1   | +VB          | Tensión de alimentación positiva<br>12 36 V DC suavizada      |
|     | 2   | RS 485 (A)   | Modbus RTU A                                                  |
|     | 3   | -VB (GND)    | Tensión de alimentación negativa<br>0 V (GND)                 |
|     | 4   | RS 485 (B)   | Modbus RTU B                                                  |
| 3 5 | 5   | I+ (4 20 mA) | Señal de corriente 4 20 mA: señal<br>de medición seleccionada |

#### Tab. 4: M12 8 polos, con código X

|     | Pin | Señal | Significado    |
|-----|-----|-------|----------------|
| 7 6 | 1   | OG-WH | Cable de datos |
|     | 2   | OG    | Cable de datos |
| 8   | 3   | GN-WH | Cable de datos |
|     | 4   | GN    | Cable de datos |
|     | 5   | BN-WH | Cable de PoE   |
|     | 6   | BN    | Cable de PoE   |
|     | 7   | BU-WH | Cable de PoE   |
| 2 3 | 8   | BU    | Cable de PoE   |
|     |     |       |                |

# 12 Eliminación

La eliminación inadecuada del producto provoca contaminación ambiental. Entonces, las materias primas ya no se pueden reciclar.

 Eliminar el producto, el envase y posibles equipos generados de acuerdo con las disposiciones nacionales aplicables.

# 13 Localización de fallos y su eliminación

#### 13.1 Procedimiento

#### Paso 1: comprobar la instalación

- En caso de avería, comprobar primero la instalación o parte de la instalación en la que está montado el producto. Comprobar los siguientes puntos:
- Todas las conexiones. Véase → 9. Mantenimiento.

#### Paso 2: comprobación del producto

### 13.2 Imágenes de error

| Error                                                     | Posible causa                                                                     | Solución                                   |
|-----------------------------------------------------------|-----------------------------------------------------------------------------------|--------------------------------------------|
| Duración del tiempo de reac-<br>ción del valor de humedad | <ul><li>Tubería ciega utilizada</li><li>No hay flujo de aire comprimido</li></ul> | Garantizar el flujo de aire<br>comprimido. |

# 14 Datos técnicos

Este capítulo incluye un resumen de los datos técnicos más importantes. Encontrará más datos técnicos en la página del producto en Emerson Store.

#### Generalidades

|                                         |                              | Especificación                |  |
|-----------------------------------------|------------------------------|-------------------------------|--|
| Dimensiones                             |                              | 76,8 mm × 67,6 mm × 187 mm    |  |
| Peso                                    |                              | 408 g                         |  |
| Material de la carcas                   | sa                           | PA 66 GF                      |  |
| Rosca interior                          |                              | Acero inoxidable G 1/2"       |  |
|                                         |                              | Opcional: UNF 5/8" o NPT 1/2" |  |
| Temperatura ambie<br>miento<br>Mín máx. | nte del almacena-            | -40 80 °C                     |  |
| Funcionamiento a                        |                              | -20 70 °C                     |  |
| temperatura am-                         | Óptima                       | 0 50 °C                       |  |
| Mín máx.                                | Unidad de visuali-<br>zación | -20 50 °C                     |  |
| Pantalla                                |                              | TFT 1,8 pulgadas              |  |

#### Características de potencia

|                             |        | Especificación                                                         |  |
|-----------------------------|--------|------------------------------------------------------------------------|--|
| Principio de medición       |        | Sensor de polímero capacitivo                                          |  |
| Tiempo de reac-<br>ción t95 | Seco   | < 30 s                                                                 |  |
|                             | Húmedo | < 10 s                                                                 |  |
| Tiempo de inicialización    |        | 9 s                                                                    |  |
| Margen de medición          |        | -80 20 °C Punto de condensación de presión o<br>punto de rocío en °Ctd |  |
|                             |        | 0 100 % H. R.                                                          |  |
|                             |        | -20 70 °C                                                              |  |
| R412029133                  |        | -80 20 °Ctd ≙ 4 20 mA                                                  |  |
| R412029132                  |        | -20 50 °Ctd ≙ 4 20 mA                                                  |  |
| Precisión                   |        | +/- 1 °Ctd de 5020 °Ctd (típico)                                       |  |
|                             |        | +/- 2 °Ctd de -5020 °Ctd                                               |  |
|                             |        | +/- 3 °Ctd de -5080 °Ctd                                               |  |

#### Montaje

|                     | Especificación                    |
|---------------------|-----------------------------------|
| Posición de montaje | Disposición horizontal o vertical |

#### Sistema eléctrico

|                                               | Especificación             |  |
|-----------------------------------------------|----------------------------|--|
| Tipo de protección según EN 60529/<br>IEC 529 | IP65                       |  |
| Tensión de alimentación                       | 24 V CC (10 30 V CC)       |  |
| Corriente de salida                           | 4 20 mA                    |  |
| Carga para salida analógica                   | < 500 Ω                    |  |
| Tipo de conexión                              | M12, 5 polos, con código A |  |
|                                               | M12, 8 polos, con código X |  |

#### Estándares y directrices respetadas

| Norma/directiva | Descripción                                                                                                    |
|-----------------|----------------------------------------------------------------------------------------------------|
| EN 61326-2-3    | Material eléctrico para medida, control y uso en laboratorio. Requisi-<br>tos de compatibilidad electromagnética (CEM). Parte 2-3: Requisitos<br>particulares. Configuración de ensayo, condiciones de funciona-<br>miento y criterios de aptitud para la función para transductores con<br>acondicionamiento de la señal integrado o remoto |

#### Neumática

|                            | Especificación                                                                                |
|----------------------------|-----------------------------------------------------------------------------------------------|
| Fluido                     | Aire comprimido                                                                               |
|                            | Gas no corrosivo                                                                              |
|                            | <ul> <li>Gas corrosivo: contactar con el fabri-<br/>cante. Véase la parte trasera.</li> </ul> |
|                            | Sin condensado                                                                                |
|                            | <ul> <li>Tamaño máximo de partícula: 5 μm</li> </ul>                                          |
|                            | <ul> <li>Contenido de aceite: &lt; 0,01 mg/m<sup>3</sup></li> </ul>                           |
| Presión de servicio        | -1 50 bar                                                                                     |
| Protección de los sensores | Filtro sinterizado de acero inoxidable de<br>50 µm                                            |

# 15 Piezas de repuesto

Encontrará indicaciones sobre las piezas de repuesto en la página del producto en Emerson Store.

# 16 Accesorios

Encontrará indicaciones sobre accesorios en la página del producto en Emerson Store.

| Descripción |                                                                                | N.º de artículo |
|-------------|--------------------------------------------------------------------------------|-----------------|
| •           | Cable de conexión, 5 m de largo                                                | R412027647      |
|             | <ul> <li>Conector M12x1 de 8 polos, con código X, aco-<br/>dado 90°</li> </ul> |                 |
|             | - Conector RJ45 de 8 polos, con código X recto                                 |                 |
| •           | Filtro AVENTICS™, serie AS3-FLS                                                | R412007009      |
| •           | Filtro AVENTICS™, serie 652                                                    | G652ABBK4IA000N |

The data specified above only serve to describe the product. No statements concerning a certain condition or suitability for a certain application can be derived from our information. The given information does not release the user from the obligation of own judgement and verification. It must be remembered that our products are subject to a natural process of wear and aging.

An example configuration is depicted on the title page. The delivered product may thus vary from that in the illustration.

Translation of the original operating instructions. The original operating instructions were created in the German language.

Subject to modifications.  $\bigcirc$  All rights reserved by AVENTICS GmbH, even and especially in cases of proprietary rights applications. This document may not be reproduced or given to third parties without our consent.

The Emerson logo is a trademark and service mark of Emerson Electric Co. AVENTICS is a mark of one of the Emerson Automation Solutions family of business units. All other marks are property of their respective owners.

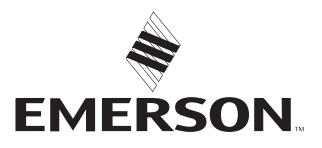

#### **Emerson Automation Solutions**

AVENTICS GmbH Ulmer Straße 4 30880 Laatzen, GERMANY phone +49 511 2136-0 fax +49 511 2136-269 www.emerson.com/aventics aventics@emerson.com

Further addresses: www.emerson.com/contactus